令和2年度補正予算 産業・業務部門における 高効率ヒートポンプ導入促進事業費補助金

# 交付申請の手引き(ポータル操作編)

# 3次公募

2021年7月

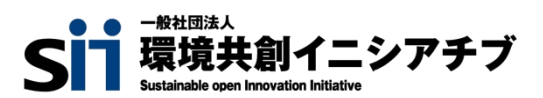

一般社団法人環境共創イニシアチブ(以下「SII」という。)が取り扱う補助金は、公的な国庫補助金を財源 としており、社会的にその適正な執行が強く求められます。当然ながら、SIIとしても厳正に補助金の執行を行うとと もに、虚偽や不正行為に対しては厳正に対処いたします。

本事業の補助金の交付を申請する方、採択されて補助金を受給される方は、「補助金等に係る予算の執行の 適正化に関する法律(昭和30年法律第179号。以下「補助金適正化法」という。)」、及びSIIが定める 「産業・業務部門における高効率ヒートポンプ導入促進事業費補助金交付規程(以下「交付規程」という。)」 をよくご理解の上、また下記の点についても十分にご認識いただいた上で補助金受給に関する全ての手続きを適正 に行っていただきますようお願いいたします。

- 補助金に関係する全ての提出書類において、いかなる理由があってもその内容に虚偽の記述を行わないでください。
- ② 偽りその他の不正な手段により、補助金を不正に受給した疑いがある場合には、SIIとして、補助金の受給者に対し必要に応じて現地調査等を実施します。 なお、事業に係る取引先(請負先、委託先以降も含む)に対して、不明瞭な点が確認された場合、補助金の受給者立ち会いのもとに必要に応じ現地調査等を実施します。その際、補助金の受給者から取引先に対して協力をお願いしていただくこととします。
- ③ ②の調査の結果、不正行為が認められたときは、当該補助金に係る交付決定の取消を行うとともに、受領済の補助金のうち取消対象となった額に加算金(年10.95%の利率)を加えた額をSIIに返還していただき、当該金額を国庫に返納します。また、SIIから新たな補助金等の交付を一定期間行わないこと等の措置を執るとともに当該事業者の名称及び不正の内容を公表することがあります。
- ④ 補助金に係る不正行為に対しては、補助金適正化法第29条から第32条において、刑事罰等を科す旨 規定されています。あらかじめ補助金に関するそれら規定を十分に理解した上で本事業の申請手続きを行うこ ととしてください。
- ⑤ SIIから補助金の交付決定を通知する前に、既に発注等を完了させた事業等については、補助金の交付対象 とはなりません。
- ⑥ 補助事業を遂行するため、売買、請負その他の契約をする場合、若しくは補助事業の一部を第三者に委託し、 又は第三者と共同して実施しようとする場合の契約(契約金額100万円未満のものを除く)に当たっては、 経済産業省から補助金交付等停止措置又は指名停止措置が講じられている事業者を契約の相手方とする ことは原則できません(補助事業の実施体制が何重であっても同様。)。
- ⑦ 補助金で取得、又は効用の増加した財産(以下「取得財産等」という。)を、当該取得財産等の処分制限 期間内に処分しようとするときは、事前に処分内容等についてSIIの承認を受けなければなりません。また、その 際補助金の返還が発生する場合があります。
   なお、SIIは、必要に応じて取得財産等の管理状況等について調査することがあります。
   ※ 処分制限期間とは、導入した機器等の法定耐用年数(減価償却資産の耐用年数等に関する省令(昭 和40年3月31日大蔵省令第15号)に定める年数)の期間をいう。(以下同じ)
   ※ 処分とは、補助金の交付目的に反して使用し、譲渡し、交換し、貸し付け、廃棄し、又は担保に供すること をいう。
- ⑧ 補助事業に係る資料(申請書類、SII発行文書、経理に係る帳簿及び全ての証拠書類)は、補助事業の 完了(廃止の承認を受けた場合を含む。)の日の属する年度の終了後5年間いつでも閲覧に供せるよう保 存してください。
- SIIは、交付決定後、交付決定した事業者名、補助事業概要等をSIIのホームページ等で公表することがあります。(個人・個人事業主を除く。)

一般社団法人 環境共創イニシアチブ

本書は、令和2年度補正予算「産業・業務部門における高効率ヒートポンプ導入促進事業費補助金」(以下、「本 事業」という。)の交付申請手順のうち、補助事業ポータルの操作方法について説明する手引きです。

本事業の概要や、交付申請手続きの方法全般についての説明、及び<u>補助事業ポータルへのデータ入力完了(本書で</u> <u>説明する全ての手順完了)以降書類提出までの手順について</u>は、別途公開の「交付申請の手引き(申請方法編)」を 参照してください。

また、本事業では、交付申請の手引き2冊のほか、下図に示す書類も公開されています。 関連する全ての書類等をよくご覧いただいた上で、交付申請を行ってください。 ※ 全てSIIホームページ(https://sii.or.jp/)内、本事業の「公募情報」よりダウンロードできます。

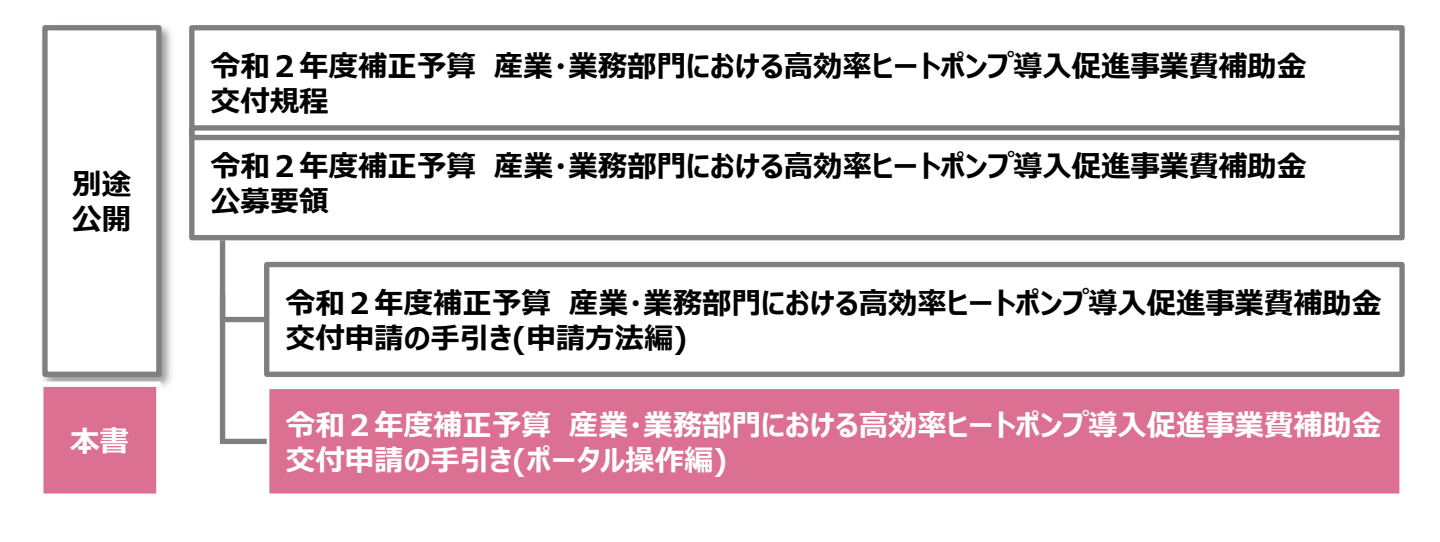

#### ■ 更新履歴

| No. | 版番  | 更新日        | 更新ページ | 更新内容 |
|-----|-----|------------|-------|------|
| 1   | 1.0 | 2021/07/01 | _     | 新規作成 |

# 交付申請の手引き(ポータル操作編)

| 補助金を申請及び受給される皆様  | ^               |          | P. 1  |
|------------------|-----------------|----------|-------|
| 本書について           |                 |          | P. 2  |
|                  |                 |          |       |
| 第1章 ポータル入力       | の準備をする          |          | P. 4  |
| 1-1 申請に必要な環境、    | 及び書類を確認する       |          | P. 5  |
| 1-2 ポータルのアカウントを  | 取得する            |          | P. 7  |
| 1-3 「ポータルで作成する   | <b>雪類」を確認する</b> |          | P.12  |
| 第2章 ポータルの基       | 本操作方法を知る        |          | P.14  |
| 2-1 ポータル画面の構成を   | ·<br>確認する       |          | P.15  |
| 2-2 入力したデータを保存   | ・修正する           |          | P.17  |
|                  |                 |          |       |
| 第3章 爭業者情報        | を登録する           | ••••••   | P.22  |
| 3-1 事業者情報を登録す    | 3               |          | P.23  |
| 3-2 事業実施場所を登録    | きする             |          | P.35  |
| ∽ / 咅 ュノ備 / = むな | 学会する            |          | 0 2 0 |
| 「お4早 政備消報で」      | <b>ヱエヌタ 9 る</b> |          | P.30  |
| 4-1 設備情報を登録する    |                 |          | P.39  |
| 第5章 見積·発注情       | 報を登録する          |          | P.44  |
| 5-1 見積・発注情報を登    | 録する             |          | P.45  |
| 第6章 同意確認を        | 登録する            |          | P.50  |
| 6-1 交付申請の同意確認    | 認を実施する          |          | P.51  |
|                  |                 | <b>7</b> |       |
| 弗 / 早 人刀内谷で      | 反於唯認し、 青斑を印刷94  | <u>ə</u> | P.52  |
| 7-1 入力内容を最終確認    | <i>す</i> る      |          | P.53  |
| 7-2 提出用書類を印刷す    | 3               |          | P.61  |

7-2 提出用書類を印刷する

# 第1章 ポータル入力の準備をする

# 1-1 申請に必要な環境、及び書類を確認する

本書は、本事業への交付申請にあたり使用するSII提供のシステム「補助事業ポータル」(以下「ポータル」と言う。)の 操作方法を説明しています。

本事業の全体的な説明については別途公開の「公募要領」を、本事業への交付申請手順については別途公開の 「交付申請の手引き(申請方法編)」を参照してください。

## ■ ポータル入力にあたり準備するもの

#### □ PC環境(ポータルログイン用)

- 推奨環境は、以下のとおりです。
  - ソフトウェア : Adobe Reader等のPDF閲覧ソフト
  - 推奨ブラウザ : Microsoft Internet Explorer 11 (Metroバージョンはサポート外) Mozilla Firefox 最新の安定バージョン Google Chrome 最新の安定バージョン
- ・ポータルにログインするには、SIIが発行する「アカウント」(IDとパスワード)が必要です。アカウント取得手順については、「1-2 ポータルのアカウントを取得する」を参照してください。
- ・ポータルに入力したデータをもとに、申請書類を作成、印刷します(ポータルで作成する書類)。

#### ロ 申請時に添付する書類

- ・別途公開の「交付申請の手引き(申請方法編)」の「第3章申請手続きを開始する」--「3-3「申請時に添付する書類」を入手・作成する」で準備した書類を、手元に用意します。
  - 社内で用意、又は役所等外部から入手する書類
  - SIIが定める条件に該当する場合に作成する書類

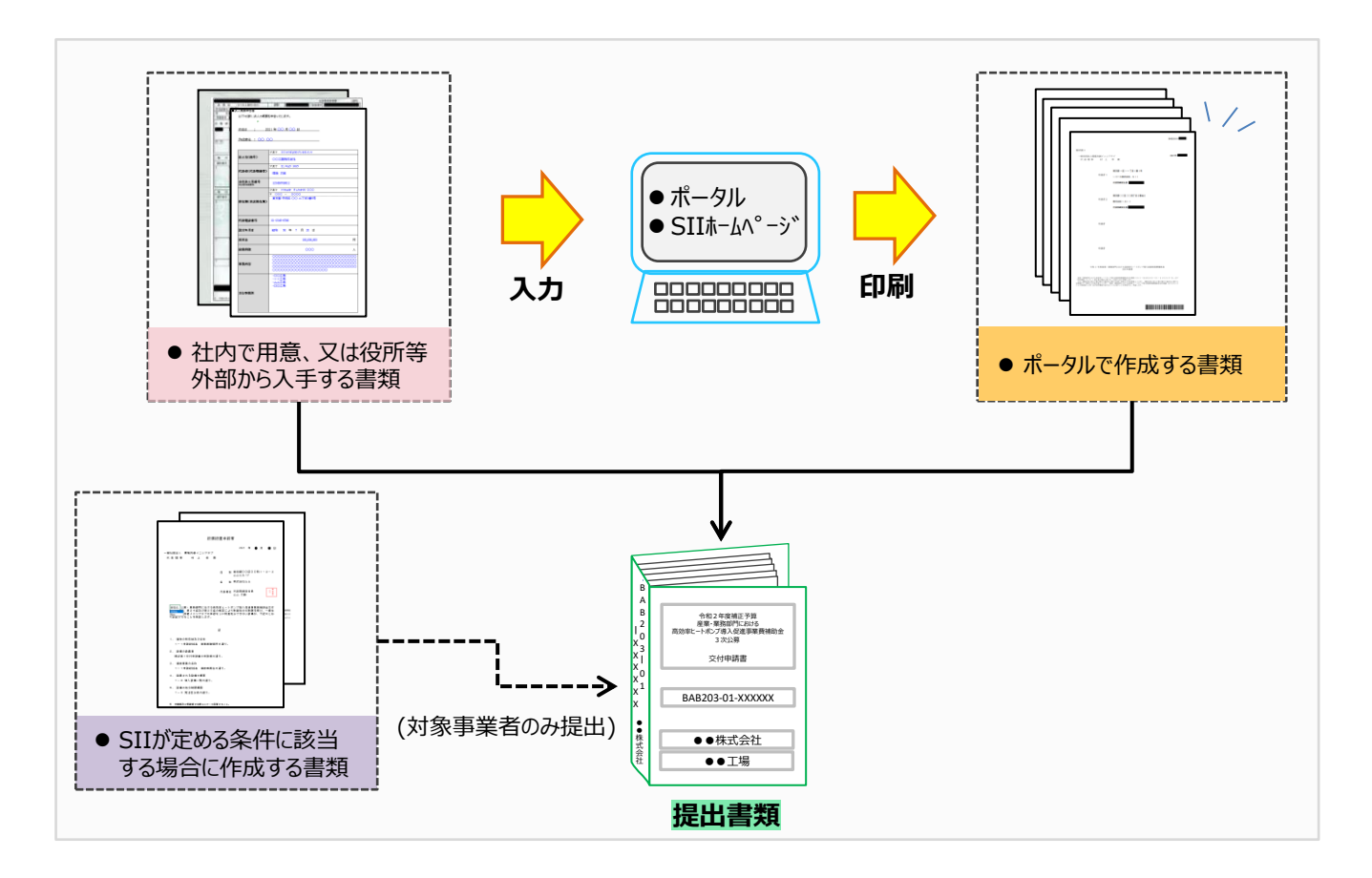

#### ■ ポータルについての補足事項

#### ● 画面イメージについて

本手引きには入力画面等のイメージを掲載していますが、お使いのPC環境により、文字の配置等が実際の画像と異なる場合があります。また、イメージは本手引き作成当時のものであり、実際のポータルと異なる場合があります。

#### ● 入力したデータの保存について

データ入力画面において、項目名に「\*」がついている項目は入力必須項目です。但し、全項目の入力完了前で あっても、「一時保存」をクリックすることでその時点までの入力内容を保存できます。また、次に同じ画面を開いた 際は、前回保存した内容が表示され、入力を継続できます。

※一定時間(約60分)ポータルを操作しないと、自動的にログアウトされ、作成中のデータが消えてしまう場合があります。また、データの保存前にブラウザの「戻る」で前の画面に戻った場合も、入力したデータが保存されず消えてしまう場合があります。作業中はデータの保存に注意してください。

#### ● エラー表示について

未入力項目があったり、入力書式等に誤りがあった場合は、保存する際にエラーが表示されます。エラーの内容に 従ってデータを修正し、再度保存してください。

# 1-2 ポータルのアカウントを取得する

ポータルのアカウント(IDとパスワード)取得手順は、以下のとおりです。

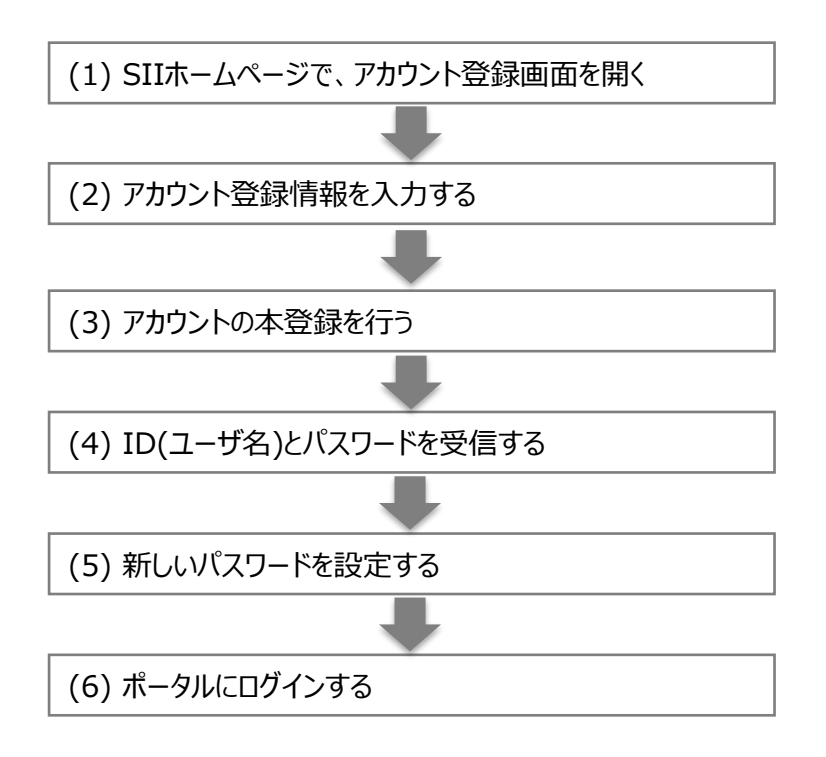

# (1) SIIホームページで、アカウント登録画面を開く

| 🖌 トップ                                        | ▶ 新着情報                       | 🛃 公開データ                          | ℯ₽ リンク集                              | 🚆 法人概要                                     |
|----------------------------------------------|------------------------------|----------------------------------|--------------------------------------|--------------------------------------------|
| 高効率ヒートポンプ                                    | 省工ネ                          | 利子補給                             | ZEB                                  | 地域PF                                       |
| 令和2年度補正予算 産業・業務<br>部門における高効率ヒートポン<br>プ導入促進率業 | 令和3年度 元遣的省エネルギー<br>投資促進交援申請  | 令和3年度省エネルギー設備設<br>音に低る利子補給会      | ☆和3年度 ネット・ゼロ・エネ<br>ルギー・ビル (ZEB) 実証申問 | 令和3年度 地域プラットフォー<br>ム磁築宇宙                   |
| 2021.07.01 新製造廠あり                            | 2021.06.30 新務情報あり            | 公司中     2021.06.30 創帯情報あり        | 2021.06.25 創帯情報あり                    |                                            |
| ZEH<br>(戸建住宅)                                | ZEH-M<br>(集合住宅)              | 断熱リノベ                            | 次世代讓材                                | ダイナミック<br>プライシング                           |
| 総末産業者および構造者による<br>戸達ZICH機能申業                 | 経済産業省および模技者によるZ<br>EH-HME的実施 | 令和2年度 高性統連材による住<br>宅の新防リフォーム支援事業 | 令和3年度 次世代者エネ連林の<br>賞証支援申請            | 令和3年度 ダイナミックプライ<br>シングによる電動車の売電シフ<br>ト実証事業 |
| 公募中 2021.06.25 新芸信報あり                        | Ø 2000                       |                                  | 公司中<br>2021.06.25 新売信報あり             | ₽ 会轉中                                      |

| SIIのホームページ(htt | os://sii.or.jp/ | )から本事業を選択します。 |
|----------------|-----------------|---------------|
|----------------|-----------------|---------------|

- ※本事業:
  - 「高効率ヒートポンプ」

(令和2年度補正予算 産業・業務部門における高効率ヒート ポンプ導入促進事業)

※ 上記URLで画面が表示されない場合は、 「https://sii.or.jp/hp02r/」をお試しください。

| 令和2年度補正予<br>導入促進事業 | J 産業・業務部門における高効率ヒートポンプ                                                                                                    |
|--------------------|----------------------------------------------------------------------------------------------------|
| 公募情報(              | 3次公募)                                                                                                    |
|                    |                                                                                                    |
|                    |                                                                                                    |
| 高効率ヒートオ            | <合和3年7月1日(木) 東新>                                                                                                    |
| 専業トップ              | ◆和2年度得法予算「雇業・黄禄郎門における高効率ヒートポンプ導入促進事業費得助金」の3次24号を勉強し<br>ました。                                                                                                    |
| 新著清积一覧             | オンラインでの劇場会等も見け付けておりますので、お問い合わせください。                                                                                                    |
| 公算消明               | >                                                                                                    |
| 3次公卿               | < ⊂圧縮肥極等についてのお知らせ>                                                                                                    |
| つ次の種               | 所爆快活動4、「「小小小小小小小小小小小小小小小小小小小小小小小小小小小小小小小小小小小                                                                                                    |
|                    | 申請に必要なアカウント登録                                                                                                    |
|                    | ・気付等調査部は500万代でする「細い形式が一クル」(Willia)を活用して作成してください。<br>・「福等時期パークル」を見用。比定くためにはアクフレー発展が必要です。<br>・プアクシーを発行りた。作り目前に「福等期ポークル」のJALのグログインするためのロとノにスワードがメー<br>ACCT調査を打算す。<br>いた、10「福等期間一の」の「スクリース (第二、7月、7月、11、11、12、12、12、12、12、13、13、13、14、14、14、14、14、14、14、14、14、14、14、14、14、 |
|                    | 2012年3月1日1日1日1日1日1日1日1日1日1日1日1日1日1日1日1日1日1日1日                                                                                                    |

表示された画面の左側のメニューの「公募情報」-「3次公募」をク リックします。 下部へスクロール後「アカウント登録はこちら」をクリックします。

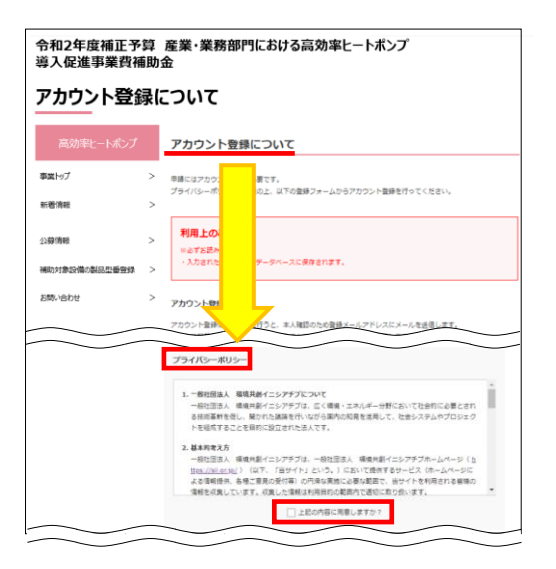

表示された「アカウント登録について」画面を下部へスクロールし、「プラ イバシーポリシー」を表示します。

プライバシーポリシーを確認し、「上記の内容に同意しますか?」をク リックし、チェックを入れます(「同意する」の意)。

※ 同意いただけない場合、アカウント取得ができません。

# (2) アカウント登録情報を入力する

| 請書作成機能を利用する人の         | D情報             |              |    |
|-----------------------|-----------------|--------------|----|
| 【必須】の項目は必ずご入力く」       | とさい。(機種依存文書     | は使用しないでください。 | >  |
| 会社名(全角)【必须】           |                 |              |    |
| 氏名(全角)【必須】            |                 |              |    |
| <b>郵便番号</b> (半角数字) 【必 | <b>m</b> ]      | 影便番号から住所を自動  | 入力 |
| 住所:都道府県(必須)           |                 |              |    |
| ▼都道府県                 |                 |              | •  |
| 住所·市区和社(企会)           | 21.5 <b>8</b> 1 |              |    |
| 確認の為、再度ご入力ください        |                 |              |    |
|                       |                 |              |    |
|                       |                 |              |    |
|                       | 入力内容を           | 産肥する →       |    |

下部へスクロールし「アカウント登録フォーム」に本事業全般についてSII との連絡窓口となる担当者(主体となる管理担当者)の情報を入力し ます。

【入力内容】

- ・会社名
- ・氏名
- ・郵便番号、住所
- ・電話番号
- ・メールアドレス(ID(ユーザ名)とパスワードを受け取るアドレス)

全ての入力が完了したら「入力内容を確認する」をクリックします。

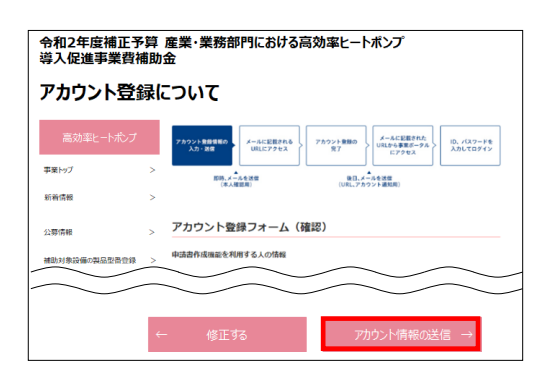

表示される次のページで入力した内容に間違いがないことを確認した ら「アカウント情報の送信」をクリックします。

※ 修正がある場合は「修正する」をクリックし、前の画面に戻って修正 してください。

「アカウント登録フォーム(仮登録完了)」画面が表示されます。

- ※ <u>この時点では、まだアカウントは発行されません。</u> <u>およそ24時間以内</u>に登録されたメールアドレスにメールが届きますの で、メールに掲載されるURLをクリックして、アカウント登録の手続きを 進めてください。
- ※ あらかじめ@sii.or.jpからのメールを受信できるよう、設定を確認 しておいてください。

## 送信されるメール(イメージ)

| 件名: [S11]令和2年度補正予算「産業・業務部門における高効率ヒートポンプ導入促進事業費補助金」ポ<br>ータルサイトの仮登録を受け付けました。                                                            |
|----------------------------------------------------------------------------------------------------|
| 本文:<br>現在は、仮登録状態です。<br>下記登録URLICアクセスして本登録を完了させてください。                                                                                  |
| http://                                                                                                    |
| 本登録は申請書類作成を補助するためのツールの利用登録であり、<br>申請を完了するものではありません。                                                                                   |
| こちらのURLの有効期限は、24時間となっております。<br>24時間以内に本登録用のURLにアウセス頂けなかった場合には、<br>登録が無況といます。その場合再度、申请書作成機能の登録画面より<br>登録を行ってください。                      |
| ※このメールに覚えがない場合、メールアドレスが誤って送信された<br>可能性があります。大変ら手数ですが、破壊してください。<br>※このメールは自動で届くなります。ネメールにご返信しいただきましても<br>ご対応致しかねますのでこ了承ください。           |
| 令和2年度補正予算「産業、業務部門における高効率とートポンプ導入促進事業費補助金」<br>お問合性窓口<br>TEL:03-5565-3856<br>(受付時間は平日の10:00~12:00、13:00~17:00です。また、通話料がかかりますのでご注意ください。) |
|                                                                                                    |

SIIから送信されるメールのタイトルと、送信元メールアドレスは、以下のとおりです。 (メール本文のイメージは、左図を参照してください。)

- ●送信メールタイトル: [SII]令和2年度補正予算「産業・業務部門における高効率ヒートポンプ導入促進事業費補助金」ポータルサイトの仮登録を受け付けました。
- 送信元メールアドレス: regist@sii.or.jp

# (3) アカウントの本登録を行う

| アカウント       | 登録に   | その他の事業                                                                                                    | +            |
|-------------|-------|----------------------------------------------------------------------------------------------------|--------------|
| 高効率ヒートボ     | ンプ    | 7カウンド参加者取の<br>人力・改善<br>メウームにと思えれる<br>メクームにと思えれる<br>メクームにと思えれる<br>メクームにと思えれる<br>メクームにと思えれる<br>レスルビックシス<br>第7 | フードを<br>ログイン |
| 事業トップ       | >     | 群時,メ <sup>2</sup> лを波信 後日,メ <sup>2</sup> ルを波信                                                               |              |
| 新疆傳統一號      | >     | (本人種健康) (UNL,アカウント通知用)                                                                                      |              |
| SWIM        | >     | アカウント登録フォーム(本登録完了)                                                                                          | ٦            |
| 補助対象設備の製品型番 | 818 > |                                                                                                    |              |
|             |       | ご登録ありがとうございました。                                                                                             |              |
|             |       | アカウント登録が完了すると後日、補助事業ポータルのURLとユーザ1Dおよびパスワードが配<br>たメールを送信します。                                                 | ken          |
|             |       | ※24時間以内にアクセスしてください。24時間通ぎますとアカウント登録を再度行って頂く必<br>ります。                                                        | 要があ          |
|             |       |                                                                                                    |              |

受信したメール本文に記載のURLをクリックします。

「アカウント登録フォーム(本登録完了)」画面が表示されたら、アカウント 取得は完了です。 「ID(ユーザ名)」と「パスワード」がメールで届きますので、お待ちください。

(メールが送信されるのは、約1日後です)

※メール受信後24時間以内にURLをクリックしなかった場合や、本画面 が表示されない場合は、アカウントを取得できません。必ずURLをク リックし、当該画面が表示されることを確認してください。

「アカウント登録フォーム(本登録完了)」画面のイメージは、左図を参照 してください。

# (4) ID(ユーザ名)とパスワードを受信する

登録したメールアドレスに「ユーザ名」、「パスワード」、及びポータルのURLが記載されたメールが届きます。
 ※メールの受信を確認できない場合は、迷惑メールフォルダ等に振り分けられていないか確認してください。

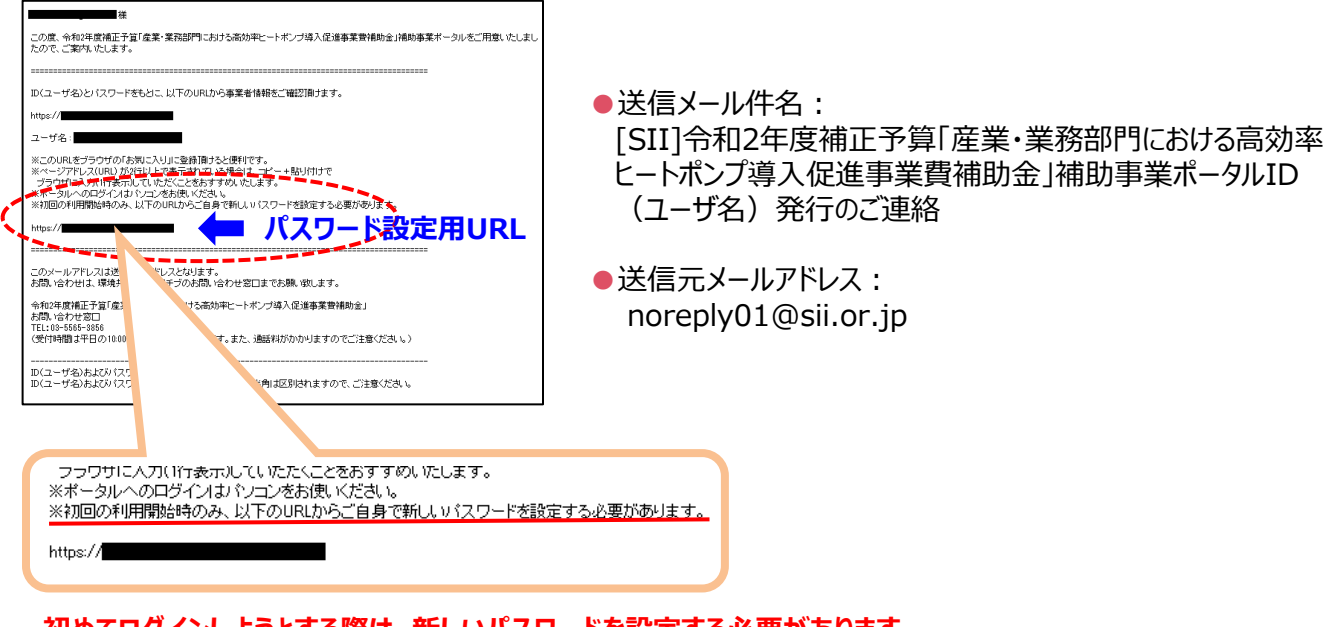

初めてログインしようとする際は、新しいパスワードを設定する必要があります。 メール本文内 2つ目のURLをクリックし、パスワード設定を行います。

## (5) 新しいパスワードを設定する

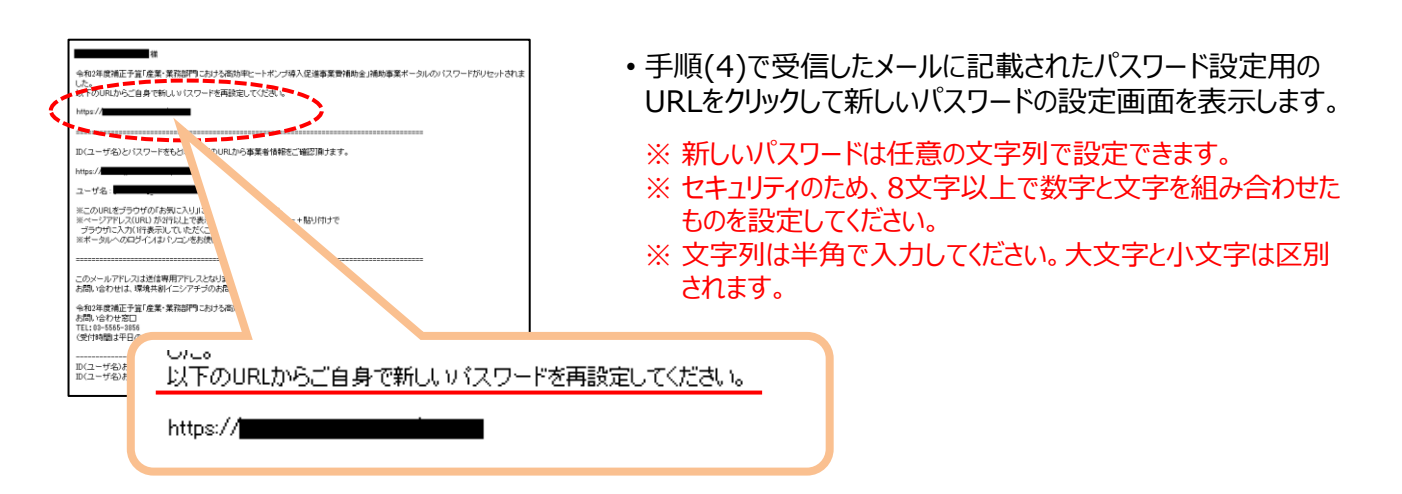

## (6) ポータルにログインする

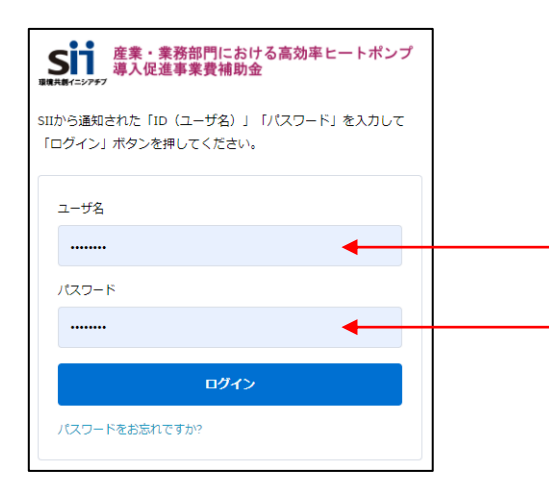

前ページ手順(4)で受信したメールの本文に記載されているログ インURLをクリックし、表示された画面に「ユーザ名」、及び新たに 設定したパスワードを入力して、ポータルにログインします。

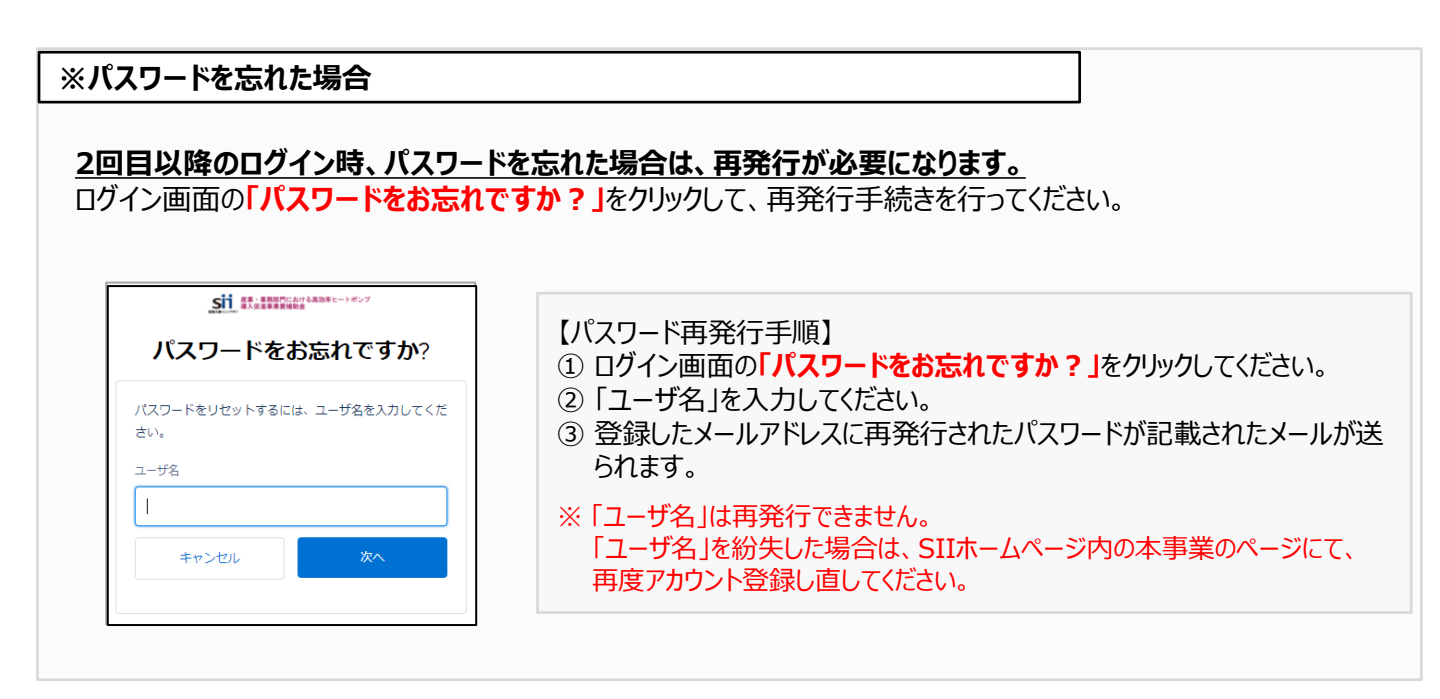

これで、ポータルのアカウント取得は完了です。

# 1-3 「ポータルで作成する書類」を確認する

ポータルに必要事項を入力して作成(印刷)する書類について説明します。

#### ● ポータルで作成する書類

| 様式第1     | 交付申請書                |
|----------|----------------------|
| 別紙1      | 補助事業に要する経費、補助対象経費及び  |
|          | 補助金の配分額              |
| 別紙2      | 補助事業に要する経費の四半期別発生予定額 |
| 別紙3      | 役員名簿                 |
| 1-1      | 申請総括表                |
| 1-1(別紙1) | 事業者情報                |
| 1-1(別紙2) | 手続担当申請書              |
| 1-1-2    | 資金調達計画               |
| 1-1-3    | 事業実施に関連する事項          |
| 1-2      | 導入設備一覧               |
| 1-3      | 発注区分表                |
|          |                      |

| 文書翻号      |                                         | 書類名称                                | 必要書類 | 指定/自由 | 原本/写し |        |
|-----------|-----------------------------------------|-------------------------------------|------|-------|-------|--------|
| 模式第1      | 交付申請書                                   |                                     | •    | 指定    | 原本    |        |
| 別紙1       |                                         | 補助事業に要する経費、補助対象経費及び補助金の配分額          |      | 指定    | 原本    |        |
| 別紙2       | 禰                                       | 助事業に要する経費の四半期別発生予定額                 | •    | 指定    | 原本    | æ      |
| 別紙 3      | (Q)                                     | 1名簿                                 | •    | 指定    | 原本    | Ĩ.     |
| 1 - 1     |                                         | 申請総括表                               | •    | 指定    | 原本    | ų,     |
| 1-1(別紙1)  | 1                                       | 事業者情報                               | •    | 指定    | 原本    | 信      |
| 1-1(別紙2)  | 1                                       | 手続担当申請書                             | 0    | 指定    | 原本    | 10     |
| 1 - 1 - 2 | 1                                       | 資金調達計画                              | •    | 指定    | 原本    | ž      |
| 1 - 1 - 3 | 憲                                       | 事業実施に開連する事項                         | •    | 指定    | 原本    | 20     |
| 1 - 2     | 1群                                      | 導入設備一覧                              | •    | 指定    | 原本    |        |
| 1 - 3     | 1불                                      | 発注区分表                               | •    | 指定    | 原本    |        |
| 1 - 4     |                                         | 見積書                                 | •    | 自由    | 写し    | 늰      |
| 1 - 5     | 1                                       | 設備導入前後の設備リスト                        | •    | 指定    | 原本    | 5      |
| 1-6       | 1                                       | 設備導入前後のシステムフロー比較図                   | •    | 指定/自由 | 原本/写し | 麦      |
| 1 - 7     | 1                                       | 設備導入後の配置回                           | •    | 指定/自由 | 原本/写し | X      |
| 添付1       | 会行                                      | 11清46                               | •    | 自由    | 写しでも可 | * 14 K |
| 添付2       | 決節書                                     |                                     | •    | 自由    | 写し    | 類者     |
| 添付3       | Φ.                                      | 企業者であることの宣誓書                        | 0    | 指定    | 原本    | 2      |
| 添付4       | 商3<br>(月                                | 電記簿際本<br>規歴事項全部証明書/現在事項全部証明書)※コピーも可 | •    | 自由    | 写し    | から入る   |
| 添付 5      | 補助対象設備を導入する建物の登記簿題本<br>(全部事項証明書) ※コピーも可 |                                     | •    | 自由    | 写し    | すする    |
| 添付6       | 設住                                      | 設備設置承諾書                             |      | 指定    | 原本    |        |
| 添付7       | <u>y</u> _                              | リース契約内容申告書                          |      | 指定    | 写し    | si ti  |
| 添付8       | 8 対象設備に関するリース料金計算書                      |                                     | 0    | 指定    | 写し    | 合法     |
| 添付9       | ES                                      | DO契約書案                              | 0    | 自由    | 写し    | 作品     |
| 添付10      | ES                                      | CO料金計算書                             | 0    | 自由    | 写し    | 「する」   |
| 派付11      | <b>\$</b>                               | 調明計画の写し                             | 0    | 自由    | 写し    | 100    |
| 派付12      | 11-                                     | トナーシップ構築宣言の写し                       | 0    | 自由    | 写し    | 제경     |
| 添付13      | 省                                       | ネ診断報告書(表紙)の写し                       | 0    | 自由    | 写し    | ~      |

- ※ ポータル入力は、<u>別途公開の「交付申請の手引き(申請方法編)」の「第3章 申請手続きを開始する」--「3-3「申請</u>時に添付する書類」を入手・作成する」で準備した書類を参照しながら行ってください。
- ※本書では、ポータル入力時の細かな注意事項、及び画面イメージの詳細について、説明しています。ポータルへ入力す るデータ内容と参照する書類、及びデータ入力から書類印刷までの流れについては、別途公開の「交付申請の手引き (申請方法編)」を参照してください。

## ■ ポータルに入力するデータ

ポータルに入力するデータは、以下の3種類です。

ポータルの画面構成や基本操作方法については第2章を、各データの入力画面や入力時の注意事項等については 第3章以降を、参照してください。

➡ 第3章で説明

➡ 第4章で説明

➡ 第5章で説明

#### 1. 事業者情報

- •申請者名、所在地等基本情報
- 補助事業実施場所
- •事業完了予定日 等

#### 2. 設備情報

• 設備情報

#### 3. 見積·発注情報

- ・導入する設備の見積内容
- 発注予定先会社名
- •納期、支払方法 等

# 第2章ポータルの基本操作方法を知る

# 2-1 ポータル画面の構成を確認する

ポータルにログインすると、下記画面(10 ホーム)が表示されます。 目的に合わせてタブをクリックし、必要な画面を開きます。

| <b>&lt;ポ</b> ・                                                         | <ポータルログイン直後(ホーム画面)>                                  |                                         |                  |  |  |  |
|------------------------------------------------------------------------|------------------------------------------------------|-----------------------------------------|------------------|--|--|--|
| <b>また</b> 業・業務部門における高効率ヒートポンプ<br>導入促進事業費補助金                            |                                                      |                                         |                  |  |  |  |
| <b>F</b>                                                               | 、<br>- ム 高効率HP 申請書検索                                 | 高効率HP 申請書作成                             |                  |  |  |  |
|                                                                        | <mark>高効率HPボータルメニュー</mark><br><u>お知らせ</u><br>ご利用上の注意 | ・<br><b> お知らせ</b><br>SIIのホームページから関連する全て | ての文書、書類、及び様式をよくご |  |  |  |
|                                                                        |                                                      | 二利田上の注意 ※。                              | ふずお読み/ギカハ※       |  |  |  |
|                                                                        |                                                      |                                         |                  |  |  |  |
| 1                                                                      | 2                                                    | 3                                       |                  |  |  |  |
| ホーム                                                                    | 高効率HP 申請書                                            | 検索 高効率HP 申                              | 請書作成             |  |  |  |
| <ol> <li>1 ホ−ム<br/>本事業に関するお知らせ、注意事項等が表示されます。</li> </ol>                |                                                      |                                         |                  |  |  |  |
| 2 高効率HP 申請書検索<br>一度作成して保存した申請書情報を検索し、 <b>続きを編集したり、修正するとき</b> にクリックします。 |                                                      |                                         |                  |  |  |  |
| 3 高効率HI<br>新たに申認                                                       | > 申請書作成<br><mark>請書を作成するとき</mark> にクリックし             | <i>」</i> ます。                            |                  |  |  |  |

初めて申請書を作成するときは、 3 から始めます。 クリックすると「申請者登録 画面」が表示されますので、申請者の情報を「事業者1」として登録します。

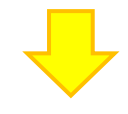

### <申請者登録 画面>

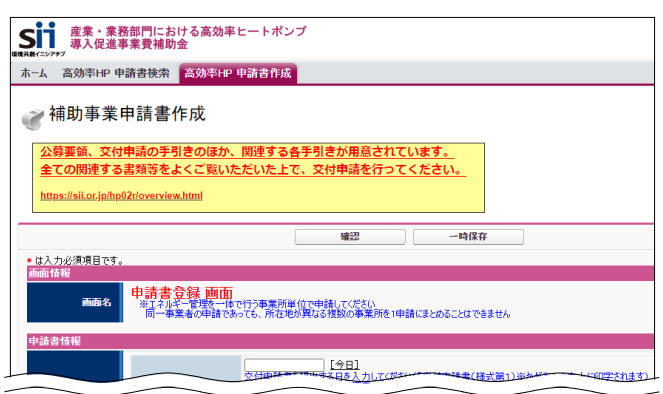

※ 入力手順や項目の詳細については、後述「第3章 事業者情報を登録する」を参照してください。

# ■ ポータル画面の構成

「事業者1」の登録が終わると、下図のような「申請書詳細 画面」になり、他の申請情報を登録できるようになります。 各ボタンを 1 から順にクリックして(単独で申請する場合は 2 から)データを登録し、 7 で入力データを確認後、 最後に「8 入力完了」ボタンをクリックして入力した全てのデータを確定します。

画面に表示されるボタンと、ポータルに入力する内容との関係は、下表のとおりです。

|     |                                                                         | 登録する順序                                                                                             |  |  |
|-----|-------------------------------------------------------------------------|----------------------------------------------------------------------------------------------------|--|--|
|     | 補助事業申請書詳細     3       編集     事業者登録     導入予定設備型       0     1            | 4     5     6       東 原存設備登録     見積・発注情報登録     回意確認       8     入力完了                               |  |  |
| 7   | (村申請書類印刷<br>文付申請書(力が)以外 (仮]文付申請書(力が)以外 (<br>面情報<br>画面名 申請書詳細 画面<br>案者一覧 | 【仮】手袋担当申諸書                                                                                         |  |  |
|     | 事業者1 株式会社 (中学生 編所)                                                      | 設備使用者 2 実施場所登録                                                                                     |  |  |
| No. | ボタン名                                                                    | 内容                                                                                                 |  |  |
| 0   | 編集                                                                      | 登録した「事業者1」を修正するときに使用します。                                                                           |  |  |
| 1   | 事業者登録                                                                   | 共同申請時等、「事業者1」以外に交付申請に係る事業者<br>(「事業者2」以降)がいる場合に、申請する全ての事業者の情<br>報を登録します。                            |  |  |
| 2   | 実施場所登録                                                                  | 補助対象設備を実際に設置し、使用する場所(事業所)の情<br>報を登録します。                                                            |  |  |
| 3   | 導入予定設備登録                                                                | 導入する補助対象設備の情報をポータルに実装されている「型<br>番マスタ」から呼び出して登録します。                                                 |  |  |
| 4   | 既存設備登録                                                                  | 既存設備の情報を登録します。                                                                                     |  |  |
| 5   | 見積·発注情報登録                                                               | 見積書に記載の金額情報や発注先会社名、納期、支払条件<br>等を登録します。                                                             |  |  |
| 6   | 同意確認                                                                    | 補助金、及び交付申請における同意確認を実施します。                                                                          |  |  |
| 7   | ・交付申請書(カガミ)<br>・【仮】交付申請書(カガミ)以外<br>・【仮】手続担当申請書                          | ポータルへ入力したデータの内容を、背景に「仮」が表示された印<br>刷イメージで確認します。<br>※「【仮】手続担当申請書」ボタンは、手続担当の利用を「有」にした<br>場合のみ、表示されます。 |  |  |

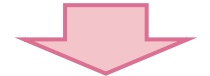

| 8 | 入力完了 | 全ての入力データを確定するボタンです。<br>「入力完了」ボタンは、全ての書類の確認、修正が終わってから、<br>最後に一度だけクリックします。<br>※「入力完了」は、全書類に対して1つしかありません。「入力完了」<br>をクリックすると、それ以降は編集ができなくなりますので、注意して<br>ください。 |
|---|------|----------------------------------------------------------------------------------------------------|
|---|------|----------------------------------------------------------------------------------------------------|

# 2-2 入力したデータを保存・修正する

データ入力開始後の操作として、データを保存・修正する場合の操作や注意事項、及びエラーメッセージが表示された場合の対応方法を、順に説明します。

# ■ 入力したデータを保存する

#### <確認/一時保存イメージ>

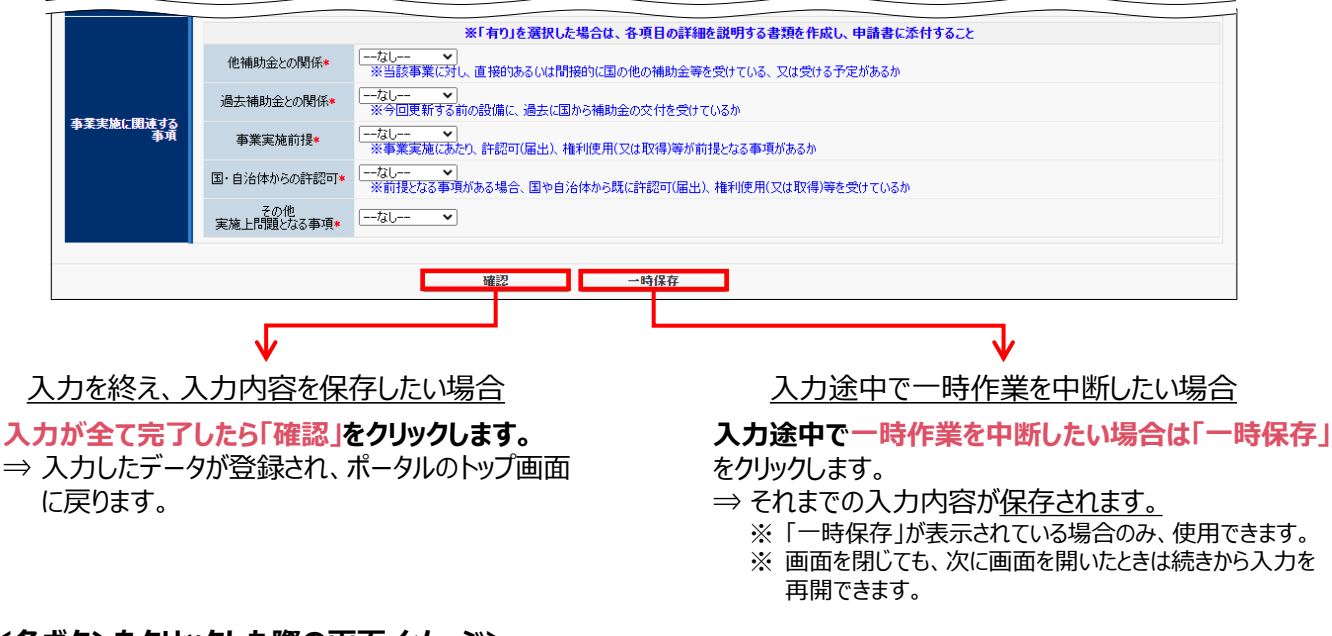

### <各ボタンをクリックした際の画面イメージ>

#### ・「確認」をクリックした場合

画面上部に確認メッセージが表示されます。「保存」をクリックすると、入力したデータを保存して、画面を閉じます。

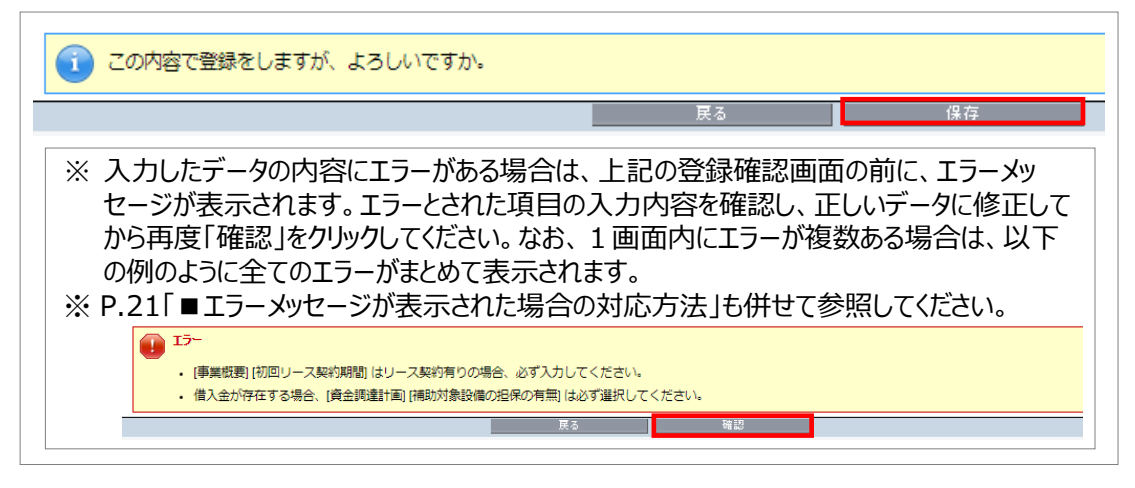

### ・「一時保存」をクリックした場合

画面上部に以下のメッセージが表示されます。「保存」をクリックすると、入力したデータを保存しますが、画面は開いたままとなります。

最後にデータを保存する際は、上記「確認」をクリックし、データを保存して画面を閉じます。

注意: 下記の内容で一時保存されます。後ほど編集画面の[確認]ボタンより保存を行なってください。

## ■ 登録したデータを修正する

- 1. ポータルにログインし、「高効率HP 申請書検索」タブをクリックします。
- 2. 表示される「検索条件」画面で申請書の検索条件を入力、又は何も入力せずに、「検索実行」をクリックします。

| ホーム     高効率HP 申請書作成       ご     補助事業申請書検索       検索条件     検索実行 | 【検索条件】<br>・申請書番号<br>・事業者名<br>・承認ステータス(一時保存、仮登録、審査待ちから選択)<br>※ 全て空欄のまま、検索することもできます。 |
|---------------------------------------------------------------|------------------------------------------------------------------------------------|
| <ul> <li>▼ 検索項目</li> <li>申請書番号</li> <li>承認ステータス</li> </ul>    | <b>事業者名</b>                                                                        |
| 検索実行                                                          |                                                                                    |

3. 表示された検索結果から、データを修正したい申請書の「詳細」をクリックします。

| ŧ | <b>検索</b> 線    | 課             |                     |                     |                       |       |  |
|---|----------------|---------------|---------------------|---------------------|-----------------------|-------|--|
|   | <b>No</b><br>1 | 申請書詳細<br>[詳細] | 申請書番号<br>BAB203-01- | <b>事業者名</b><br>株式会社 | <b>承認ステータス</b><br>仮登録 |       |  |
|   |                |               |                     |                     |                       | 1 / 1 |  |

4. 「申請書詳細 画面」が表示されます。 ボタンをクリック データにより、修正画面の開き 定 補助事業申請書詳細 方が異なります。 車業者会経 導入予定設備登線 既存設備登級 見積·発注情報登録 入力完了 ・ 左図 \_\_\_\_\_ の3項目について は、各ボタンをクリックすると、修 交付申請書(カガミ) 【仮】交付申請書(カガミ)以夕 【仮】手続担当<mark>申</mark>請書 正画面が表示されます。 申請書詳細 画面 ・ 左図 \_\_\_\_\_ の3項目について 株式会社 設備使用者 事業者1 実施場所登録 は、ボタンをクリックすると、修正 ではなく、新規登録の画面が表 示されます。 下方へスクロール データを修正するには、「申請 書詳細画面を下方へスクロー ルし、それぞれの「詳細」ボタンを クリックすることによって必要な画 面を開きます。 ⇒「詳細」ボタンの表示方法に ついては、次ページを参照し てください。

#### 登録データ これらのデータを修正する場合は、「申請書詳細 画面」でそれぞれの項目のボタンをクリックし、修正画面を開きます。 <事業者1情報> 🥜 補助事業申請書詳細 🧨 補助事業申請書作成 事業者登録 導入予定設備登録 編集 公募要領、交付申請の手引きのほか、関連する各手引きが用意されています。 交付申請書 全ての関連する書類等をよくご覧いただいた上で、交付申請を行ってください。 交付 申請書(力方ミ) 【版】交付申請書(力方ミ)以外 【版】手続担 https://sii.or.jp/hp02r/overview.html ∎面名 申請書詳細 画面 確認 一時保存 \* は入力必須項目です。 申請書登録 画面 画面名 ※生気が、谷田を一株一行う事業所単位で申請してください。 同一事業者の申請であっても、所在地が異なる複数の事業所を1申請にまとめることはできません。 入力が全て完了したら「確認」⇒「保存」をクリックします。 ⇒入力したデータが保存されます。 <その他の事業者(事業者2)情報> 🥜 補助事業申請書詳細 事業者登録 導入予定該備登録 既存 編集 🥜 事業者登録 交付申請書類印刷 保存 入力項目追加 戻る 交付申請書(力方ミ) 仮】交付申諸書(カガミ)以外 【仮】手続担 ★ は入力必須項目です。 西西名 申請書詳細 ■■4 ■ 事業者登録 画面 事業者2情報 ※主体となる事業者の場合、チェックを入れてください ※「主体となる事業者」とは、設備使用者のことを指します 主体となる事業者\* 入力が全て完了したら「保存」をクリックします。 ⇒入力したデータが保存されます。 ※事業者を追加したい場合は、「入力項目追加」をクリックします。 く同意確認> 🢓 補助事業申請書詳細 編集 事業者登錄 蒋入予定設備登錄 既存設備登錄 見積·発注情報登錄 同意確認 入力完了 交付申請書類印刷 🥜 同意確認登録 交付申請書(カガミ) 【仮】交付申請書(カガミ)以外 【仮】手続担当申請書 戻る 保存 西名 申請書詳細 画面 斯面情報 画名 同意確認登録 画面 補助金及び交付申請に関する同意確認 交付規程、公募要領の内容をよく理解したう、本ボータルに入力し、 入力情報に當約や不正はありません。 虚偽や不正があった場合は、交付決定後であっても補助金の一部もしくは 全部の受給できなびることを承諾のう、申請することに自思します。 戻る 保存 入力が全て完了したら「保存」をクリックします。 ⇒入力したデータが保存されます。

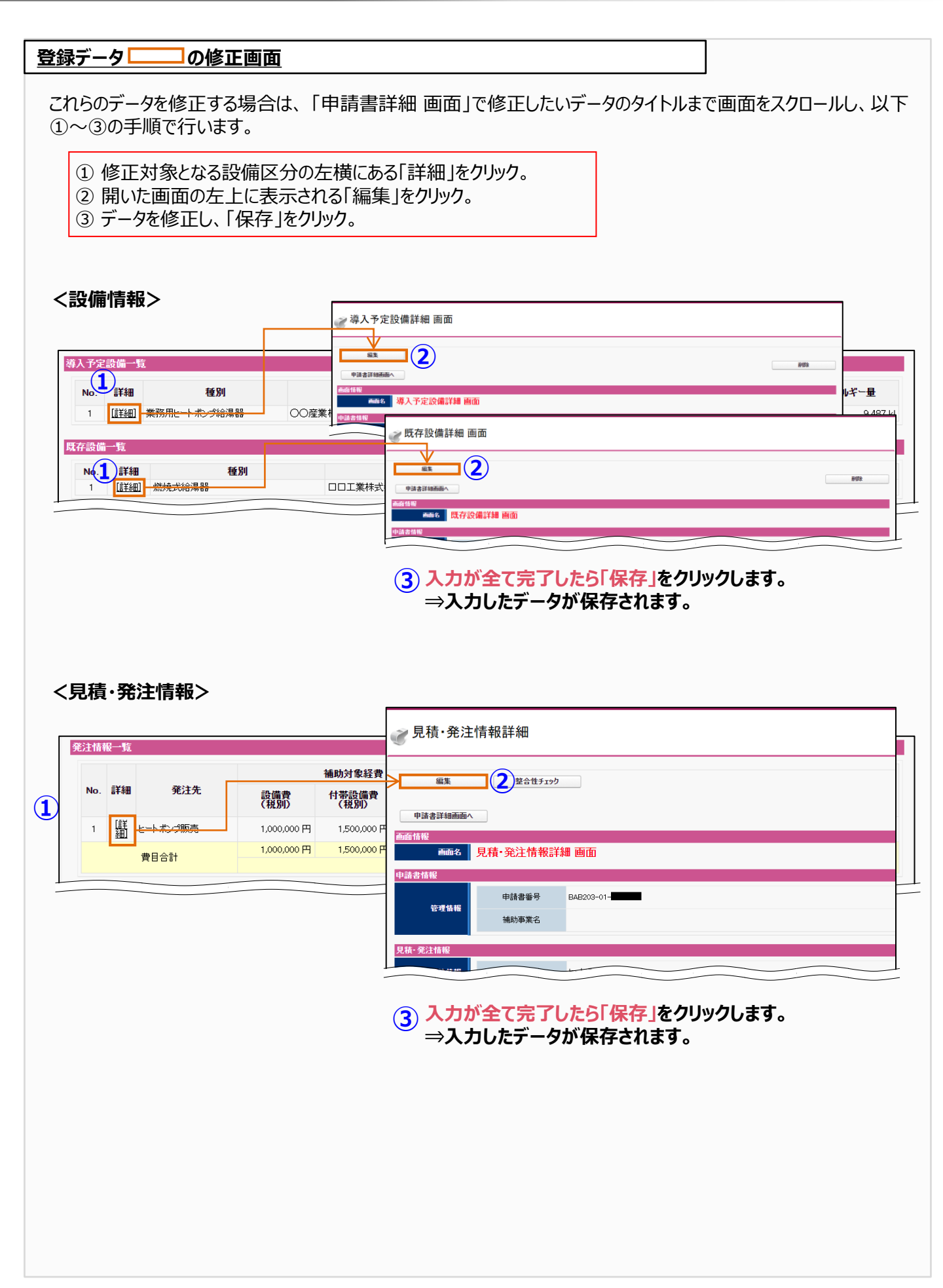

# ■ エラーメッセージが表示された場合の対応方法

データを保存しようとした際にエラーメッセージが表示された場合は、エラーの箇所を見つけて修正します。 下図に示すように、エラーメッセージは、表示された画面の項目名を順に追って見ていくことで、どの項目がエラーになっているのかがわかります。

| <ul> <li>エラー</li> <li>1.</li> <li>[見積·発注]</li> <li>2.</li> <li>[見積·発注]</li> </ul> | 春報[[法定耐用年数(処分制<br>春報] [見積情報] [支払条件] | 限期間))【最長の法定耐用年<br>【は必ず入力してください。                         | =数(処分制限期間))は数値を入力し                                                                                            | ,7 586</th <th></th> <th></th> <th></th> <th></th> |               |                     |                                     |             |
|-----------------------------------------------------------------------------------|-------------------------------------|---------------------------------------------------------|----------------------------------------------------------------------------------------------------|----------------------------------------------------|---------------|---------------------|-------------------------------------|-------------|
| <ol> <li>【見積·発注】</li> <li>【見積·発注】</li> </ol>                                      | 春報」(補助事業に要する経費<br>春報」(補助対象経費)(設備)   | 的[合計(税込)]が各金額の合<br>費]が[導入設備情報一覧][                       | 計と相違しています。<br>見積価格(設備費)」の合計と相違して                                                                              | います。                                               |               |                     |                                     |             |
|                                                                                   |                                     | 戻                                                       | る保存                                                                                                    |                                                    |               |                     |                                     |             |
| は入力必須項目です。<br>「面情報                                                                |                                     |                                                         |                                                                                                    |                                                    |               |                     |                                     |             |
| 画面名                                                                               | 見積·発注情報登録                           | <b>禄 画面</b><br>愛けた後に行ってください                             |                                                                                                    |                                                    |               |                     |                                     |             |
|                                                                                   | ※交付決定前に締結した                         | 契約に基づく設備の導入は、判                                          | 里由にかかわらず補助対象外です                                                                                               |                                                    |               |                     |                                     |             |
| ·請者' <b></b> 御者                                                                   | 由諸書報号                               | BAB203-01-                                              |                                                                                                    |                                                    |               |                     |                                     |             |
| 管理情報                                                                              | 補助事業名                               |                                                         |                                                                                                    |                                                    |               |                     |                                     |             |
|                                                                                   |                                     |                                                         |                                                                                                    |                                                    |               |                     |                                     |             |
| 11. 水注情报<br>70.2444P                                                              | <b>盛</b> 注牛                         | 至结/2/2/14-2/4-3/4                                       |                                                                                                    |                                                    |               |                     |                                     |             |
| 9E7±11148                                                                         | ₩/1.7.*                             |                                                         |                                                                                                    |                                                    |               |                     |                                     |             |
|                                                                                   | 設備費∗                                | ※導入予定設備の本体                                              | 600,000 円<br>価格を登録してください                                                                                      |                                                    |               |                     |                                     |             |
| 補助対象経費                                                                            | 付帯設備費*                              | ※見積に記載されたヒート<br>(貯湯槽・貯湯タンク、)                            | 300,000  円<br>・ポンプ設備本体以外の付帯設備をみ<br>送水ポンプ、熱交換器、制御装置・制                                                          | 、力してください<br> 御盤 等)                                 |               |                     |                                     |             |
|                                                                                   | 経費<br>工事費*                          | ※見積に記載された補助                                             | 300,000 円<br>事業の実施に不可欠な工事費を入り                                                                                 | っしてください                                            |               |                     |                                     |             |
|                                                                                   | 設備費∗                                |                                                         |                                                                                                    | 2                                                  | 1             |                     |                                     |             |
|                                                                                   | 工事費*                                | ※等入了/定設備のうち、1                                           |                                                                                                    | 全員の古町観辺入力                                          | 10 CV280      | 3                   |                                     |             |
| 補助対象外経費                                                                           | その他経費★                              | ※見積に記載された補助<br>・SIIが補助対象外と判<br>・補助金交付決定が行<br>・確屋等の建築物。外 | 200.000 円<br>対象外の工事費やその他経費を登録<br>脚した機器、設備、構造物、基礎工<br>行わる以前に係る経費(事前調査費<br>構工事費等、及び事業に開係のない<br>初任、物計、1950にほうのない | してください<br>事等<br>等)<br>工事費                          |               |                     |                                     |             |
|                                                                                   | 清黄税•                                | · M/17-82 (M) · 9 × 1 × 0                               | 140,000 円                                                                                                    |                                                    |               |                     |                                     |             |
| 自動事業に要する経                                                                         | 合計(税认)•                             |                                                         | 1.400.000 円                                                                                                   |                                                    |               |                     |                                     |             |
|                                                                                   |                                     |                                                         |                                                                                                    |                                                    |               |                     | "                                   |             |
| 法定利用年数<br>(処分和限期間)                                                                | 最長の法定耐用年数<br>(処分制限期間)・              | ※財務省令の別表「滅信<br>税務を可っている担当                               | 副営却遺産の耐用年数等に関する省<br>者に確認の上、入力してください                                                                           | 令(昭和40年3月3                                         | 11日大蔵省令第16    | 号)」を参照し、            |                                     |             |
|                                                                                   | 納明•                                 | 2021/XX/XX                                              | 8(2022年1月31日)に関に合うかどう                                                                                         | か確認してください。                                         |               |                     |                                     |             |
| 見数指板                                                                              | 支払条件+                               | 米割蔵払いや手形払い等                                             | は認められません                                                                                                    |                                                    |               |                     |                                     |             |
|                                                                                   |                                     | 見積書の支払条件が                                               | 現金払い」(金融機関による扱い)(ご                                                                                            | なっているか確認してい                                        | はきい           |                     |                                     |             |
| (入設備情報一覧<br>※見積書に記載の本                                                             | 体設備の単価を入力してくださ                      | 50                                                      |                                                                                                    |                                                    |               |                     |                                     |             |
| 一切定審に対し、<br>例:型番ABCを2台                                                            | 推取台線人する場合も型書<br>構入する場合は、型書ABCを      | につき1台すつ室線してくたさい<br>2行室録する                               |                                                                                                    |                                                    |               |                     | (1993) - P. (1993)                  |             |
| No. <b>削除</b><br>選択                                                               | メーカー                                |                                                         | 製品名/型番/タンク有無・                                                                                                 | 4                                                  | 見積価格<br>(設備費) | んでもある。<br>補助<br>(現代 | (秋秋)を立即してくたる<br>注金額 補助金<br>備費) (工事) | い<br>第<br>約 |
| 1 00産                                                                             | 業神式会社                               | ヒートボング給湯器 / mm-                                         | -123 / 有り 🗸                                                                                                   |                                                    | 1,200,0       | 00 PH 35            | 7,000 円 357,0                       | 100 円       |
| 行追加                                                                               | コピー実行                               | Noなし ♥                                                  | ※合数が1台以上の型番は、該当の<br>例<br>型番ABCを2台導入する場合の型<br>No.1 型番ABC を「ユピー実行」<br>No.2 型番ABC を登録する                          | 型番のNo.を選択し、<br>録方法                                 | コピー実行を押下して    | て、複数登録してく           | ださい                                 |             |
| 設備毎の補助金額算出                                                                        | 結果                                  |                                                         |                                                                                                    |                                                    |               |                     |                                     |             |
| 設備毎の補助金額算                                                                         | · · ·                               |                                                         |                                                                                                    | h-,h                                               | 補助金額          | 補助全額                |                                     |             |
| No.                                                                               | x-7)-                               | 260W                                                    | 型響                                                                                                    | 有無                                                 | (設備費)         | (工事費)               | 補助金額合計                              |             |

エラー箇所を修正したら、「保存」をクリックします。 エラーメッセージが表示されなくなるまで、繰り返してください。

# 第3章事業者情報を登録する

# 3-1 事業者情報を登録する

補助対象設備の使用者、共同申請者等、申請にかかわる事業者の情報を登録します。

- 「事業者1」 ・・・補助金の交付を受け、導入する補助対象設備を取得財産として所有する者
- 「事業者2」 ・・・当該補助対象設備を使用する者等、「事業者1」以外の事業者

「事業の実施場所」・・・補助対象設備を設置して使用する場所(事業所)

※情報の登録は、必ず「事業者1」から行います。

※ 共同申請を行う場合は、別途公開の「交付申請の手引き(申請方法編)」P.13「■共同申請を行う場合のポータ ル登録方法」も併せて確認してください。

※事業の実施場所の登録手順については、「3-2事業実施場所を登録する」を参照してください。

### ■ データ入力時に必要な書類

以下の書類を手元に用意してから開始してください。

(1) 商業登記簿謄本(履歴事項全部証明書、又は現在事項全部証明書)

(2) 補助対象設備を導入する建物の登記簿謄本(全部事項証明書)

(3) 会社情報(パンフレット等)

(4) 手続担当申請書(SIIフォーマット) ※手続担当を利用する場合のみ

### ■「事業者1」の登録

「事業者1」の事業者情報を登録します。

全ての事業者が必ず登録します。リース事業者やESCO事業者を利用する場合等は、この画面にまず、リース事業者、 ESCO事業者の情報を登録してください。その場合、補助対象設備を使用する事業者の情報登録画面は、本画面 登録後に表示できる「事業者2」で登録します。

「事業者1」の登録完了後、他に申請にかかわる事業者がいない場合は、「3-2 事業実施場所を登録する」へ進んで ください。

「\*」が付いている項目は、入力必須項目です。

|                      |                          | 確認                                 | 一時保存                                                    |              |
|----------------------|--------------------------|------------------------------------|---------------------------------------------------------|--------------|
| は入力必須項目です。           |                          |                                    |                                                         |              |
| 動面情報                 |                          |                                    |                                                         |              |
| 申請書登録 画面 ※エネルギー管理を一体 | で行う事業所単位で申請し             | ってください                             |                                                         |              |
| 同一事業者の申請であ           | っても、所在地が異なる複             | 数の事業所を1申                           | 請にまとめることはできません                                          |              |
| 申請書情報                |                          |                                    |                                                         |              |
|                      | 2021/XX/XX               | 981                                |                                                         |              |
| 1-1 交付申請日•           | ※登録した交付申請<br>※登録した交付申請   | 日を入力してくたさ<br>日は変更できません<br>予定日本に全然の | )(「文刊申請書(様式第1)※かかめ」(<br>)<br>)<br>)<br>)<br>)<br>)<br>) | の右上に印子されは9)  |
| 1 管理情報               | ※申請書情報の登録<br>押印などに時間がか   | デルロから床布を<br>完了後に、背景に<br>かる場合のみ使用   | 【仮】の文字が入っていない「交付申請書                                     | (かがみ)」を出力できま |
|                      | [                        | 1 0 8 0 V / 10 / 1                 | ocacco.                                                 |              |
| ユーノ 文書管理番号           | ※1つの事業者が2件<br>(1件の場合は無くて | 以上の申請を行う<br>も可)                    | 場合、事業者内で識別可能な文書番号                                       | を入力してください    |
| 2-1                  | -                        |                                    |                                                         |              |
| 2 本業情報               | 高効率HP                    |                                    |                                                         |              |
| 2-2 手続担当*            | 無 ~                      |                                    |                                                         |              |
|                      |                          |                                    |                                                         |              |
| 空冷ヒートポンプチラー          | 0                        |                                    |                                                         |              |
| 循環加温式ヒートボンプ          | 0                        |                                    |                                                         |              |
| 3                    |                          |                                    |                                                         |              |
| 蒋入村集積別               | 0                        |                                    |                                                         |              |
| 3-1 熱風ヒートポング         |                          |                                    |                                                         |              |
| 茶気発生ヒートポンプ           | 0                        |                                    |                                                         |              |
|                      | _                        |                                    |                                                         |              |
| 業務用ヒートホンフ結果者         | 5 🗹                      |                                    |                                                         |              |

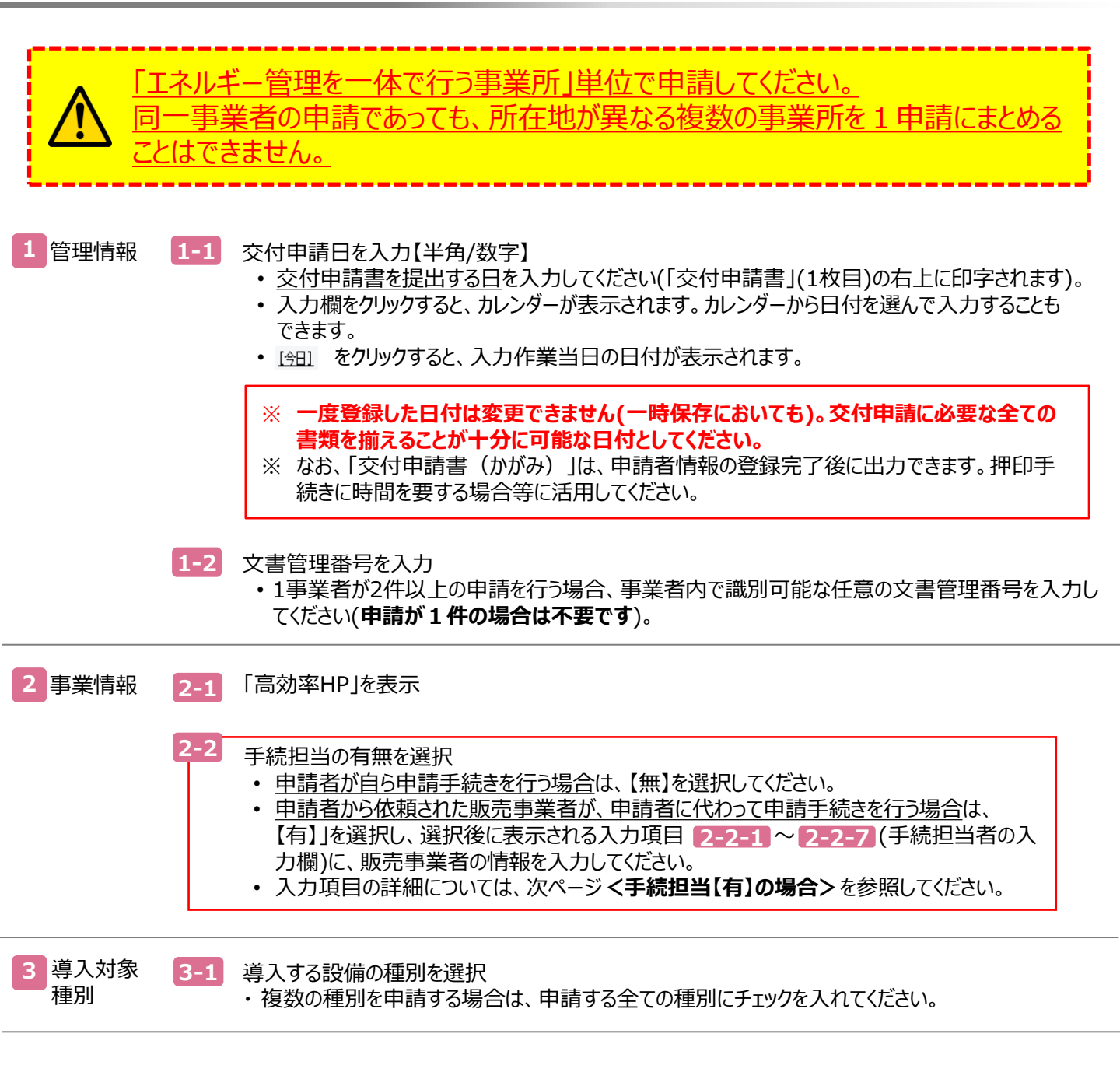

<手続担当【有】の場合> 「\*」が付いている項目は、入力必須項目です。

|                      | 申請内容                    | 高初半世                                                                                          |
|----------------------|-------------------------|-----------------------------------------------------------------------------------------------|
|                      | 手続担当*                   | <u>有</u> v                                                                                    |
|                      |                         | 手続担当を行う会社の会社情報                                                                                |
| 2-2-1                | 手続担当者<br>会社法人等番号*       | 200002200000                                                                                  |
| 2-2-2                | 手続担当者<br>法人情報           |                                                                                               |
|                      | 手続担当者<br>郵便番号*          | 0000000         郵便番号検索           ※ハイフン(-)は入力しないでください                                          |
|                      | 手続担当者<br>都道府県*          | [東京都 ▼]                                                                                       |
| 2-2-3                | 手続担当者<br>市区町村*          | ロロ区<br>※(例 中央区)<br>※20文字以内で入力してください                                                           |
|                      | 手続担当者<br>丁目·番地*         | 回口六丁目7番8号<br>※商業登記簿謄本通り入力(例銀座一丁目1番1号)<br>※40文字以内で入力してください                                     |
| 2-2-4                | 手続担当者<br>会社名力+*         | テンジキャントウ<br>※全有力下で入力してください<br>※必ずご法人格1を省いて入力してください<br>※43文字以内で入力してください                        |
|                      | 手続担当者<br>会社名*           | 「手続担当株式会社<br>※株式会社など(職者をす正しく入力してくださ()(例株式会社)<br>※スペースを含む場合は解去された上で登録されます<br>※443文字以内で入力してください |
| 2-2-1                | 手続担当者<br>代表者役職*         | 【代表取締役社長<br>※「商業登記簿謄本」と同じ記載にしてください<br>(「代表取締役社長」など、「社長」「専務」の追記は可能)<br>※35文字と以内で入力してください       |
| 2<br><sub>東葉情報</sub> | 手続担当者<br>代表者氏名*         | (手続 ) 太郎<br>※それぞれ10文字以内で入力してください                                                              |
|                      | 手続担当者<br>代表電話番号*        | 032222222<br>※ハイブン(-)は入力しな(いでくださ())                                                           |
|                      |                         | 実際に手続担当となる担当者の情報                                                                              |
|                      | 手続担当者<br>担当者郵便番号*       | 0000000 <b>郵便番号検索</b><br>※ハイワンイーは入力しないで代ざい                                                    |
|                      | 手続担当者<br>担当者都道府県*       | 東京都 🗸                                                                                         |
| 2-2-6                | 手続担当者<br>担当者市区町村*       | □ □ 区     ※(例 中央区)     ※20文字以内で入力してください                                                       |
|                      | 手続担当者<br>担当者丁目・番地★      | 〇ロ六丁目7番8号<br>※(例 類座一丁目1番1号)<br>※24文字以内で入力してください                                               |
|                      | 手続担当者<br>担当者建物名•部屋番号    |                                                                                               |
|                      | ● 手続担当者<br>担当者部署名       |                                                                                               |
|                      | 手続担当者<br>担当者役職          |                                                                                               |
|                      | 手続担当者<br>担当者氏名力ナ*       | テツジキ (ハナコ<br>※それぞれ15文字以内で入力してくだざい                                                             |
|                      | 手続担当者<br>担当者氏名 <b>*</b> | 「手続         「花子           ※それぞれ10文字以内で入力してください                                                |
| 2-2-7                | ✔ 手続担当者<br>担当者電話番号★     | [032222222 (内線 )<br>※ハイブノーは入力しないでください                                                         |
|                      | 手続担当者<br>担当者携帯電話番号      | ※ハイフズーは入力しないでください                                                                             |
|                      | 手続担当者<br>担当者FAX番号       | ※//イフン(-)は入力しないでください                                                                          |
|                      | 手続担当者<br>担当者メールアドレス*    | ※携帯電話などのメールアドレスは登録できません                                                                       |

#### 2 事業情報

- 2-2 手続担当 2-2-1 手続担当を行う会社の「会社法人等番号」を12桁で入力(商業登記簿謄本参照) ・個人事業主は、「0」を入力してください。
  - 2-2-2 上記 2-2-1 の会社法人等番号より、法人情報を表示
  - 2-2-3 手続担当者の住所情報を入力
  - 2-2-4 手続担当者の会社名、及びフリガナを入力
    - ・カナ入力時は、法人格(株式会社など)は入力不要です。
    - ・かな漢字入力時は、法人格を入力してください。省略はしないでください(例:(株)は不可)。
  - 2-2-5 手続担当の代表者情報、及び電話番号を入力
  - 2-2-6 実際に手続担当として業務を行う担当者が通常勤務する場所の住所、ほか連絡先情報を 入力
  - 2-2-7 実際に手続担当として業務を行う担当者の氏名、電話番号、メールアドレス等の連絡先を 入力

「\*」が付いている項目は、入力必須項目です。

|   |                           |                      | 共同申請の場合、補助金の支払いを受ける事業者を入力してください<br>蘇業会社演算水は記載されているとあり、住所・社会、代表者伝会を入力してください                                              |
|---|---------------------------|----------------------|----------------------------------------------------------------------------------------------------|
|   | 4-1                       | 主体となる事業者・            | ※主体となる事業者の場合、チェックを入れてください<br>※「主体となる事業者」とは、設備使用者のことを指します                                                                |
|   | 4-2                       | 会社法人等番号•             | 100000100000 法人情報検索<br>※商業型紀湾標本に記載されている12桁の番号を入力してください<br>※個人事業主、法人稀少ない社団等(管理組合等)は「0jを入力してください                          |
|   | 4-3                       | 法人情報                 |                                                                                                    |
|   |                           | 郵便番号•                | 0000000<br>郵便番号検索<br>等ハイワンイ-3は入力したいNYが行い                                                                                |
|   |                           | 都道府県•                | 東京都 🗸                                                                                                    |
|   | 4-4                       | 市区町村・                | △△区<br>※(例中央区)<br>※20文字均均で入力してください                                                                                      |
| 4 | 事業者1<br>(補助全支取事業          | 丁目·香地•               | △△一丁目1番1号<br>※商業登記簿標本通り入力(例)課度一丁目1番1号)<br>※40文字以均で入力してください                                                              |
|   |                           | 会社名加+                | △△リース<br>※全角力すで入力してで定ちい<br>※必ずご法人格は多省いて入力してで定ちい<br>※43文学以内で入力してください                                                     |
|   |                           | 会社名•                 | △△リース株式会社<br>※株式会社など間まず正し(人力して(ださ(X)(R)株式会社)<br>※スペーンを含む場合は除去された上で登録されます<br>※43文字以内で人力して(ださい)                           |
|   | 4-5                       | 補助事業内での役割。           | (リー2事業者 →<br>※共同申請の場合、事業者ごとに事業における役割造選択してください                                                                           |
|   |                           | 代表者投職。               | (代表取)維後社長           ※消毒業室記得費本「空付申請書」と回じ記載にしてくださ()、           (「代表取)維後社長」など、「社長」「専務」の)記記は可能)           ※85支学び時で入力してくださ() |
|   | 4-6                       | 代表者氏名•               |                                                                                                    |
|   |                           | 代表電話番号               | 031111111<br>※ハイブスーは入力しないで、ださい                                                                                          |
|   |                           |                      | 管理担当者は、設備に詳しい実務担当者を入力してください                                                                                             |
|   | 5-1                       | 主体となる管理担当者・          | ◎ ※主体となる管理担当者の場合、チェックを入れてください。                                                                                          |
|   |                           | 彩使發号•                | 第11年72466名可提出回考224、無約単果の応じ246月を指しよう       0000000       郵便番号検索                                                          |
|   |                           | anit coll .          | ※ハイアメーは入力しないでください                                                                                                    |
|   |                           | BPAIL/TIME*          |                                                                                                    |
|   |                           | 市区町村・                | ※(例 中央区)<br>※20文学以内で入力してください                                                                                            |
|   |                           | 丁目·誓地                | △△一丁目1番1号<br>※(例類型一丁目1番1号)<br>※24文字に灯で入力してください                                                                          |
|   | 事業者1                      | 建物名·部屋番号             | ※20文字以内で入力してください                                                                                                    |
| 5 | 管理担当者情報<br>(補助金受取事業<br>者) | 部署名                  |                                                                                                    |
|   | 5-2                       | 役職                   | ※35文字以内で入力してください                                                                                                    |
|   |                           | 氏名力/•                |                                                                                                    |
|   |                           | 氏名•                  | リース         担当者           ※それぞれ10文字以内で入力してください         1000000000000000000000000000000000000                            |
|   |                           | 電話番号•                | (031111111 (内線)<br>※ハイフメーメようしないでください                                                                                    |
|   |                           | 携帯電話番号               | ※ハイフメーは入力しないでください                                                                                                    |
|   |                           | FAX醫号                | ※ハイフメーは入力しないでください                                                                                                    |
|   |                           | メールアドレス・             | ※携帯電話などのメールアドレフは登録できません                                                                                                 |
| Ī | 6-1                       | 業種大分類•               |                                                                                                    |
|   | 6-2                       | 業種分類項目名•             |                                                                                                    |
|   | 6-3                       | 業種中分類•               | 20  直辺中反の元上向守の取む入さい事未で判例してんださい。                                                                                         |
| 6 | 10.00 AV.                 | -4 (実施場所の)<br>業種大分類・ | 情報設置信葉<br>※活躍県自復場所の業種を選択してださい                                                                                           |
|   | 事業者1<br>業績及び無償情報          | (実施場所の)<br>業種分類項目名•  | (情報サービス案 ~                                                                                                    |
|   | (補助金受取事業<br>者)            | (実施場所の)<br>業種中分類     | 39                                                                                                    |
|   | 6-5                       | 資本金•                 | 100〕 復円                                                                                                    |
|   | 6-6                       | 従業員数*                | 3,000 人                                                                                                    |
|   | 6-7                       | 中小企業/その他*            | その他<br>※みなし大企業の場合は「その他」を選択してください<br>※リース事業者の場合は「その他」を選択してください                                                           |
|   |                           |                      | ※公务女性のハーンパンド未体の定義した形が選びしていたとい                                                                                           |

| <ol> <li>事業者1</li> <li>事業者<br/>情報</li> </ol> | 【補助金の交付を受け、導入する補助対象設備を取得財産として所有する者】となる事業者について、以下<br>各項目を入力<br>※ リース事業者やESCO事業者は、ここに登録してください。<br>※ 商業登記簿謄本の「本店」欄の情報に準じて入力してください。                                                                                    |
|----------------------------------------------|----------------------------------------------------------------------------------------------------|
|                                              | <ul> <li>4-1 登録する事業者が設備使用者である場合にチェック</li> <li>・設備使用者が複数いる場合は、補助対象設備の設置場所に該当する事業者である場合にのみ、チェックを入れてください。</li> <li>※補助対象設備の設置場所は、1申請につき必ず1事業者のみです。</li> <li>・登録する「事業者1」がリース事業者やESCO事業者の場合は、チェックは入れないでください。</li> </ul> |
|                                              | <ul> <li>4-2 会社法人等番号を入力</li> <li>・個人事業主は、「0」を入力してください。「法人情報検索」をクリックすると、4-3 が表示されます。</li> </ul>                                                                                                    |
|                                              | 4-4 法人情報として、事業者の住所、会社名を入力                                                                                                    |
|                                              | 4-5 補助事業内での役割を【設備使用者/リース事業者/ESCO事業者】から選択<br>・本事業における当該事業者の立場を選択してください。                                                                                                    |
|                                              | 4-6 当該事業者の代表者の役職、氏名、連絡先電話番号を入力                                                                                                    |
| 5 事業者1                                       | 当該交付申請について、SIIとの窓口になる担当者(管理担当者)について、以下各項目を入力                                                                                                    |
| 管理担当<br>者情報                                  | <ul> <li>5-1 登録する担当者が主体となる管理担当者である場合にチェック</li> <li>・手続担当を利用している場合も、申請者側の担当窓口となる方を管理担当者として登録してください。</li> <li>・設備に詳しい実務担当者を登録してください。</li> <li>・主体となる管理担当者は、1申請につき必ず1事業者のみです。</li> </ul>                              |
|                                              | <ul> <li>5-2 管理担当者が通常勤務する場所の住所、ほか連絡先情報を入力</li> <li>※ SIIからの連絡先、通知物の宛先です。正しく入力してください。</li> <li>※ 手続担当を利用している場合も、<u>手続担当者のメールアドレスではなく</u>、主体となる管理者の<br/>メールアドレスを入力してください。</li> </ul>                                 |
| 6 事業者1                                       | <ul> <li>6-1 業種大分類を選択</li> <li>第務大分類、業種分類項目については、公募要領P.62「資料1</li> <li>6-2 業種分類項目名を選択</li> </ul>                                                                                                    |
| 未僅及び<br>規模情報                                 | 6-3 業種中分類を表示(6-2)業種分類項目名の選択結果から自動表示)                                                                                                    |
|                                              | 6-4 補助事業実施場所(補助対象設備を使用する場所)の以下の情報を選択<br>(業種中分類は「業種分類項目名」の選択結果から自動表示されます。)<br>・業種大分類                                                                                                    |
|                                              | ・業種分類項目名<br>6-5 資本金を入力【半角/数字】                                                                                                    |
|                                              | 6-6 従業員数を入力【半角/数字】 すれかが中小企業者の基準を満たすかを確認して選択してください。                                                                                                    |
|                                              | <br>6-7 企業等の種類を選択 ※ P.33 < 13-7 で「大企業」を選択した場合>も併せて確認してください。                                                                                                    |

「\*」が付いている項目は、入力必須項目です。

| 7-1         ₩₩₩₩₩₩₩₩₩₩₩₩₩₩           20200728         ₩₩₩₩₩₩₩₩₩₩           20200728         ₩₩₩₩₩₩₩₩₩           20200728         ₩₩₩₩₩₩₩₩₩           20200728         ₩₩₩₩₩₩₩₩           20200728         ₩₩₩₩₩₩₩₩           20200728         ₩₩₩₩₩₩₩₩           20200728         ₩₩₩₩₩₩₩           1000078         ₩₩₩₩₩₩₩           1000078         ₩₩₩₩₩₩₩           1000078         ₩₩₩₩₩₩₩           1000078         ₩₩₩₩₩₩₩           1000078         ₩₩₩₩₩₩₩           1000078         ₩₩₩₩₩₩₩           1000078         ₩₩₩₩₩₩₩₩           1000078         ₩₩₩₩₩₩₩₩           1000078         ₩₩₩₩₩₩₩           1000078         ₩₩₩₩₩₩₩           1000078         ₩₩₩₩₩₩₩           1000078         ₩₩₩₩₩₩           1000078         ₩₩₩₩₩₩           1000078         ₩₩₩₩₩           1000078         ₩₩₩₩₩₩₩           1000078         ₩₩₩₩           1000078         ₩₩₩₩           1000078         ₩₩₩₩           1000078         ₩₩₩₩           1000078         ₩₩₩₩           1000078         ₩₩₩₩            1000078 <th></th> <th></th>                                                                                                    |                                                                                                    |      |
|----------------------------------------------------------------------------------------------------|----------------------------------------------------------------------------------------------------|------|
| 北京町町市林         20 年           10-1280+         「「「「東京市家町町」」」」」、「「「東市町市市「「「「東市町市市」」」」」、「「東市町市市市」」」」、「「東市町市市市」」」」、「「東市町市市市」」」」、「「東市町市市市」」」、「「東市町市市市」」」、「「東市町市市市」」」、「「東市町市市市」」」、「「東市町市市市」」」、「「東市町市市市」」」、「「東市町市市」」」、「「東市町市市」」」、「「東市町市市」」」、「「東市町市市」」」、「「東市町市市」」」、「「東市町市市」」」、「「東市町市市」」」、「「東市町市市」」」、「「東市町市市」」」、「「東市町市市」」」、「「東市町市市」」」、「「東市町市市」」」、「「東市町市市」」」、「「東市町市市」」」、「「東市町市市」」」、「「東市町市市」」」、「「東市町市市」」」、「「東市町市市」」」、「「東市町市」」」、「「東市町市」」」、「「東市町市」」」、「「東市町市」」」、「「東市町」」」、「「東市町市」」」、「「東市町」」」、「「東市町市」」」、「「東市町市」」」、「「東市町」」」、「「東市町市」」」、「「東市町」」」、「「東市町市」」」、「「東市町市」」」、「「東市町」」」、「「東市町市」」」、「「東市町」」」、「「東市町市」」」、「「東市町」」」、「「東市町」」」、「「東市町」」」、「「東市町」」」、「「東市町」」」、「「東市町」」」、「「東市町」」」、「「東市町」」」、「「「東市町」」」、「「「「「「」」」」」、「「「「」」」」、「「「「」」」」」、「「「」」」」」、「「「」」」」、「「「」」」」」、「「「」」」」」、「「「」」」」、「「」」」」」、「「」」」」              「「「」」」」            「「「」」」」                                                                                                    | 7-1 補助事業の完了予定日* 2022/01/28<br>※交付決定された場合、補助事業は入力した予定日までに事業完了する必要があります                                                                                                    |      |
| 7-2         9-3897         100 - 1807 - 1807                                   | 法定耐用年数 20 年                                                                                                    |      |
| 7         7000-735998701         100 9月           7-4         100-71         100 7月           7-4         100-71         100 7月           7-5         100-71         100 7月           7-5         100-71         100 7月           8-1         100-71         100 7月           8-1         100-71         100 7月           8-1         100-71         100-71           8-2         10-23         100-71           8-3         は人会         100-71           8-5         200         100-71           8-5         200         100-71           8-5         200         100-70           8-5         200         100-70           8-6         514.61         100-20           8-7         100-70         100-70           8-7         100-70         100-70           8-7         200         100-70           8-8         5.00         100-70           9         9         9           9         9         9           10-1         100-70         100-70           100-10         100-70         100-70           100-70         100-70 </th <th>オローマー<br/>リース契約・<br/>リース事業者を利用して共同申請を行う場合は、リース契約内容申告書、リース科会計算書の2種類の書類を作成、提出してください<br/>様式は、SIIのホームページ(https://silior.jp/hp02r/overview.html)から、様式をダウンロードして使用してください</th> <th></th>                                                                                                    | オローマー<br>リース契約・<br>リース事業者を利用して共同申請を行う場合は、リース契約内容申告書、リース科会計算書の2種類の書類を作成、提出してください<br>様式は、SIIのホームページ(https://silior.jp/hp02r/overview.html)から、様式をダウンロードして使用してください                                                                                                    |      |
| マース         第レーン           マーム         第レーン           マーム         第レーン           マーム         第レーン           マーム         第レーン           マーム         第レーン           アーム         第レーン           アーム         第レーン           アーム         第レーン           アーム         第レーン           アーム         第レーン           アーム         第レーン           アーム         第レーン           アーム         第レーン           アーム         第レーン           アーム         第レーン           アーム         第レーン           アーム         第レーン           アーム         第レーン           アーム         アーム           アーム         アーム           アーム         アーム           アーム         アーム           アーム         アーム           アーム         アーム           アーム         アーム           アーム         アーム           アーム         アーム           アーム         アーム           アーム         アーム           アーム         アーム           アーム         アーム           アーム         アーム                                                                                                    | 初回リース契約期間 108 ヶ月                                                                                                    |      |
| 7-3       第リースタは期間       ッ月         7-4       第24       第24       第24         7-5       第2500月27       108 ヶ月         7-5       第2500月27       第2500月27         8-1       1-4       第2471800日       108 ヶ月         8-1       1-4       第2471800日       108 ヶ月         8-2       8-2       8-2       8-2         8-3       市人会       (第411002719710-1)LCC2610         8-4       10807000日       (第411         8-5       その後       (第411002719710-1)LCC2610         8-5       その後       (第411002719710-1)LCC2610         8-6       支払合計       (第411002719710-1)LCC2610         8-7       第24       108 ヶ月         8-8       第1002709710-1)LCC2610         8-9       第411002719710-1)LCC2610         8-6       支払合計       (第411002719710-1)LCC2610         8-7       第24       100 ⋅ ⋅         8-7       第24       100 ⋅ ⋅         8-8       第410028710710-1/LCC2610         8-9       第410028710710-1/LCC2610         8-9       第24       100 ⋅ ⋅         8-9       第410028710-1/LCC2610         9       9       1       第4100-208710-1/LCC2610 <t< th=""><th></th><th></th></t<>                                                                                                    |                                                                                                    |      |
| 7-4         建築学期間(0-2)         108 の月           7-5         第200周394         第200周394         第200周394         第200周394         第200周394         第200周394         第200周394         第200周394         第200周394         第200周394         第200周394         第200周394         第200周394         第200月39         第200月39                                                                                                    | 7-3 再J-2.契約期間 万月                                                                                                    |      |
| 7-5         ESCORAGE         第二           8-11         2471,000)日(個年1)         1(日本1)           8-11         2471,000)日(個年1)         1(日本1)           8-11         2471,000)日(個年1)         1(日本1)           8-11         2471,000)日(個年1)         1(日本1)           8-11         2471,000)日(個年1)         1(日本1)           8-11         2471,000)日(個年1)         1(日本1)           8-11         2471,000)日(個年1)         1(日本1)           8-11         248,000)日(個年1)         1(日本1)           8-21         日日金         1,708,200)日(個年1)           8-21         日日金         1,708,200)日(個年1)           8-21         日日金         1,708,200)日(個年1)           8-3         田人金         1(日本1)           8-4         1108,200,000         (個年1)           8-5         2.0/ll         1(日本1)           8-6         支払合計         1(日本1)           8-7         1(日本1)         1(日本1)           8-8         1(日本1)         1(日本1)           8-9         1(日本1)         1(日本1)           8-14         1(日本2)         1(日本1)           8-15         2.0/ll         1(日本1)           8-16         支払合計         1(日本1)                                                                                                    | 7-4 契約期間(リース) 108 ヶ月                                                                                                    |      |
| 製作料料(15000)       ヵ月         8-1       本補助金         10       10.2         10       10.2         10.2       日気温を         10.2       日間にないの間様         10.2       日間にないの間様         10.2       日間にないの間様         10.2       日間にないの間様         10.2       日日         10.3       事業実施問様         10.4       田台台からの計算の「日間で「日」」を通知ないの間様         10.2       日日         10.3       事業実施問様         10.4       田台台からの計算の「日」         10.4       田台台からの計算の「日」         10.4       日日         10.5       実施上行競歩の計算の                                                                                                    |                                                                                                    |      |
| 8-1       本細助金       2471.800 円 (爆号)                                                                                                    |                                                                                                    |      |
| 8-2       自己資金       1.795200) 円 ((條句)         8       ※3(備考払10827年以附で入力して次差心)         8-3       催入金         8-4 <sup>11</sup> 10827年以附で入力して次差心)         8-5       その他         8-5       その他         10       日日常金         9       9-1         使用用途の雪塔       単和防道につか場用法に使用する         第3       単人本目が調査         第4       「10-1         (使用用途の雪塔       単和防道につか場用法に使用する         第3       単人本目の雪塔         第4       「10-1         (作編助金との関係・       ※「10-2         第4       「10-1         10-1       (価額助金にの関係・         *10       10-2         漫去補助金との関係・       ※「10-3         *10       10-4         10-5       実施協なの経営部・         10-5       実施上目職地名な事項          第4       ※「10-5          第5       ごの          第5       ごの          10-5       実施加金との関係・          第5       ごの          第5       ごの          第5       ごの          第6       支払会部          第6       支払会部                                                                                                    | 8-1         2471800         円【備考】           補助全額設備費と補助全額工事費か合計全額を入力してだだい。<br>但し、補助全文付申請額約1億円を超える場合は、上限額である1100,000,000」と入力してください。<br>※(備考】100,000,000」と入力してください。                                                                                                    |      |
| <ul> <li>8.3 ((本) ((本) ((本)))</li> <li>8.4 ((本) ((本)))</li> <li>8.4 ((本)))</li> <li>8.4 ((本)))</li> <li>8.4 ((本)))</li> <li>8.4 ((本)))</li> <li>8.5 ((a))</li> <li>8.5 (a))</li> <li>8.6 (a))</li> <li>8.6 (a))</li> <li>9.9 ((a))</li> <li>9.9 ((a))</li> <li>9.9 ((a))</li> <li>9.9 ((a))</li> <li>9.9 ((a))</li> <li>9.9 ((a))</li> <li>9.9 ((a))</li> <li>9.9 ((a))</li> <li>9.9 ((a))</li> <li>9.9 (a)</li> <li>9.9 (a)</li> <li>9.9 (a)</li> <li>9.9 (a)</li> <li>9.9 (a)</li> <li>9.9 (a)</li> <li>9.9 (a)</li> <li>9.9 (a)</li> <li>9.9 (a)</li> <li>9.9 (a)</li> <li>9.9 (a)</li> <li>9.9 (a)</li> <li>9.9 (a)</li> <li>9.9 (a)</li> <li>9.1 (a)</li> <li>9.1 (a)</li> <li></li></ul>                                                                                                    | 8-2 自己資金 1,708,200 円 【備考】 ※【備考は108文字以内で入力して伏さい                                                                                                    |      |
| 8-4         補助営業設備の<br>指保の有無                                                                                                    | 8 8-3 借入金 0 円 (備考) ※(備考は109文字以内で入力して伏さい                                                                                                    |      |
| 8-5       その他       ○ 円 【備考】         4180000 円 【備考】       4180000 円 【備考】         4180000 円 【備考】       ●●●●●●●●●●●●●●●●●●●●●●●●●●●●●●●●●●●●                                                                                                    | 8-4 補助対象設備の<br>担保の有無 □                                                                                                    |      |
| 8-6       支払合計       4180.000 円 【備号】         9       9-1       使用用途の宣誓・       2 年間を通じて加熱用途に使用する         2       9       9       9         3       2 年間を通じて加熱用途に使用する       2 年間を通じて加熱用途に使用する         3       2 新たな事業場あるいは新たな生産ラインへの導入ではない         3       第人場所の宣誓・       2 新たな事業場あるいは新たな生産ラインへの導入ではない         3       第人場所の宣誓・       2 新たな事業場あるいは新たな生産ラインへの導入ではない         3       第人場所の宣誓・       2 新たな事業場あるいは新たな生産ラインへの導入ではない         3       第人場所の宣誓・       2 既設のヒートポンプ設備から高効率ヒートポンプ設備への更新ではない         10       10-1       他補助金との関係・       ※「有り」を選択した場合は、各項目の詳細を説明する書類を作成し、申請書に添付すること         10       10-2       過去補助金との関係・       ※当該事業に対し、直接的なるいは開始のに国の他の補助金等を受けている、又は受ける予定があるか         第人場内の直径・       ※一       ※当該事業に満ったり、許認可は出、 権利使用(又は取得等が前提となる事項があるか)       ※         第ま実施 前提・       第人の使用で「有り」を選択した場       ※前提となる事項がある場       ※ 前提となる事項がある場       ※ 前見となる事項がある場         10-5       実施上問題となる事項       第し、       ※       10 の項目で「有り」を選択した場         第し<       ※       ※       ※       ※       ※       ※         10-5       実施上問題となる事項       …       ※       ※       ※       ※       ※       ※         10-5       実施上問題となる事項       …       ※       ※<                                                                                                    | 8-5 その他 0 円 【備考】<br>※1備者は108文字以内で入力して(法さい)                                                                                                    |      |
| 9       9-1       使用用途の宣誓・       年間を通じて加熱用途に使用する         34       第人場所の宣誓・       第本な事業場あるいは新たな生産ラインへの導入ではない         第人間の宣誓・       第たな事業場あるいは新たな生産ラインへの導入ではない         第人プロセスの宣誓・       「既設のヒートポンプ設備から高効率ヒートポンプ設備への更新ではない         10-1       他補助金との関係・         第し       マ         ※10-2       過去補助金との関係・         第2,91       ●         第3,91       10-3         第2,91       ●         第10-3       事業実施前提・         第2,91       ●         ※可要業実施に満たり、許認可(届出)、 権利使用(又は取得)等が前提となる事項があるか         ※       第回、●         ※       ※         第10-5       実施上問題となる事項         第10-5       実施上問題となる事項                                                                                                    | 8-6 支払合計 4,180,000 円 【備考】<br>補助事業に要する経費(税込)と一致しているか確認してください。<br>※[備考は108文字)以内で入力してください。                                                                                                    |      |
|                                                                                                    | 9 9-1 使用用途の宣誓• マ 年間を通じて加味用途に使用する                                                                                                    |      |
| 導入プロセスの宣誓* <th>設備等入に関する<br/>ジェーダ<br/>事項 - 導入場所の宣誓・ ✓ 新たな事業場あるいは新たな生産ラインへの導入ではない</th> <th></th>                                                                                                    | 設備等入に関する<br>ジェーダ<br>事項 - 導入場所の宣誓・ ✓ 新たな事業場あるいは新たな生産ラインへの導入ではない                                                                                                    |      |
| ※「有りる選択した場合は、各項目の詳細を説明する書類を作成し、申請書に添付すること         10-1       他補助金との関係*       ※当該事業に対し、直接的あるしは間接的に国の他の補助金等を受けている、又は受ける予定があるか         10-2       過去補助金との関係*       ※         第7ま実施に規定する       0-3       事業実施前提*         10-4       国・自治体からの幹認四*       ※         10-5       実施上問題となる事項がある場合、国や自治体から既に許認可(届出)、権利使用(又は取得)等を       ※         10-5       実施上問題となる事項       (国・自治体からの状記の)                                                                                                    | 導入プロセスの宣誓★  ✓  既設のヒートポンプ設備から高効率ヒートポンプ設備への更新ではない                                                                                                    |      |
| 10-1       他補助金との関係*       無し、マ         10-2       過去補助金との関係*       一、マ         10-3       事業実施前提*       一、マ         10-4       国・自治体からの幹認四*       一、マ         10-5       実施上問題となる事項がある場合、国や自治体から既に許認可(届出)、権利使用(又は取得)等な       ※前見となる事項がある場合、国や自治体から既に許認可(届出)、権利使用(又は取得)等な         後日SIIより状況確認をする場合、国       ●                                                                                                    | ※「有り」を選択した場合は、各項目の詳細を説明する書類を作成し、申請書に添付すること                                                                                                    |      |
| 10-2 過去補助金との関係*<br>第実実施に開始する<br>10-3 事業実施前提*<br>10-4 国・自治体からの許認可*<br>10-5 実施上問題となる事項がある場合、国や自治体から既に許認可(届出)、権利使用(又は取得)等が前提となる事項があるか<br>※事業実施に活たり、許認可(届出)、権利使用(又は取得)等が前提となる事項があるか<br>※前提となる事項がある場合、国や自治体から既に許認可(届出)、権利使用(又は取得)等を<br>※前提となる事項がある場合、国や自治体から既に許認可(届出)、権利使用(又は取得)等を<br>※前提となる事項がある場合、国や自治体から既に許認可(届出)、権利使用(又は取得)等を<br>後日SIIより状況確認をする場合<br>ります。                                                                                                    | 10-1 他補助金との関係* (無し ) ※当該事業に対し、直接的あるいは間接的に国の他の補助金等を受けている、又は受ける予定があるか                                                                                                    |      |
| **     **     **     **     **     **     **     **     **     **     **     **     **     **     **     **     **     **     **     **     **     **     **     **     **     **     **     **     **     **     **     **     **     **     **     **     **     **     **     **     **     **     **     **     **     **     **     **     **     **     **     **     **     **     **     **     **     **     **     **     **     **     **     **     **     **     **     **     **     **     **     **     **     **     **     **     **     **     **     **     **     **     **     **     **     **     **     **     **     **     **     **     **     **     **     **     **     **     **     **     **     **     **     **     **     **     **     **     **     **     **     **     **     **     **     **     **     **     **     **     **     **     **     **     **     **     **     **     **     **     **     **     **     **     **     **     **     **     **     **     **     **     **     **     **     **     **     **     **     **     **     **     **     **     **     **     **     **     **     **     **     **     **     **     **     **     **     **     **     **     **     **     **     **     **     **     **     **     **     **     **     **     **     **     **     **     **     **     **     **     **     **     **     **     **     **     **     **     **     **     **     **     **     **     **     **     **     **     **     **     **     **     **     **     **     **     **     **     **     **     **     **     **     **     **     **     **     **     **     **     **     **     **     **     **     **     **     **     **     **     **     **     **     **     **     **     **     **     **     **     **     **     **     **     **     **     **     **     **     **     **     **     **     **     **     **     **     **     **     **     **     **     **     **     **     **     **     **     **     **     **     **     **     **     **     **     **     **     **     **     **     * | 10-2 過去補助金との関係* (無し )<br>※今回更新する前の設備に、過去に国から補助金の交付を受けているか                                                                                                    |      |
| 10-4 <sup>国・自治体からの許認可</sup><br>※前提となる事項がある場合、国や自治体から既に許認可(届出)、権利使用(又は取得)等を<br>その他<br>実施上問題となる事項*<br>二<br>、<br>10の項目で「有り」を選択した場<br>後日SIIより状況確認をする場合<br>ります。                                                                                                    |                                                                                                    |      |
| 10-5 <sub>実施上問題になる事項*</sub> (無し 、 ) 後日SIIより状況確認をする場合 ります。                                                                                                    | 10-4 国・自治体からの許認可* 黒し 、 ※前提となる事項がある場合、国や自治体から既に許認可(届出)、権利使用(又は取得)等を ※ 10 の項目で「有り」を選                                                                                                    | 択した場 |
|                                                                                                    | 10-5 <sub>実施上問題はなる事項</sub> ・<br><br>第10-5 実施上問題はなる事項・<br>第10-5 実施上問題はなる事項・<br>第10-5 実施上間はなる事項・<br>第10-5 実施上間はなる事項・<br>第10-5 実施上間はなる事項・<br>第10-5 実施上間はなる事項・<br>第10-5 実施上間はなる事項・<br>第10-5 実施上間はなる事項・<br>第10-5 実施上間はなる事項・<br>第10-5 実施上間はなる事項・<br>第10-5 実施用目的はなる事項・<br>第10-5 実施用目的は、第10-5 実施用目的は、<br>第10-5 実施用目的は、<br>第10-5 実施用目的は、 <b< th=""><th>る場合</th></b<> | る場合  |

| 7  | 事業概要          | 7-1          | 補助事業の完了予定日を入力<br>・ 交付決定された場合、 <mark>補助事業は、ここで入力した予定日までに完了する必要があります。</mark>                                                                          |
|----|---------------|--------------|----------------------------------------------------------------------------------------------------|
|    |               | 7-2          | リース契約の【有り / 無し】 を選択                                                                                                    |
|    |               |              | (有りの場合)【有り】を選択後、次項目でリースの契約期間を入力【半角/数字】<br>(無しの場合)【無し】を選択(「なし」のままとするとエラーになります)<br>・リース契約が複数ある場合、その中の最長期間を入力してください。                                   |
|    |               | 7-3          | 再リースの【有り / 無し】を選択<br>(有りの場合)【有り】を選択後、次項目で再リース契約期間を入力【半角/数字】<br>(無しの場合)【無し】を選択(「なし」のままとするとエラーになります)<br>• 7-2 でリース契約【無し】を選択した場合は、この項目は「なし」のままとしてください。 |
|    |               | 7-4          | 7-2「初回リース契約期間」と、7-3「再リース契約期間」の合計月数を表示                                                                                                    |
|    |               | 7-5          | ESCO契約の【有り / 無し】 を選択<br>(有りの場合)ESCO契約期間を入力【半角/数字】<br>(無しの場合)【無し】を選択(「なし」のままとするとエラーになります)                                                            |
| 8  | 資金調達<br>計画    | 8-1          | 本事業における設備費と工事費について、本補助金から調達予定とする金額を入力【半角/数字】<br>・補助金交付申請額が1億円を超える場合は、上限額である100,000,000円と入力してください。                                                   |
|    |               | <b>※ 8-2</b> | ~8-5は、消費税の支払いにかかる資金を含む場合は、消費税額も含めた金額を入力してください。                                                                                                    |
|    |               | 8-2          | 本事業に要する費用について、自己資金から出費予定とする金額を入力【半角/数字】                                                                                                    |
|    |               | 8-3          | 本事業に要する費用について、借入金がある場合はその金額を入力【半角/数字】                                                                                                    |
|    |               | 8-4          | 補助対象設備に担保を設定するか否か(【有り / 無し】) を選択<br>・ <mark>8-3</mark> が「0」円の場合は、この項目は「なし」のままとしてください。                                                               |
|    |               | 8-5          | 本事業に要する費用について、上記 <mark>8-1</mark> ~ <mark>8-3</mark> 以外に用意する資金があればその金額を入力<br>【半角/数字】                                                                |
|    |               | 8-6          | 8-1 ~ 8-5 の合計金額を入力【半角/数字】                                                                                                    |
| 9  | 設備導入に         | 9-1          | 年間を通じて加熱用途に使用する場合、チェック                                                                                                    |
|    | 関する<br>確認事項   | 9-2          | 新たな事業場あるいは新たな生産ラインへの導入ではない場合、チェック                                                                                                    |
|    | 唯心于坎          | 9-3          | 既設のヒートポンプ設備から高効率HPへの更新ではない場合、チェック                                                                                                    |
| 10 | 事業実施に<br>関連する | 10-1         | 国の他の補助金との関係の有無を選択<br>・「国の他の補助金等」については、公募要領P.15「▶ 他の国庫補助金との重複」参照                                                                                     |
|    | 事項            | 10-2         | 過去の国からの補助金交付の有無を選択                                                                                                    |
|    |               | 10-3         | 事業実施にあたっての前提事項の有無を選択                                                                                                    |
|    |               | 10-4         | 10-3 で【有り】を選択した場合、当該許認可の取得有無を選択                                                                                                    |
|    |               | 10-5         | その他実施上問題となる事項の有無を選択                                                                                                    |

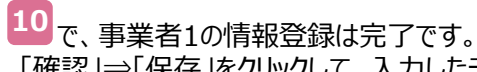

「確認」⇒「保存」をクリックして、入力したデータを保存してください。

- ※「一時保存」をクリックした場合、入力途中までのデータが保存されます。
  - 入力を再開する場合は、P.17を参照して必要な画面を開き、続きを入力します。

事業者情報の入力内容を保存すると、「申請書詳細 画面」に移動します。

- ・「事業者1」以外にも申請者がいる場合は、次ページ「■「事業者2」の登録」へ進んでください。
- ・申請にかかわる事業者が「事業者1」のみの場合は、「3-2事業実施場所を登録する」へ進んでください。

### ■「事業者2」の登録

「事業者2」の事業者情報を登録します。

※「事業者1」の登録完了後、他に申請にかかわる事業者がいない場合は、「3-2事業実施場所を登録する」へ進んでください。

| 編集                   | 事業者登録     | 導入予定設備登録              | 既存設備 | <b>禮登録                                     </b> |
|----------------------|-----------|-----------------------|------|-------------------------------------------------|
| 交付申請書類印刷<br>交付申請書(   | カガミ) 【仮】交 | 村申請書(力ガミ)以外           |      | 既に登録されている、「事業者1」の情<br>報が表示されています。               |
| 画面情報<br>画面名<br>本業者一覧 | 申請書詳細 画面  |                       |      |                                                 |
| 全事業者情報               | 事業者1      | △△リース株式会社<br>(事業実施場所) |      | リース事業者                                          |
|                      |           |                       |      |                                                 |

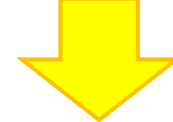

「\*」が付いている項目は、入力必須項目です。

| ☞事業:        | 者登録          |                        |                                                                                                    |
|-------------|--------------|------------------------|----------------------------------------------------------------------------------------------------|
|             |              |                        | 展る 保存 入力项目追加                                                                                                    |
| ・は入力必須料     | 項目です。        |                        |                                                                                                    |
| PISCO TR VX | 558 <b>3</b> | 業者合録 画面                |                                                                                                    |
| W.W.Kollin  |              |                        |                                                                                                    |
| Фж30210W    | 11-1         | 主体となる事業者・              | ※主体となる事業者の場合、チェックを入れてくださ()           ※「主体となる事業者」とは、設備使用者のことを指します                                                      |
|             | 11-2         | 会社法人等番号 <mark>•</mark> | 200000200000         法人情報後席           ※最累容記簿提本に記載されている12桁の番号を入力してください           ※個人事業主、法人格のない社団等(管理組合等)は「0.0を入力してください |
|             | 11-3         | 法人情報                   |                                                                                                    |
|             |              | 郵便番号•                  | 0000000         郵便番号数素           ※ハイワン(-は入力しないでいださい                                                                   |
|             |              | 都道府県・                  | 東京都 ▼                                                                                                    |
| 1           | 1-4          | 市区町村・                  | ○○○○○○○○○○○○○○○○○○○○○○○○○○○○○○○○○○○○                                                                                  |
| 11 **       | E # 2        | 丁目·番地•                 | ○○四丁目5番地名<br>非磁量電記滞静本通の入力(例)銀座一丁目1番1号)<br>米40文字以内で入力して(ださい)                                                           |
|             |              | 会社名力大                  | ○○<br>※金角力で入力して优差い<br>※必ず法人格はを着いて入力して优差い<br>※48文学以内で入力して优差い                                                           |
|             |              | 会社名•                   | (株式会社OO)         ※株式会社など保護さず正(人力)してどだく(2個)株式会社)           ※北マンスを含む場合は修送された上で重算されます         ※43文字リ以内で人力してください          |
| ſ           | 11-5         | 補助事業内での役割・             | (設備使用者 ▼)<br>※共同申請の場合、事業者ごとに事業における役割修確認してください。                                                                        |
|             |              | 代表者役職•                 | (代表取締役社長<br>※「商業者記簿勝本」「交付申請書」と同じ記載にしてださい。<br>(代代表取得役社長力な、「社長以「尊約」の3組さは可能)<br>※38女女学別が行う入力してださい。                       |
| 1           | 1-6          | 代表者氏名•                 | 「設備使用<br>非それぞれ10文字以内で入力してください                                                                                         |
|             |              | 代表電話番号                 | [000000000]<br>※ハイアンイ-)は入力しないでください                                                                                    |

| 11 事業者2 | 【当該設備を使用する者等、事業者1以外の事業者】について、以下各項目を入力                                                        |
|---------|----------------------------------------------------------------------------------------------|
| 事業者     | ※ 商業登記簿謄本の「本店」欄の情報に準じて入力してください。                                                              |
| ИТЕЛ    | 11-1 登録する事業者が設備使用者である場合にチェック<br>・設備使用者が複数いる場合は、補助対象設備の設置場所に該当する事業者である場合にの<br>み、チェックを入れてください。 |
|         | ※ 補助対象設備の設置場所は、1甲請につき必す1事業者のみです。                                                             |
|         | 11-2 会社法人等番号を入力。「法人情報検索」をクリックすると、11-3 が表示されます。<br>・ 個人事業主は、「0」を入力してください。                     |
|         | <ul><li>11-4 法人情報として、事業者の住所、会社名を入力</li><li>・商業登記簿謄本を見ながら、正しく入力してください。</li></ul>              |
|         | 11-5 補助事業内での役割【設備使用者/ESCO事業者】を選択<br>・本事業における当該事業者の立場を選択してください。                               |
|         | 11-6 当該事業者の代表者の役職、氏名、連絡先電話番号を入力                                                              |

「\*」が付いている項目は、入力必須項目です。

\_

| 12-1                    | 主体となる管理担当者*                                   | ※主体となる管理担当者の場合、チェックを入れてください<br>※「主体となる管理担当者」とは、補助事業の窓口となる方を指します                                                                                                    |
|-------------------------|-----------------------------------------------|----------------------------------------------------------------------------------------------------|
|                         | 郵便番号*                                         | 0000000         郵便番号検索           ※ハイワン(-)は入力はないでください                                                                                                    |
|                         | 都道府県*                                         | 東京都                                                                                                    |
|                         | 市区町村*                                         | 〇〇区           ※(例中央区)           ※20文字以内で入力してください                                                                                                    |
|                         | 丁目·番地*                                        | ○○四丁目5番地6<br>※(例 銀座一丁目1番1号)<br>※24文字以内で入力してください                                                                                                    |
|                         | 建物名·部屋番号                                      | ※20文字以内                                                                                                    |
| 12 事業者2 管理担当者情報         | 部署名                                           | [3-7 について>     [3-7 について>     [3-7 について> |
| 12-2                    | 役職                                            | 入力している事業者が「設備使用者」 (P.32 11-5 「補助事業内                                                                                                    |
|                         | 氏名力ナ* 🗾                                       | での役割」で「設備使用者」を選択した場合)、かつ本項目で「中小                                                                                                    |
|                         | £.2.                                          | ※約約15<br>一般でで、「「「「「「」」を選択した場合は、「かなし大企業に関9る唯認事項」が衣示さ                                                                                                    |
|                         |                                               | ※それぞれ100 れより。 確認文を上く詰み、確認できたらチェック(✔)を入れてください                                                                                                    |
|                         | 電話番号*                                         |                                                                                                    |
|                         | 携帯電話番号                                        | ※ハイフン(-)は入力しないでください                                                                                                    |
|                         | FAX番号                                         | ※ハイフン(-)は入力しないでください                                                                                                    |
|                         | メールアドレス*                                      | [setsubishiyousya@                                                                                                    |
| 10.1                    | 業種大分類*                                        | 「情報通信業 ✓ <13-1、13-2 について>                                                                                                    |
| 13-1                    | 業種公理項目々。                                      | ※主となる業種を選択してたきい<br>複数業種を営んでいる場合の主たる業種の判断につ                                                                                                    |
| 13-2                    |                                               | いては、直近年度の売上高等の最も大きい事業で判                                                                                                    |
| 13-3                    | 業種中万類*<br>(実施想話の)                             | 39 断してください。                                                                                                    |
|                         | (実施%)(0)<br>業種大分類*                            | (月秋辺目5条<br>※設備設置場所の業種を選択してください                                                                                                    |
| 13-4                    | (実施場所の)<br>業種分類項目名*                           | [情報サービス業 •                                                                                                    |
|                         | (実施場所の)<br>業種中分類*                             | 39                                                                                                    |
| 13<br><sub>事業者2</sub> 1 | 3-5 <sup>資本金</sup> *                          | 0.10 億円                                                                                                    |
| <sup>美種及0規模情報</sup>     | 8-6 従業員数*                                     | 50人                                                                                                    |
| 13-7                    | 中小企業/その他*                                     | 中小企業<br>※みなし大企業の場合は「その他」を選択してください<br>※リース事業者の場合は「その他」を選択してください                                                                                                    |
| 13-8                    | みなし大企業に                                       | ※公募を預めくつり工業はの定義に取り通びしてどという<br>2 当社は、規定で定めるみなし大企業に該当しません                                                                                                    |
| 13-9                    | 関する確認争項*<br>パートナシップ構築宣言*                      | ※申請要件として、SIIのホームページ(https://sil.or.jp/)から「中小企業者であることの宣誓書」をダウンロードして、ご提出しただく必要があります<br>該当 ・                                                                                                    |
| 13-10                   | 省エネ診断の受診*                                     | 該当 ▼                                                                                                    |
|                         | 13-11                                         | □ ※ 削除する場合はチャッカポックフをON/CL ア「保存】まか」を押してください                                                                                                    |
|                         |                                               | C w High states 175 WOOD Street Ocacco.                                                                                                    |
|                         |                                               | 戻る 保存 入力項目追加                                                                                                    |
|                         |                                               | 13-12 入力項目追加                                                                                                    |
| < 13-7 で                | 「大企業」を                                        | 選択した場合>                                                                                                    |
| • <b>13-7</b> 「         | 中小企業/その                                       | ーーーーーーーーーーーーーーーーーーーーーーーーーーーーーーーーーーーー                                                                                                    |
| - する項目が新                | 表示されますので                                      | 、他の項目と併せて必ず入力してください。                                                                                                    |
| 中小企業/その他★               | 大企業<br>※みなし大企業のは<br>※リース事業者の場<br>※公募要領8ページ「企業 | ▼<br>高な「その他」を選択してください<br>い合な「その他」を選択してください<br>集体の変更しばり適択してください                                                                                                    |
| 特定事業者番号                 | ※省工之法事業者                                      | クラス分け評価制度『Sクラス』に該当する場合のみ入力してください                                                                                                    |
| ベンチマーク改善事業              | <ul> <li>※何疋争美者番号を人;</li> <li>なしマ</li> </ul>  | 900V2800                                                                                                    |
| パートナーシップ構築宣言            | なし<br>該当<br>非該当                               |                                                                                                    |
| 省工ネ診断の受診・               | 該当 ▼                                          |                                                                                                    |
|                         |                                               |                                                                                                    |

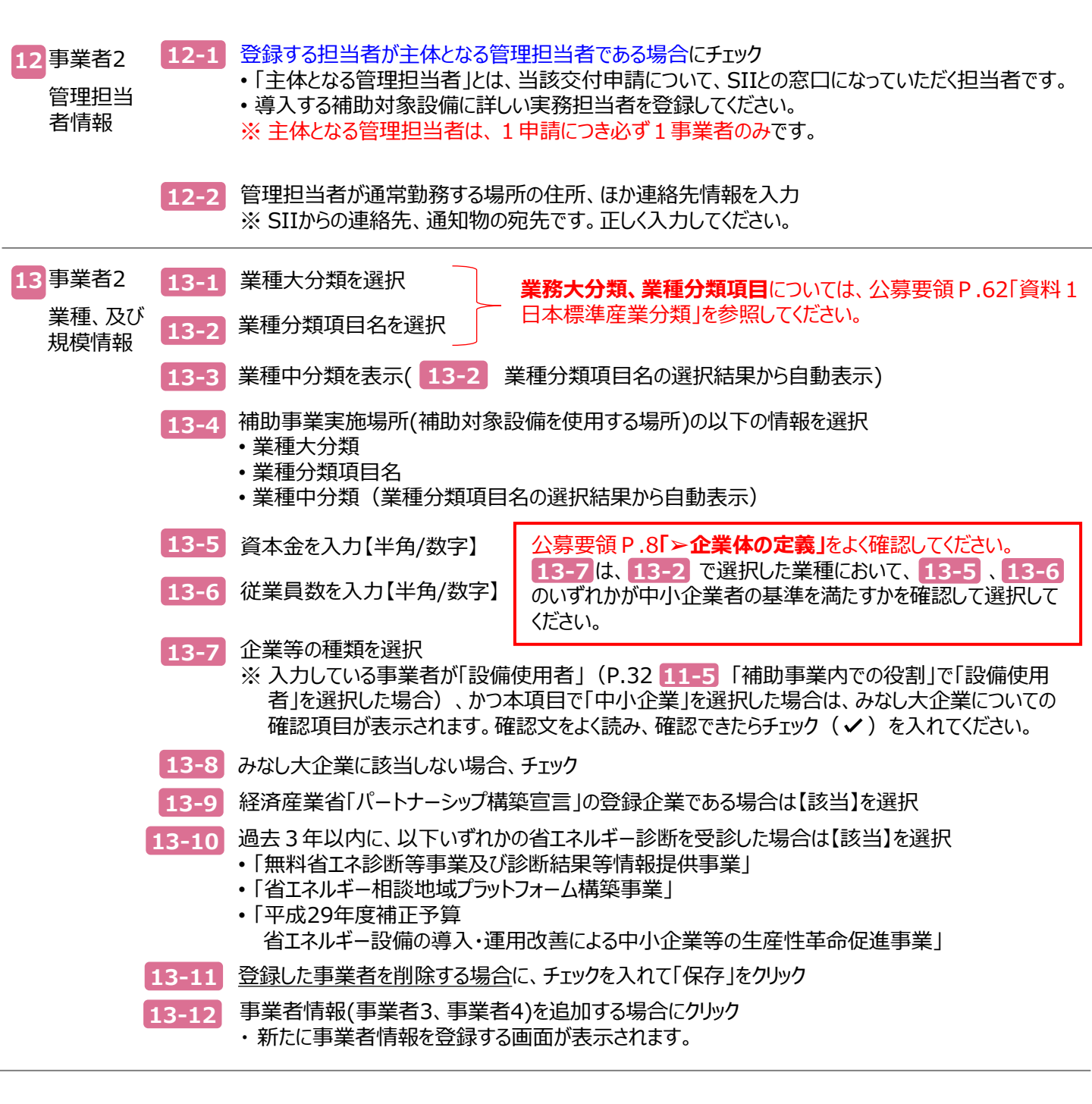

# 3-2 事業実施場所を登録する

補助対象設備を設置して使用する場所の住所を登録します。

※ 全ての事業者が必ず登録します。登録できる事業実施場所は1か所のみです。 ※ 地番ではなく、必ず住所を登録してください。

## ■ データ入力時に必要な書類

Γ

以下の書類を手元に用意してから開始してください。

(1) 商業登記簿謄本(履歴事項全部証明書、又は現在事項全部証明書)

(2) 補助対象設備を導入する建物の登記簿謄本(全部事項証明書)

### ■ 事業実施場所の登録画面の表示方法

事業実施場所の登録は、事業者情報の登録後に「申請書詳細 画面」に表示される「実施場所登録」をクリックして行います。

| ★ 補助事業申請書詳細 ■本 ● 年年を登録 ● 月入于空設備登録 医研究後登録 医研究後登録 ● 月登報辺 ▲ 人力完了 ● 人力完了 ● 人力完全 ● 人力完全 ● 人力完全 ● 人力完全 ● 人力完全 ● 人力完全 ● 人力完全 ● 人力完全 ● 人力完全 ● 人力完全 ● 人力完全 ● 人力完全 ● 人力完全 ● 人力完全 ● 人力完全 ● 人力完全 ● 人力完全 ● 人力完全 ● 人力完全 ● 人力会会 ● 日本会会 ● 人力会会 ● 日本会会会 ● 人力会会 ● 人力会会 ● 日本会会会会 ● 人力会会 ● 日本会会会会会会会会会会会会会会会会会会会会会会会会会会会会会会会会会会会会 | <b>実施場所登録</b><br>事業者情報の登録で、「主体と<br>なる事業者」にチェックを入れた<br>事業者の右横にのみ、表示され<br>ます。 |
|----------------------------------------------------------------------------------------------------|-----------------------------------------------------------------------------|
| 爰施場所登録                                                                                                    |                                                                             |
| 戻る     保存                                                                                                    |                                                                             |
| 正確信報         実施場所登録 画面         ※建物の登記機構本を見がら、入力間違いのないよう登録して(ださい)<br>なお、建物所有者と設備使用者が異なる場合は、建物の意記簿構体にDig2で1設備設置承諾書」を提出してください<br>SIIのホームページ(https://silor.jp/tp02r/overview.html)から、構式を分ウンロードして使用してください                                                                                                    |                                                                             |
| 補助事業実施場所登録・編集                                                                                                    |                                                                             |
| 14-1 <sup>申請書番号</sup> BAB203-01-                                                                                                    |                                                                             |
| 14 <b>安理新聞 補助事業名</b> 14-2                                                                                                    |                                                                             |
| <b>14-3</b> 会社名 株式会社OO                                                                                                    |                                                                             |
| 15-1 事業所容称・                                                                                                    |                                                                             |
| 郵便番号・         郵便番号検索           ※ハイフン(-)は入力はいでください                                                                                                    |                                                                             |
|                                                                                                    |                                                                             |
| 15-2 市区町村・ 〇〇区<br>※20文字北内で入力して/ださい                                                                                                    |                                                                             |
| 丁目・番地 *         〇〇回丁目6篇地6<br>※(例照年一丁目1番1号)<br>※424天平以内で入力してださい                                                                                                    |                                                                             |
| 建物名・部屋番号 ※20文字以内で入力してください                                                                                                    |                                                                             |
| 戻る 保存                                                                                                    |                                                                             |

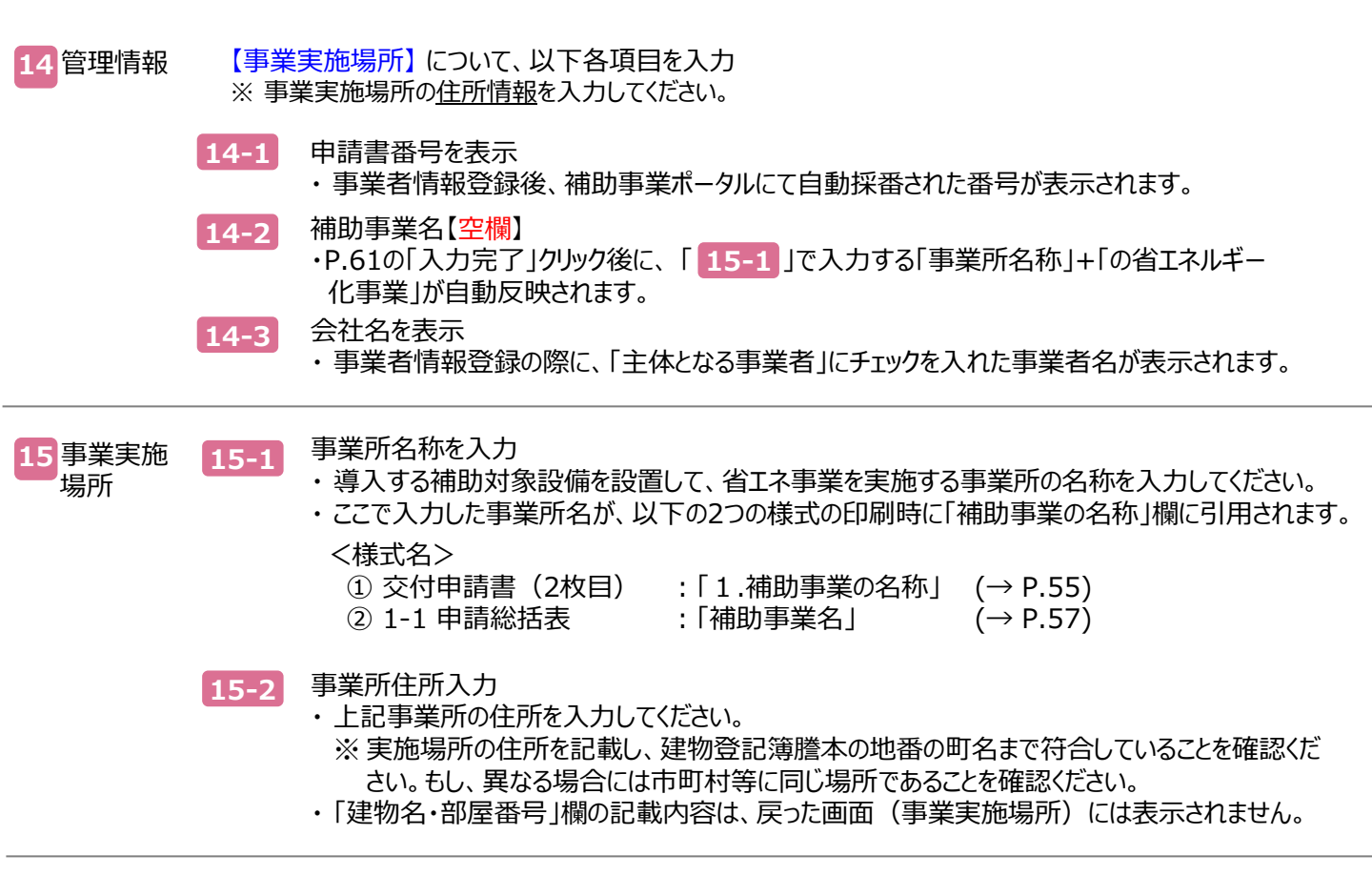

15 で、実施場所登録は完了です。 「保存」をクリックして、入力したデータを保存してください。

データを保存すると、「申請書詳細 画面」に戻ります。 「事業実施場所」に、登録した実施場所の住所が表示されます。

| ♂補助事業申             | 自請書詳細     |                                   |           |        |        |
|--------------------|-----------|-----------------------------------|-----------|--------|--------|
| 編集                 | 事業者登録     | 導入予定設備登録 既存設住                     | 编型錄 見積·発注 | 情报业绩   | 入力完了   |
| 交付申請書類印刷<br>交付申請書け | 1JE) (BIS | (件申請書(力戶:)以外                      |           |        |        |
| 高商情報<br>           | 申請書詳細 画面  |                                   |           |        |        |
| 617844E            | 事業者1      | △△リース株式会社<br>(事業実施場所)             |           | リース事業者 |        |
| Toxenn             | 事業者2      | 株式会社〇〇<br>(事業実施場所) 東京都〇〇区〇〇四丁目5番地 | 6         | 設備使用者  | 实施場所登録 |
|                    |           |                                   |           |        |        |

これで、事業者情報の登録は終了です。 続けて、設備情報の登録に進みます。

# 第4章 設備情報を登録する

# 4-1 設備情報を登録する

導入予定設備(更新後)、既存設備(更新前)の製品名や型番、設備の性能値等を登録します。

#### ■ データ入力時に必要な書類

以下の書類を手元に用意してから開始してください。

- (1) 製品カタログ等
- (2) 見積書
- (3) メーカー等への確認結果等

#### ■ 設備情報の登録画面の表示方法

第3章で事業者情報を「保存」すると、「申請書詳細 画面」に戻ります。 画面上部に表示されたメニューから「導入予定設備登録」、及び「既存設備登録」をクリックすると、それぞれ「導入予 定設備登録 画面」、「既存設備登録 画面」が表示されます。

#### <申請書詳細 画面>

| ♂補助事業申請書詳細                                                          |                                                                                                    |
|---------------------------------------------------------------------|----------------------------------------------------------------------------------------------------|
| 編集 事業者登錄 導入子定設備登錄 既存設備登錄                                            | 見積・発注情報登録 同意確認                                                                                                    |
| 交付申請書類印刷<br>交付申請書(力方ミ) 【仮】交付申請書(                                    | 入力完了                                                                                                    |
| <ul> <li>「申請書詳細 画面」で上部に表示される</li> <li>が表示されます。</li> </ul>           | るボタンをクリックすると、それぞれの登録画面                                                                                                    |
| · · · · · · · · · · · · · · · · · · ·                               | 既存設備登録    見有                                                                                                    |
|                                                                     |                                                                                                    |
| 〈導入予定設備登録 画面>                                                       | <既存設備登録 画面>                                                                                                    |
|                                                                     | 武存設備登録 画面                                                                                                    |
|                                                                     | 戻る     保存     体存     は人力必須項目です。     です     むのの作為                                                                                                    |
| ■■■■■■■■■■■■■■■■■■■■■■■■■■■■■■■■■■■■                                | →→→→→→<br>→→→<br>既存設備登録 画面                                                                                                    |
| 申請書情報         申請書番号         BAB203-01-           管理情報         補助事業名 | <ul> <li>申請書情報</li> <li>申請書番号 BAB203-01-</li> <li>         ・</li> <li>         ・</li></ul> |
| 区分分類                                                                | 区分-分類                                                                                                    |

次ページより、「導入予定設備登録 画面」、「既存設備登録 画面」の順で、説明します。

### ■ 導入予定設備情報の登録

導入する設備の情報を登録します。発注予定の設備の販売事業者から取得した見積書や製品カタログ(又はメーカー発行の仕様書)を参照して登録してください。

なお、導入する設備はポータルに実装されている「型番マスタ」を使用して登録します。登録したい設備(型番)がマスタ で表示されない場合は、P.42の「型番マスタの利用について」を確認のうえ、SIIへご連絡ください。

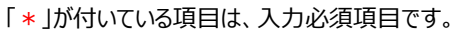

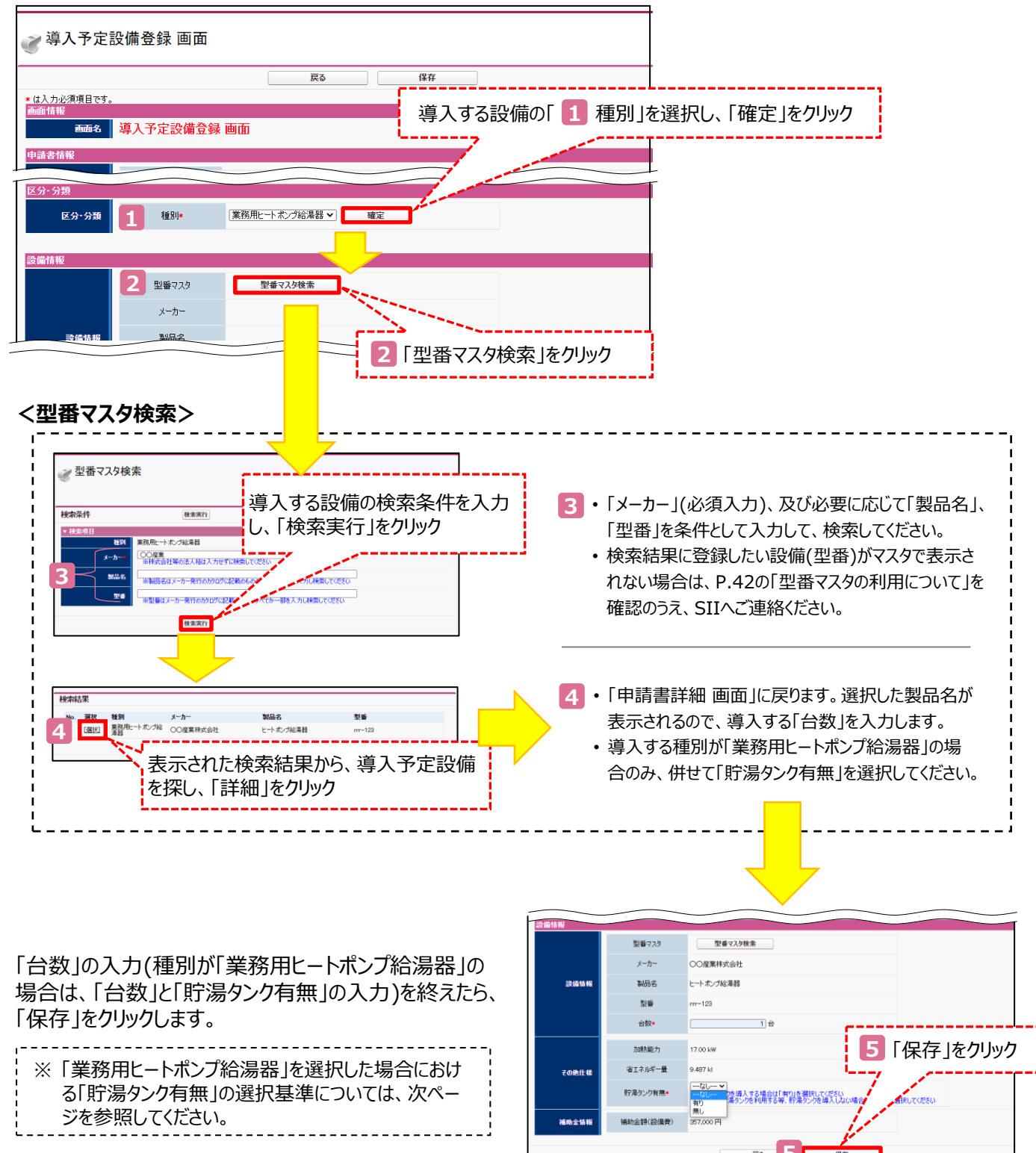

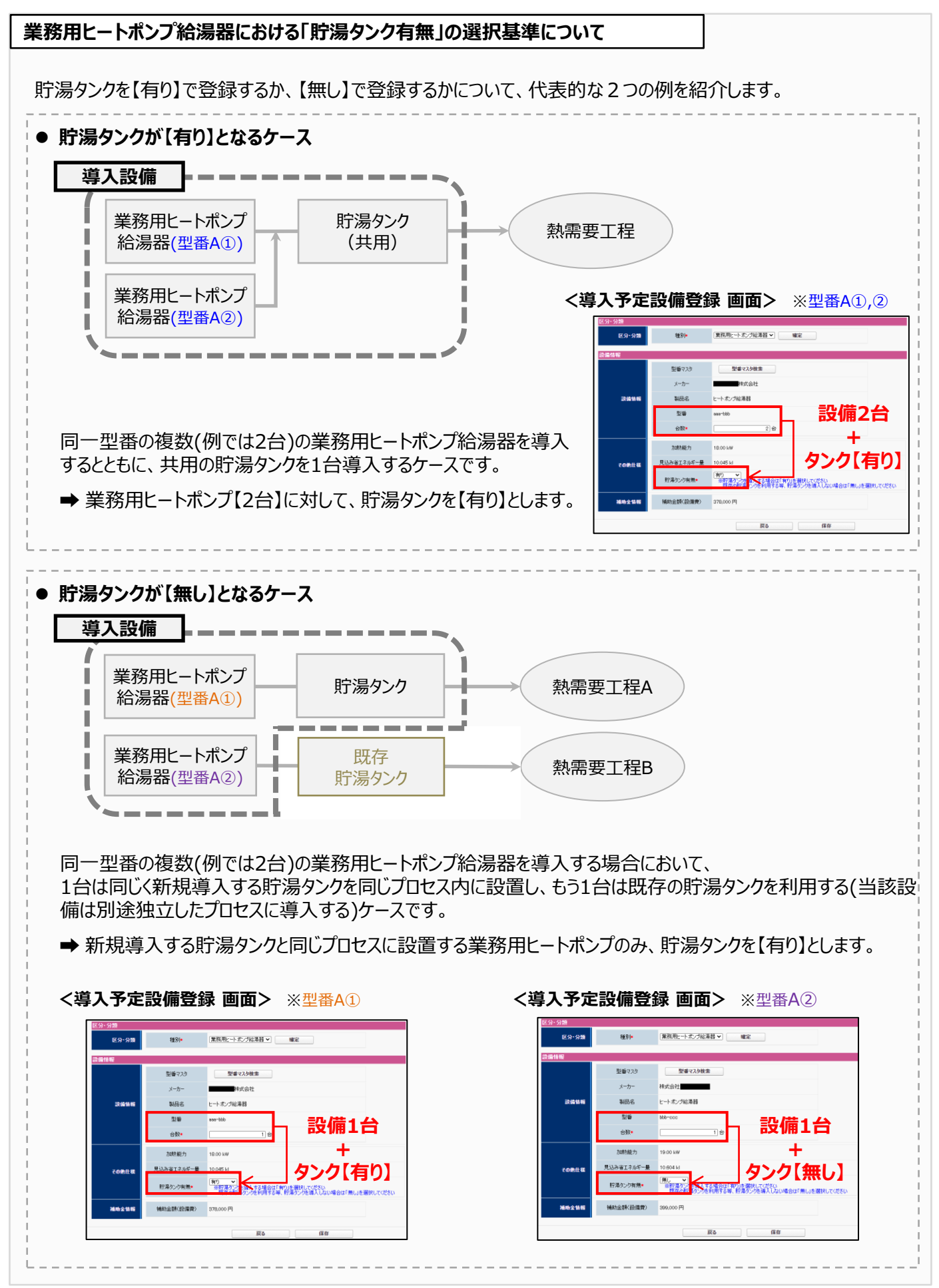

| - ++ 1       |                       | ₩h =± == + vm     |             | _          | <u></u>               |                        |                 |                             | ]                     |
|--------------|-----------------------|-------------------|-------------|------------|-----------------------|------------------------|-----------------|-----------------------------|-----------------------|
|              | IJ争:<br><sub>編集</sub> | ₹申請書計神<br>事業者登録   | 導入予定設備登録    | 既存設備登録     | 見莅·発注苗報登録             | 同意確認                   |                 |                             |                       |
| 交付申請         | 書類印<br>変付申請           | )<br>[書(カガミ) 【版】文 | 付申請書(力方ミ)以外 | 【版】手続担当申請書 | 6 戻った画<br>一覧」に        | 面を <sup>一</sup><br>、型都 | 下方              | ヘスクロール                      | い、「導入予定設備<br>た設備の情報が表 |
| 画面情報<br>事業者一 | 画面4<br>覧              | a 申請書詳細 画面        |             |            | 示されて<br>・ 登録し<br>合は、  | いるこ<br>した設<br>「詳細      | とを<br>備情<br>1]を | 確認してくた<br>請報を修正、<br>クリックしまで | ださい。<br>又は削除したい場す。    |
| 四半期路         |                       | の設備費              |             | -          |                       |                        |                 |                             |                       |
|              | •                     | * 工事費             | -           | -          | and the second second | 0                      |                 | 0                           |                       |
|              |                       | 消費税               | -           | -          | and an and a second   | 0                      |                 | 0                           |                       |
| 6            |                       | 8†                | -           |            |                       | 0                      |                 | 0                           |                       |
| 導入予定         | 設備一覧                  | i                 |             | a start    |                       |                        |                 |                             |                       |
| No.          | €¥¥⊞                  | 種別                | メーカー        | 製品名        | 型審                    | タンク 有無                 | 台数              | 省エネルギー量                     |                       |
| 1            | [#¥¥8]                | 業務用ヒートポンプ給湯器      | 〇〇産業株式会社    | ヒートボンプ給湯器  | rm-123                | 有り                     | 1               | 9.487 ki                    |                       |

#### <登録した設備情報を修正、又は削除する場合>

|                                                   |               |   |      | ・「詳細」をクリックすると「導入予定設備詳細 画面」カ |
|---------------------------------------------------|---------------|---|------|-----------------------------|
| <b>編集</b>                                         |               |   | #18± | 表示されます。                     |
| 中請書詳細而而へ                                          |               | _ |      | • 情報を修正したい提会け「編集」 データを削除した  |
| ·····································             |               |   |      |                             |
| <b>吉佳報</b>                                        |               |   |      | 場合は「削除」をクリックします。            |
| 申請書編号         BAB200           管理編集         補助事業名 | 01-           |   |      |                             |
| ・分類                                               |               |   |      |                             |
| 区分+分類 種別 集務用                                      | ートホング絵湯器      |   |      |                             |
| 情報                                                |               |   |      |                             |
| x-h- 000                                          | <b>8</b> 株式会社 |   |      |                             |

導入する設備が複数ある場合は、P.40からの手順を繰り返します。 これで、導入する設備の登録は完了です。

#### 型番マスタの利用について

「型番マスタ」の検索結果に導入する設備が表示されない場合は、以下の各項目を参考にしてください。

- 1. 公募要領「1-6.補助対象設備」、及び同P.59以降の別表1「高効率ヒートポンプ設備のエネルギー消費効率の基準」を確認し、当該設備が本事業の申請基準を満たしているか確認してください。
- 2. 基準を満たしている場合は、「型番」の入力誤りがないか、確認してください。
- 3. 入力誤りがない場合は、型番の枝番部分を削除する等、検索条件を変更して、再度検索してください。
  - ※ 文字数の多い型番の場合は、型番名すべてを入力しなくても検索は可能です。
    - [例] カタログ表記の型番が「ABC1000-005」の場合、型番の一部分(「ABC1000」、「ABC」等)で検索する等 (検索結果の型番内"■"は、性能値や能力値に影響のない枝番等に該当する任意の文字として扱われます)。
    - ※ 検索結果に導入する設備の型番が複数表示された場合は、製品名や型番の()内に表記された諸条件を確認し、 導入する設備の仕様と一致している設備を選択してください。
- 4. 入力誤りがなく検索結果に導入する設備が表示されない、又は検索結果がない旨のメッセージが表示される場合は、SIIのお問い合わせ窓口 [03-5565-3856]までご連絡ください。

#### ■ 既存設備情報の登録

既存設備の情報を登録します。

必須とされている項目の登録内容がわからない場合は、メーカーや販売店に確認する等して入力してください。

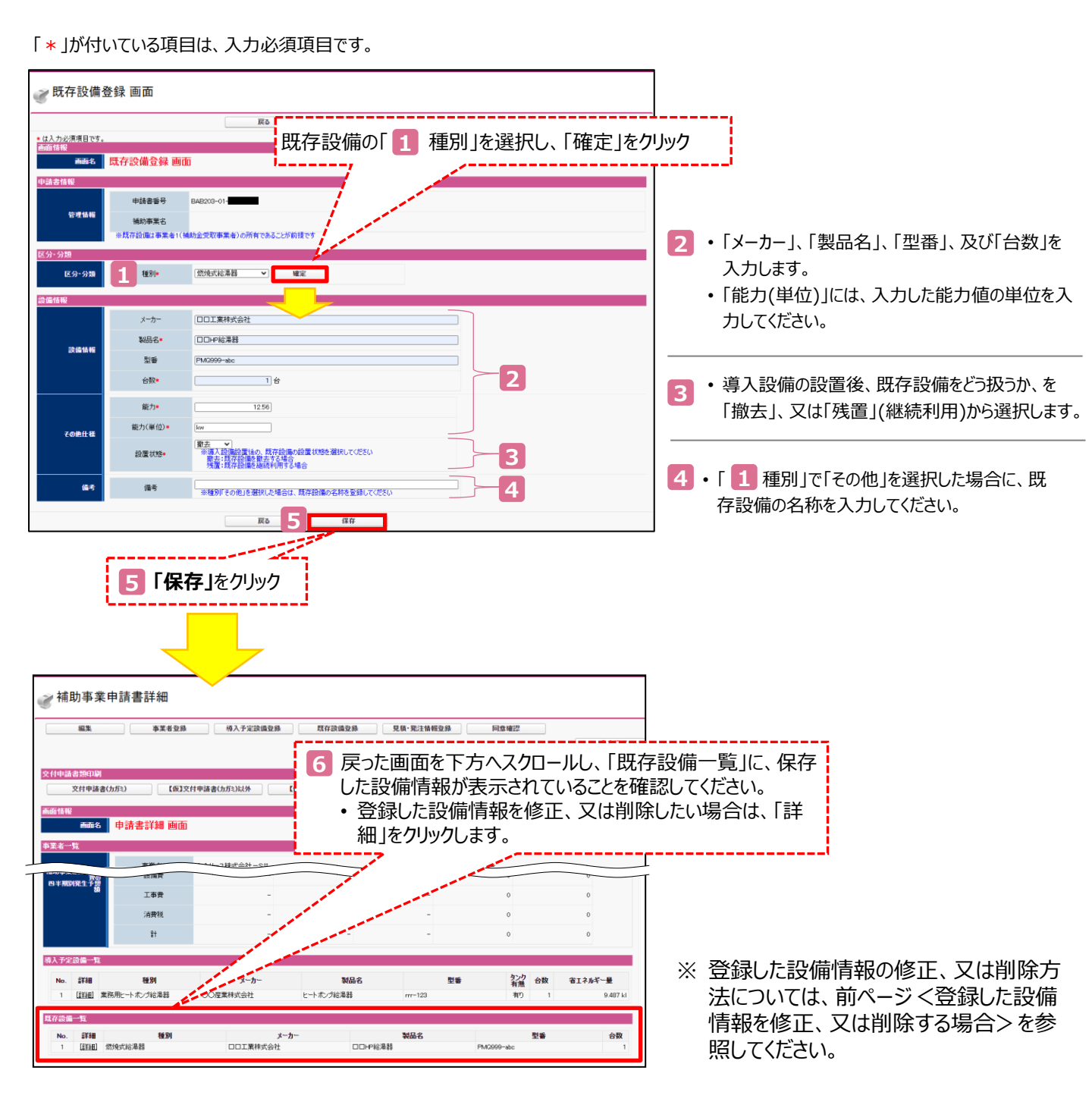

既存設備が複数ある場合は、本ページの手順を繰り返します。 これで、既存設備情報の登録は終了です。

導入する設備、既存設備の両方について登録を終えたら、 続けて、見積・発注情報の登録に進みます。

# 第5章 見積・発注情報を登録する

# 5-1 見積・発注情報を登録する

本事業の実施に伴い発生する、「設備費」、及び「工事費」を登録します。 本事業における「設備費」、及び「工事費」の定義や範囲については、公募要領「1-8.補助対象経費」を参照してくだ さい。

#### ■ データ入力時に必要な書類

以下の書類を手元に用意してから開始してください。

(1) 導入する補助対象設備の見積書

(2) 導入する補助対象設備の製品カタログ(又はメーカー発行の仕様書)

#### ■ 見積・発注情報の登録画面の表示方法

設備情報を「保存」すると、「申請書詳細 画面」に戻ります。 画面上部に表示されたメニューから「見積・発注情報登録」をクリックすると、「見積・発注情報登録 画面」が表示さ れます。

<申請書詳細 画面>

| ♂補助事業申請書詳細                                                                                                  |
|----------------------------------------------------------------------------------------------------|
| 編集         事業者登録         導入予定設備登録         現存設備登録         見積•発注情報登録         同意確認           次付申請書類印刷          |
| 交付申請書(力方ミ)         【仮]文付申請書(力方ミ)以外         【仮]           面面面積段         (((((((((((((((((((((((((((((((((((( |
|                                                                                                    |
| 既存設備登録 見様・発注情報登録 </td                                                                                       |
| ✓ 見積·発注情報登録                                                                                                 |
| 戻る         保存           • は入力必須項目です。<br><br><br><br><br>                                                    |
| 申請書描号     申請書番号       管理情報     ●請書番号       補助事業名     ●                                                      |

次ページより、「見積・発注情報登録画面」について、説明します。

# ■ 見積・発注情報の登録

Г

#### 「\*」が付いている項目は、入力必須項目です。

|                                  |                              | 戻る保存                                                                                                    |                             |                                      |
|----------------------------------|------------------------------|----------------------------------------------------------------------------------------------------|-----------------------------|--------------------------------------|
| は入力必須項目です。<br>「両 持起              |                              |                                                                                                    |                             |                                      |
|                                  | l積·発注情報編                     | 集 画面                                                                                                    |                             |                                      |
| 画面名                              | ※発注は必ず交付決定を<br>※交付決定前に締結した   | 安けた後に行ってください。<br>契約に基づく設備の導入は、理由にかかわらず補助対象外です                                                                                                    |                             |                                      |
| ョ請書情報                            |                              |                                                                                                    |                             |                                      |
| 等理性报                             | 申請書番号                        | BAB203-01-                                                                                                    |                             |                                      |
| 后注前報                             | 補助事業名                        |                                                                                                    |                             |                                      |
| l.精·発注情報                         |                              |                                                                                                    |                             |                                      |
| 発注情報                             | 発注先★                         | 株式会社                                                                                                    |                             |                                      |
| 2-1                              | 設備費*                         | 2,000,000]円<br>※導入予定設備の本体価格を登録してください                                                                                                    |                             |                                      |
| 補助対象経費                           | <b>2-2</b><br>その他<br>経費      | 200,000 円<br>※見積に記載されたヒートボンブ設備本体以外の付帯設備を入力して、だ<br>(貯湯槽・貯湯タンク、送水ボンプ、熱交換器、制御装置・制御整等)                                                                                                    | さい<br>)                     |                                      |
|                                  | 2-3 工事費*                     | 1,000,000 円<br>※見積に記載された補助事業の実施に不可欠な工事費を入力してください                                                                                                    | λ                           |                                      |
| 3-1                              | 設備費*                         | 200,000 円<br>※導入予定設備のうち、補助対象に該当しない機器等に係る経費の合計                                                                                                    | 1額を入力してください                 |                                      |
| 2.2                              | 工事費*                         | 200,000 円                                                                                                    |                             |                                      |
| 補助対象外経費                          | その他経費★                       | 200,000 円<br>※見積に記載された補助対象外の工事費やその他経費を登録してくださ(<br>・SIが補助対象外と判断した機器、設備、構造物、差礎工事等<br>・補助金文付決定が行なれる以前に係る経費(事前調査費等)<br>・建屋等の建築物、外積工事費等、及び事業に閉係のない工事費<br>・既存設備、システムの解体、截去将設に係る経費                                                                                                    | λ                           |                                      |
| 3-3                              | 消費税*                         | 380,000 円                                                                                                    |                             |                                      |
| 前助事業に要する経<br>費                   | 合計(税込)*                      | 4,180,000 円                                                                                                    |                             |                                      |
| 法定耐用年数<br>(処分制限期間)               | 最長の法定耐用年数<br>(処分制限期間)*       | 20 年<br>※野務省令の別表「滅価償却資産の耐用年初等に関する省令(昭和4<br>税務を司っている担当者に確認の上、入力してください                                                                                                    | 0年3月31日大蔵省令第15号)」を参         | 照し、                                  |
| 6-1                              | 約期*                          | 2021/XX/XX<br>※2011/XX/XX<br>※2011/25日の第二の期間(2022年1月31日)に関に合うかどうか確認して                                                                                                    | 〈岩太()                       |                                      |
| 見積情報                             | ● 支払条件*                      | 「小田田」「「「「「「「「「「「「「」」」」」<br>「「「「「「」」」」<br>「「「「」」」」」<br>「「」」」」<br>「「」」」」<br>「」」」<br>「」」<br>「」」<br>「」」<br>「」」<br>「」」<br>「」」<br>「」」<br>「」」<br>「」」<br>「」」<br>「」」<br>「」」<br>「」」<br>「」」<br>「」」<br>「」」<br>「」」<br>「」」<br>「」」<br>「」」<br>「」」<br>「」」」<br>「」」<br>「」」<br>「」」<br>「」」<br>「」」<br>「」」<br>「」」<br>「」」<br>「」」<br>「」」<br>「」」<br>「」」<br>「」」<br>「」」<br>「」」<br>「」」<br>「」」<br>「」」<br>「」」<br>「」」<br>「」」<br>「」」<br>「」」<br>「」<br>「 |                             |                                      |
| 6-2                              |                              | 1.1.1.1.1.1.1.1.1.1.1.1.1.1.1.1.1.1.1.                                                                                                    | 確認してください                    |                                      |
| 移入設備情報→覧<br>※見ままに記載の本体           | 2借の単価を入力して/だ                 |                                                                                                    |                             |                                      |
| 一つの型番に対し、複<br>例:型番ABCを2台導        | 数台導入する場合も型番<br>入する場合は、型番ABCを | 27き1台ずつ登録してください 7-1                                                                                                    |                             | 7-2                                  |
| 削除                               | J. <b>b</b> .                |                                                                                                    | <u>※見積に記載された型番毎</u><br>見積価格 | <u>の単価(税抜)を登録してください</u><br>補助金額 補助金額 |
| NO. 選択<br>1 □ ▲▲システ              | ム株式会社                        |                                                                                                    | (設備費)*                      | (設備費) (工事費)<br>986,000 円 986,000 円   |
| 2 □ 00産業材                        | 試会社                          | ビートボンプ給湯器A / mr-123 / 無し ▼                                                                                                    | 900,000 円                   | 357,000 円 142,800 円                  |
| 行追加                              | コピー実行                        | Noなし ▼ ※台数が1台以上の型番は、該当の型番のNo:                                                                                                    | を選択し、コピー実行を押下して、複数量         | 経録してください                             |
| 7-3                              |                              | 型番ABCを2台導入する場合の登録方法<br>No.1 型番ABCを1にピー実行」<br>Np.2 型番ABCを写記ピー実行」                                                                                                    |                             |                                      |
| 地伝の新聞した                          |                              |                                                                                                    |                             |                                      |
| マークの相助金額身出統<br>設備毎の補助金額算出        | <del>⊼</del>                 |                                                                                                    |                             |                                      |
|                                  |                              |                                                                                                    |                             |                                      |
|                                  |                              | 戻る 保存                                                                                                    |                             |                                      |
|                                  |                              |                                                                                                    |                             |                                      |
|                                  |                              |                                                                                                    |                             |                                      |
| 設備毎の補助時間また。<br>設備毎の補助金額算出        |                              |                                                                                                    |                             |                                      |
| No. メーカー                         | 製品名                          | 型番 久少方 補助金額 補助金額 補助<br>有差 (設備費) (工事費) 補助                                                                                                    | 金額合計                        |                                      |
| <ul> <li>▲▲(17号),建式合計</li> </ul> | ヒートボンブ給湯器Z                   | 987-hpp 有9 986,000 円 986,000 円                                                                                                    |                             |                                      |

第5章 見積・発注情報を登録する

| 1 | 発注情報                 | 1-1                                     | 導入する設備の発注先とした販売事業者名を入力                                                                                                    |
|---|----------------------|-----------------------------------------|----------------------------------------------------------------------------------------------------|
| 2 | 補助対象<br>経費           | 2-1<br>2-2<br>2-3                       | 見積書に記載された、導入する設備本体の価格を入力<br>見積書に記載された、補助対象となる付帯設備の価格を入力<br>見積書に記載された、補助対象となる工事の金額を入力                                                                                                    |
| 3 | 補助対象<br>外経費          | 3-1<br>3-2<br>3-3                       | 導入する設備のうち、補助対象に該当しない機器等の金額を入力<br>見積に記載された補助対象外の工事費、その他経費を入力<br>・補助対象となるか否かの判断は、公募要領「1-8.補助対象経費」を確認してください。<br>・その他補助対象とならない経費の例は、ポータル画面の注意書きも参考にしてください。<br>補助対象経費(2)と補助対象外経費(3)の消費税(10%)を入力                                                                                                    |
| 4 | 補助事業に<br>要する経費       |                                         | 補助対象経費(2)と補助対象外経費(3)の合計金額を、税込で入力【半角/数字】                                                                                                    |
| 5 | 法定耐用<br>年数<br>(処分制限期 | 期間)                                     | 導入する補助対象設備の最長の処分制限期間を入力<br>・年数が不明な場合は税務を司っている担当者に確認してください。                                                                                                    |
| 6 | 見積情報                 | 6-1<br>6-2                              | 導入する補助対象設備の見積書に記載された、「納期」を入力<br>・入力欄をクリックすると、カレンダーが表示されます。カレンダーから日付を選んで入力することもできます。<br>導入する補助対象設備の見積書に記載された、「支払条件」を入力<br>・原則、検収翌月までの現金払いとしてください。                                                                                                    |
| 7 | 導入設備<br>情報一覧         | 導入す<br>※ 同(<br>7-1<br>7-2<br>7-3<br>7-4 | 「る設備[1台毎]に、本体設備の単価を入力<br>ご型番の製品を2台導入する場合は、当該同じ型番で2行データをつくります。<br>「製品名/型番/タンク有無」をプルダウンから選択し、「見積価格(設備費)」に当該製品の単価を入力<br>・ひとつ型番を入力後、同一型番を更に登録する場合は、7-4 を参照してください。<br>第4章で登録した導入する設備の情報から、「補助金額(設備費)」と「補助金額(工事費)」を表示<br>新たな製品(型番)を登録する場合に、新規入力用の行を追加<br>既に登録した製品(型番)を更に登録する場合、コピーしたい「No.」をプルダウンから選択し、「コピー<br>実行」をクリック |
| 8 | 設備毎の<br>補助金額<br>算出   | クリック                                    | すると、入力した設備分の補助金額が表示されます。                                                                                                    |

「保存」をクリックします。

全ての見積を登録したら、第4章で登録した導入予定設備情報との「整合性チェック」を行います。

#### ■ 整合性チェックの実施

1. 「発注情報一覧」で「詳細」をクリックします。

| Pec         | D.                           | 発注先  |             | 約明            |             |             | 支払条件        |               |          |            |                   |
|-------------|------------------------------|------|-------------|---------------|-------------|-------------|-------------|---------------|----------|------------|-------------------|
| 1           | 1 非式会社 2021 年 XX 月 XX 日 現金払い |      |             |               |             |             |             |               |          |            |                   |
| 殿町          | KN€5X                        |      |             | 補助対象経費        |             |             | 補助対象        | 外経費           |          |            | 最長の<br>法室額用3      |
| No          | . ayan                       | 発注先  | 設備費<br>(税別) | 付帯設備費<br>(税別) | 工事費<br>(税別) | 設備費<br>(税別) | 工事費<br>(税別) | その他経費<br>(税別) | 消費税      | 송밝         | 数<br>(美分制图<br>期間) |
| <u>&gt;</u> | ▶斷                           | 株式会社 | 1,000,000 円 | 200,000円      | 800,000円    | 200,000円    | 200,000円    | 200,000円      | 260,000円 | 2,860,000円 | 20                |
| ~           |                              |      |             |               |             |             |             |               |          |            |                   |

2. 表示される「見積・発注情報詳細 画面」左上にある「整合性チェック」をクリックします。

| 見積・発注情報詳細        |
|------------------|
| 編集 整合性チェック       |
| 申請書詳細面面へ         |
| 画面情報             |
| 画面名 見積·発注情報詳細 画面 |

- 3. 登録済みの導入予定設備情報と、本章で登録した見積・発注情報を突合します。
  - ➡ 登録されている値が正しい場合は、以下のメッセージが表示されますので、「申請書詳細画面へ」ボタンをク リックします。

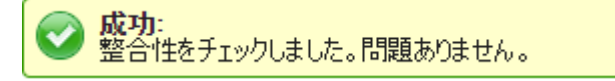

- ➡ 登録されている設備の台数が一致していない等、整合性が確認できない場合は、表示されるエラーメッセージ に従ってデータを修正し、再度本画面で「整合性チェック」を行ってください。
- 4. 「申請書詳細画面へ」ボタンをクリックし、「申請書詳細 画面」に戻ります。

「申請書詳細画面」に戻ったら、最後に「補助金交付申請額」を算出します。

#### ■ 補助金交付申請額の確認

- 1.「申請書詳細 画面」で「編集」をクリックします。
- 2. 表示される「申請書編集 画面」を画面一番下までスクロールします。
- 3. 画面一番下に「事業費(定額)」が追加されています。「補助金計算」をクリックします。

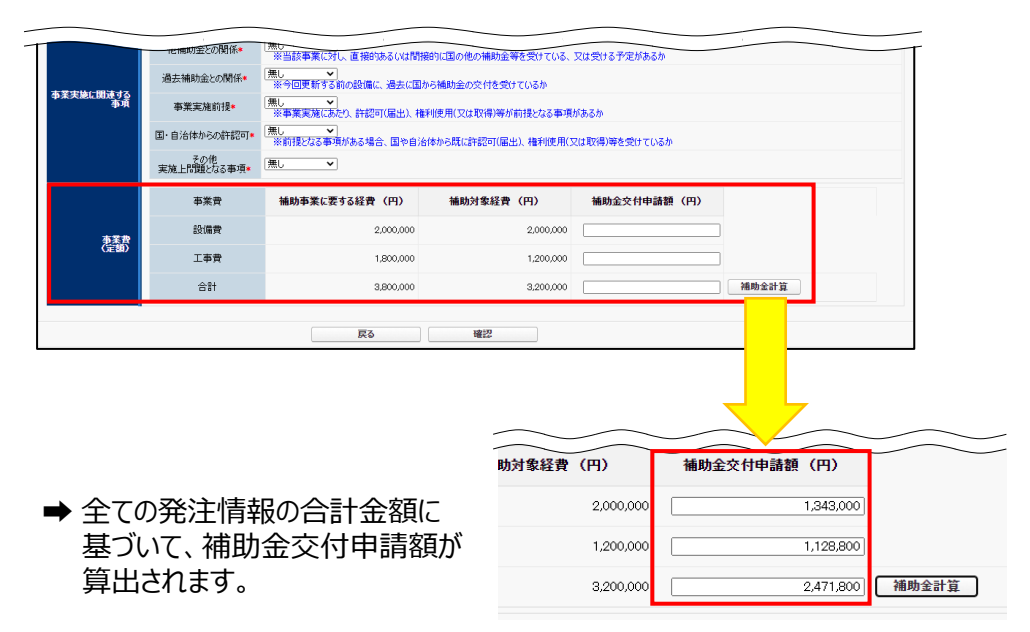

4. 表示された金額を確認し、「確認」→「保存」をクリックします。

これで、見積・発注情報の登録は終了です。 続けて、交付申請にあたっての「同意確認」の登録に進みます。

# 第6章 同意確認を登録する

# 6-1 交付申請の同意確認を実施する

画面に表示される「補助金及び交付申請に関する同意確認」を読み、「同意」する場合は□をクリックしてチェック(✔) を入れて同意した旨を登録してください。

※ この画面で同意しない場合、交付申請を行うことはできません。

1. 表示された「申請書詳細 画面」で「同意確認」をクリックします。

| ♂補助事業申請書詳細                                          |           |
|-----------------------------------------------------|-----------|
| 編集 本業者登録 蒋入予定設備登録 既存設備登録 見積·発注情報登録 同意说              | 道22 入力完了  |
| 交付申請書類印刷         【仮]交付申請書(力形:)以外         【仮]手続担当申請書 |           |
| 画面情報<br>画面名 申請書詳細 画面<br>評估登録 目誌·發注情報登               | 品<br>日音破辺 |

2. 表示される、補助事業実施についての同意確認文をよく読み、同意する場合はチェックボックスをクリックし、続けて 「保存」をクリックします。

| ♂ 同意確認登録                                                                                   |                  |    |
|--------------------------------------------------------------------------------------------|------------------|----|
|                                                                                            | 戻る               | 保存 |
| 画面情報                                                                                       |                  |    |
| 画名 同意確認登録 画面                                                                               |                  |    |
| 補助金及び交付申請に関する同意確認                                                                          |                  |    |
| ☑ 3 代現提 公募要領の内容をよく理解したうえ、本ボータル<br>力情報に虚偽や不正はありません。<br>虚偽や不正があった場合は、交付決定後であっても補助金<br>令部がある。 | に入力し、<br>の一部もしくは | _  |
| ■ 本語の えんている いちに 「日本日本日本日本日本日本日本日本日本日本日本日本日本日本日本日本日本日本日本                                    | 内)で              |    |
|                                                                                            | 戻る               | 保存 |

これで、同意確認、及び申請書作成に必要な全ての情報登録は完了です。 入力内容を確認し、データの確定、及び書類の印刷に進みます。

# 第7章入力内容を最終確認し、 書類を印刷する

# 7-1 入力内容を最終確認する

ポータルへ入力したデータの内容を、背景に【仮】が表示された「印刷イメージ」で確認します。 ポータルへのデータ入力時に参照した資料を用意し、入力内容が正しいかどうか、よく確認してください。 ※ 画面に表示されたイメージを印刷しても提出はできませんので、注意してください。

## ■ 印刷イメージの表示・印刷方法

- 1. ポータルにログインし、「申請書詳細 画面」を表示する。
- 2. 「交付申請書類印刷」にある各ボタンを順にクリックし、書類の印刷イメージを表示する。
- 3. データ入力時に参照した資料と見比べながら、入力データが正しいかどうか確認する。

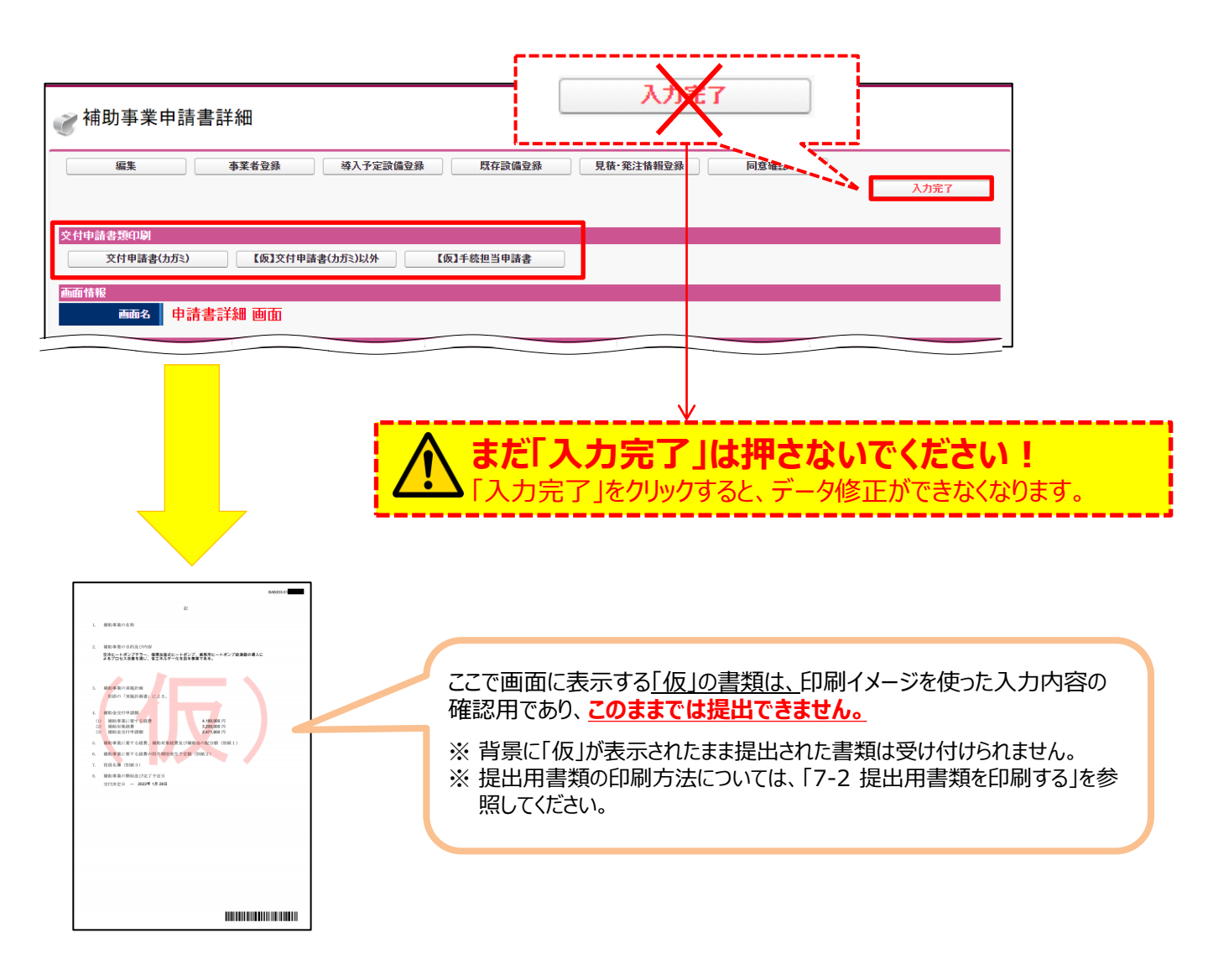

## ■ 入力内容の確認

画面に表示された印刷イメージと、これまでに用意した書類とを見比べて、入力した内容が正しいか、確認します。

次ページ以降に、表示される印刷イメージと、それぞれの書類の確認項目を掲載します。

画面、書類ともによく確認し、誤りがあった場合は、正しい情報に修正して再度印刷イメージを表示し、内容が正しく 修正されたか、提出できる内容か、をよく確認してください。

なお、下表は、印刷イメージ(交付申請書類)と、それらを確認する際に参照する証憑書類との対応表です。内容が 正しいことが確認できたら、右端の□にチェック(✓)を入れて、活用してください。

## く提出書類と確認時に参照すべき書類>

| 文書番号     | 印刷イメージ(交付申請書類)                 | 併せて確認する書類           | $\checkmark$        |
|----------|--------------------------------|---------------------|---------------------|
|          | 亦付由請書                          | •会社情報<br>• 商業登記簿謄本  |                     |
| 18T/91   | 又门丁叶目                          | ・建物の登記簿謄本           | ■果豆記 海滬本 書物の登記簿謄本 □ |
| 別紙1      | 補助事業に要する経費、補助対象経費及び<br>補助金の配分額 | •見積書                |                     |
| 別紙2      | 補助事業に要する経費の四半期別発生予定額           | •見積書                |                     |
| 別紙3      | 役員名簿                           | • 会社情報<br>• 商業登記簿謄本 |                     |
| 1-1      | 申請総括表                          | •商業登記簿謄本            |                     |
| 1-1(別紙1) | 事業者情報                          | •見積書                |                     |
| 1-1(別紙2) | 手続担当申請書                        | •見積書                |                     |
| 1-1-2    | 資金調達計画                         | 六日中津津(2世中)          |                     |
| 1-1-3    | 事業実施に関連する事項                    | •父们中调音(2枚日)         |                     |
| 1-2      | 導入設備一覧                         | ・見積書<br>・製品カタログ・仕様書 |                     |
| 1-3      | <br>発注区分表                      | •見積書                |                     |

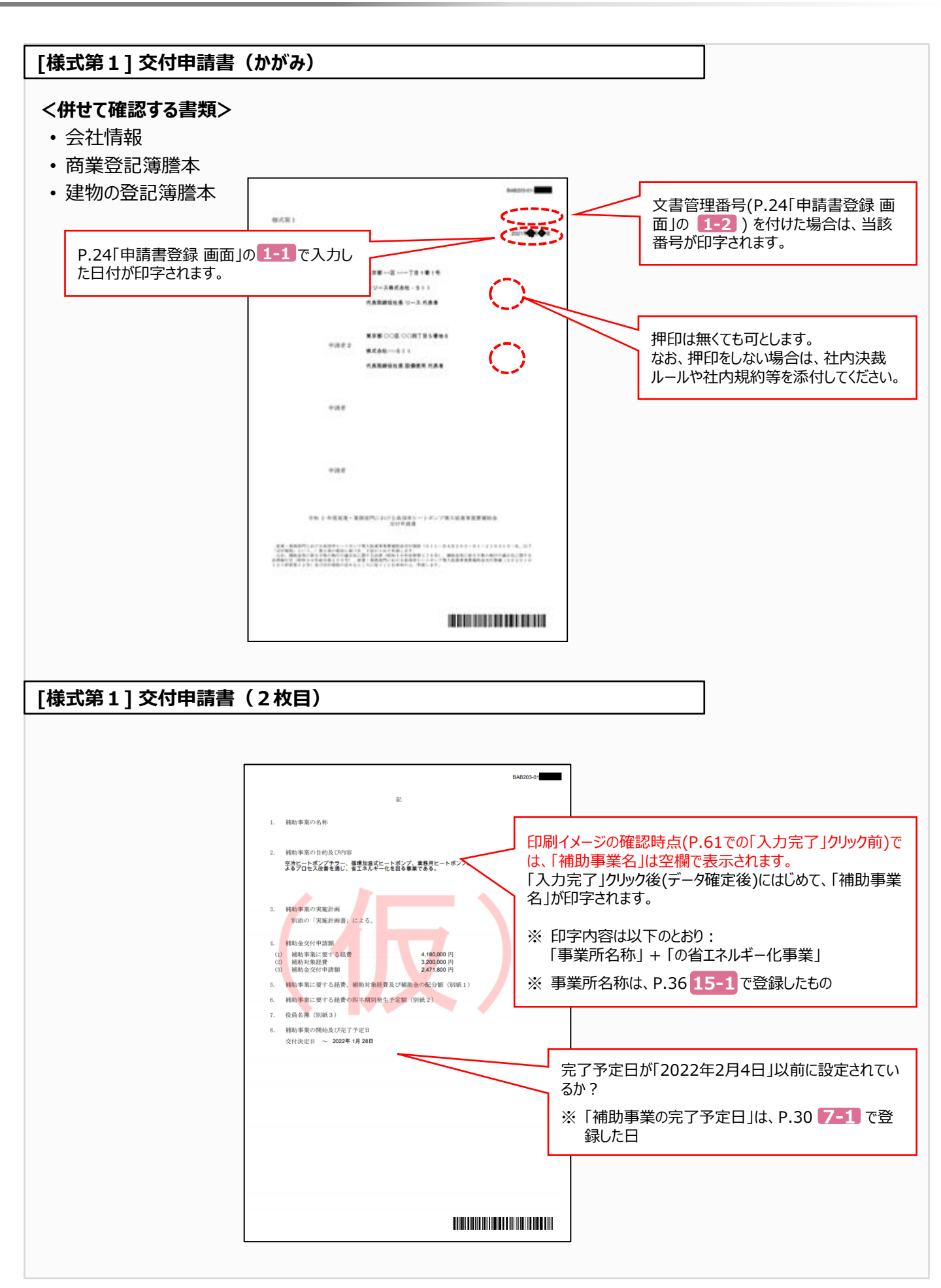

## [別紙1]補助事業に要する経費、補助対象経費及び補助金の配分額

### <併せて確認する書類>

• 見積書

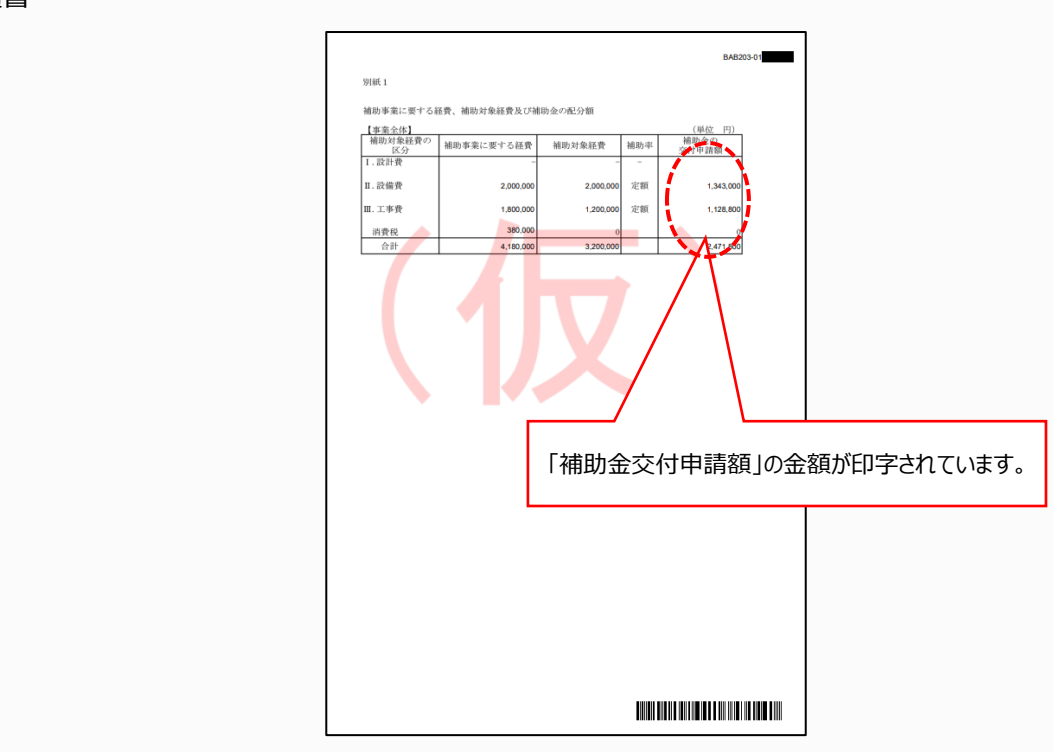

## [別紙2]補助事業に要する経費の四半期別発生予定額

#### <併せて確認する書類>

• 見積書

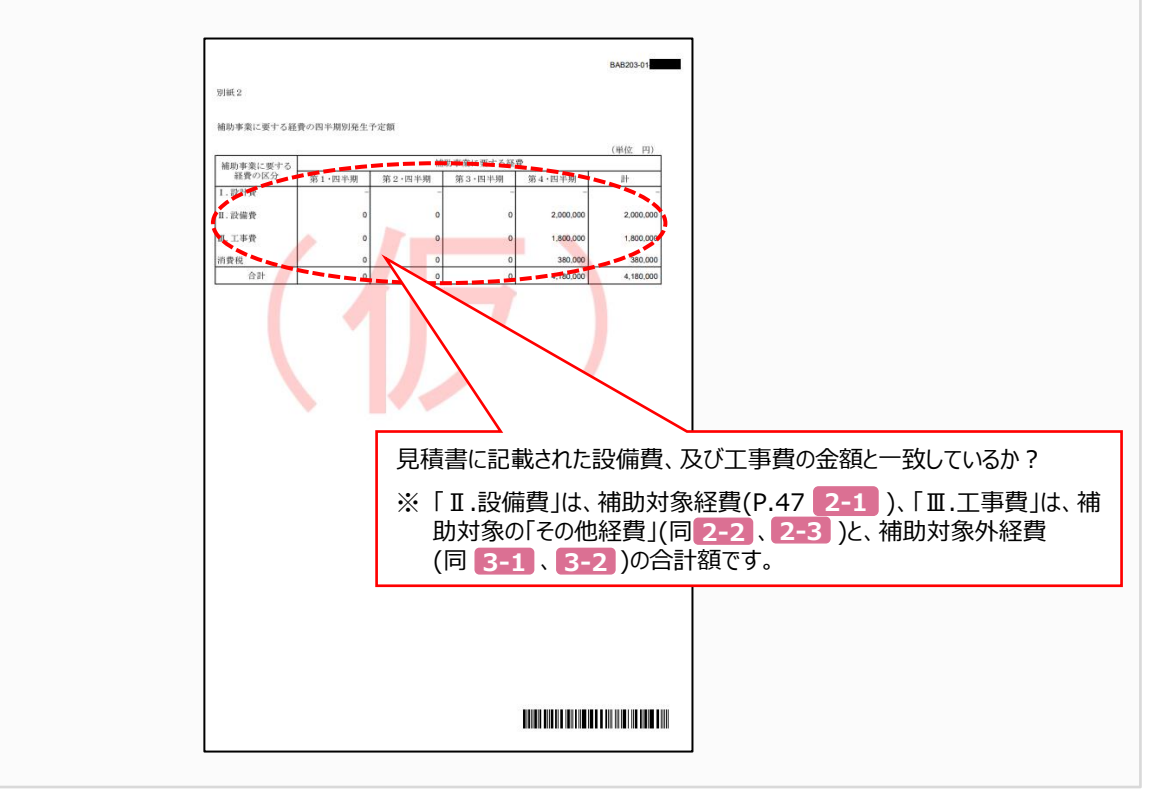

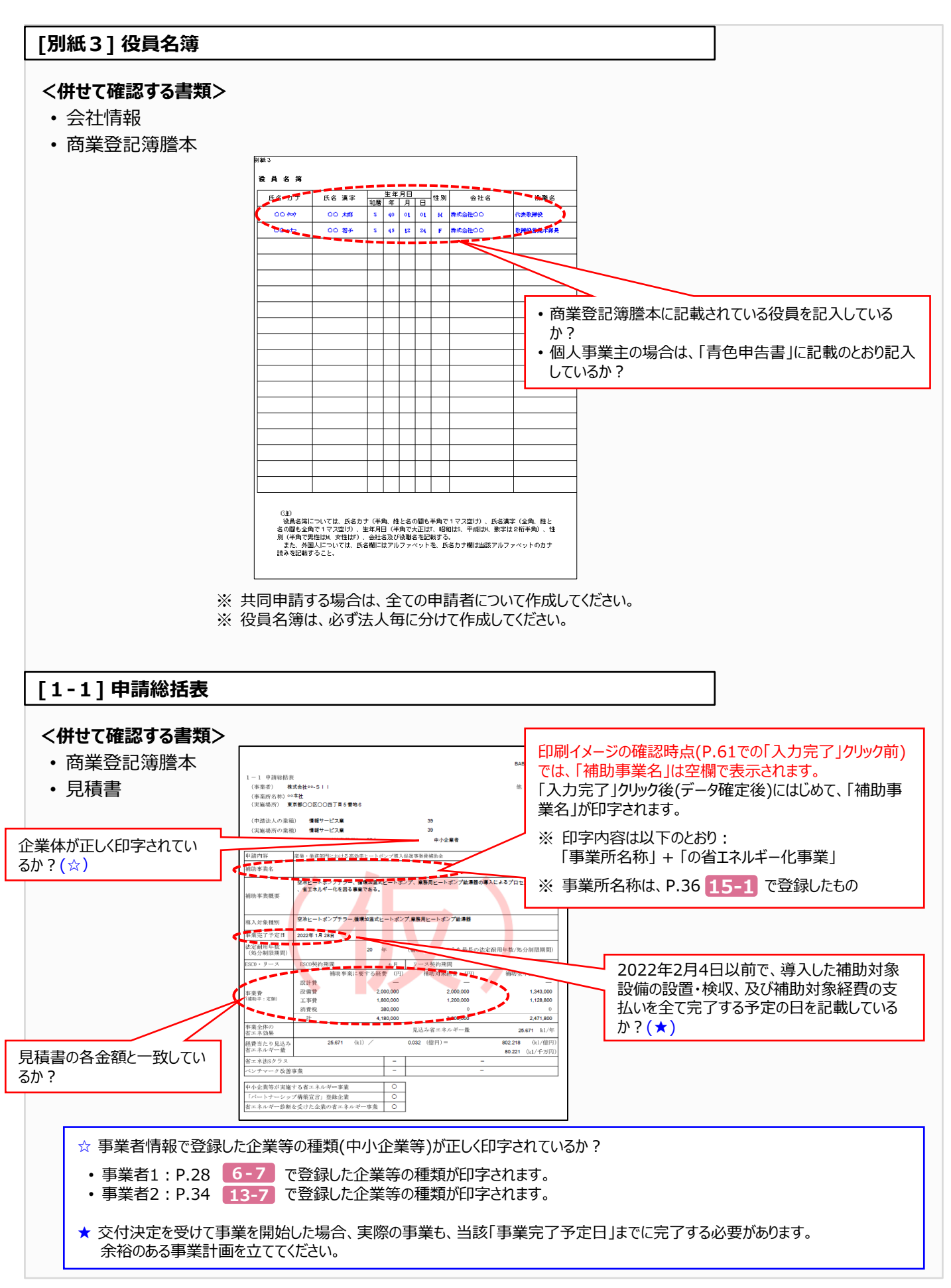

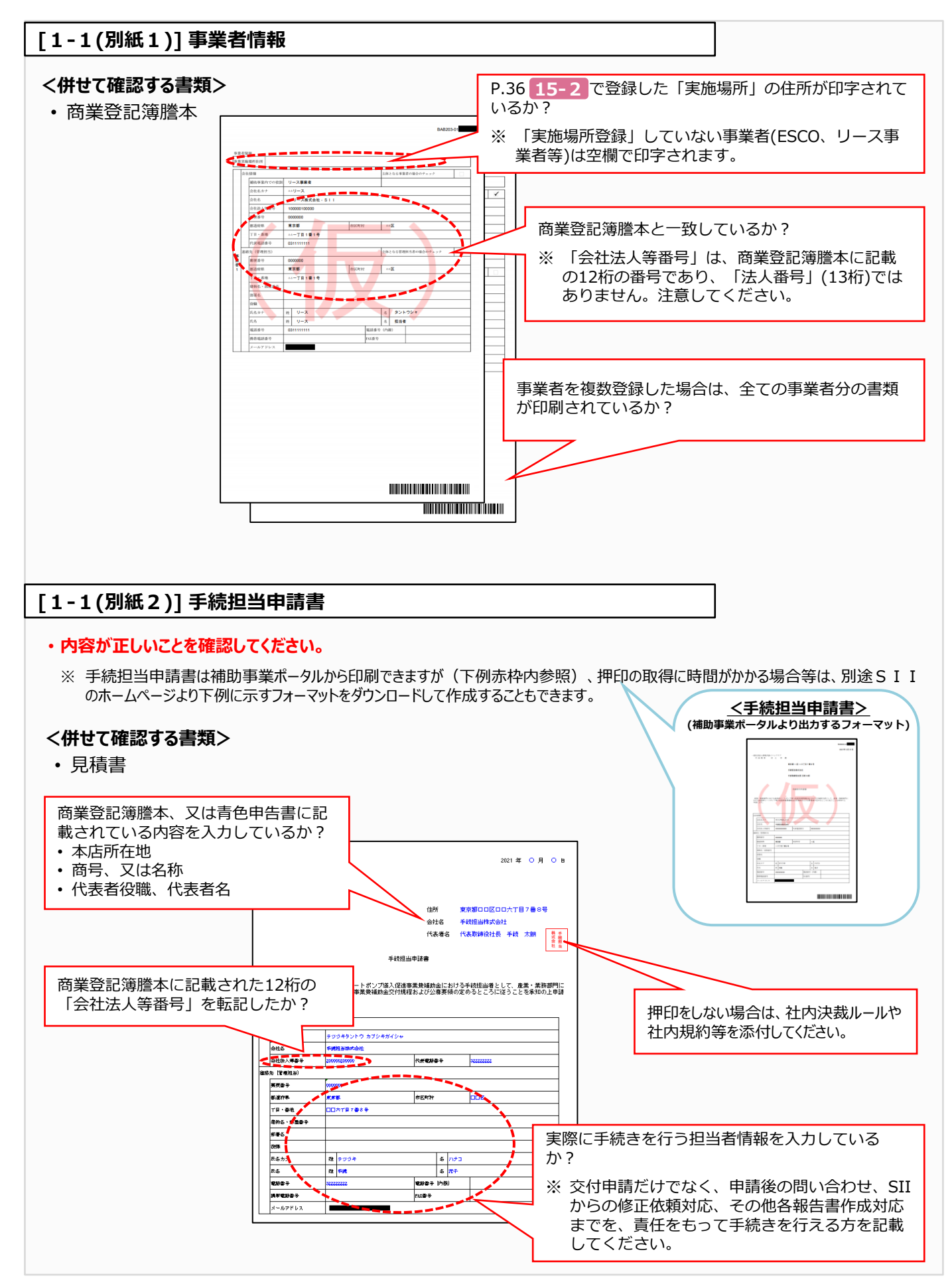

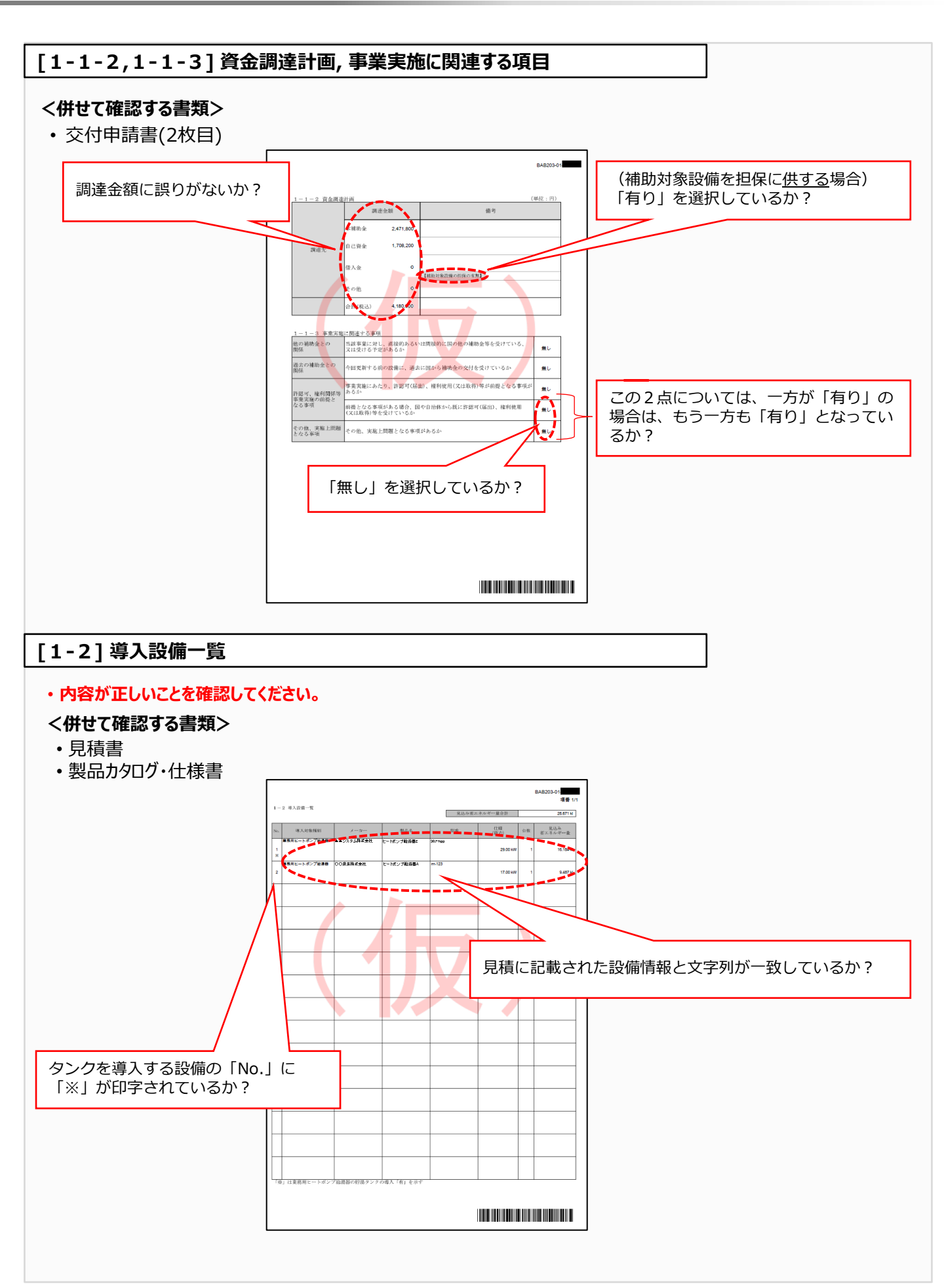

### [1-3] 発注区分表

#### <併せて確認する書類>

• 見積書

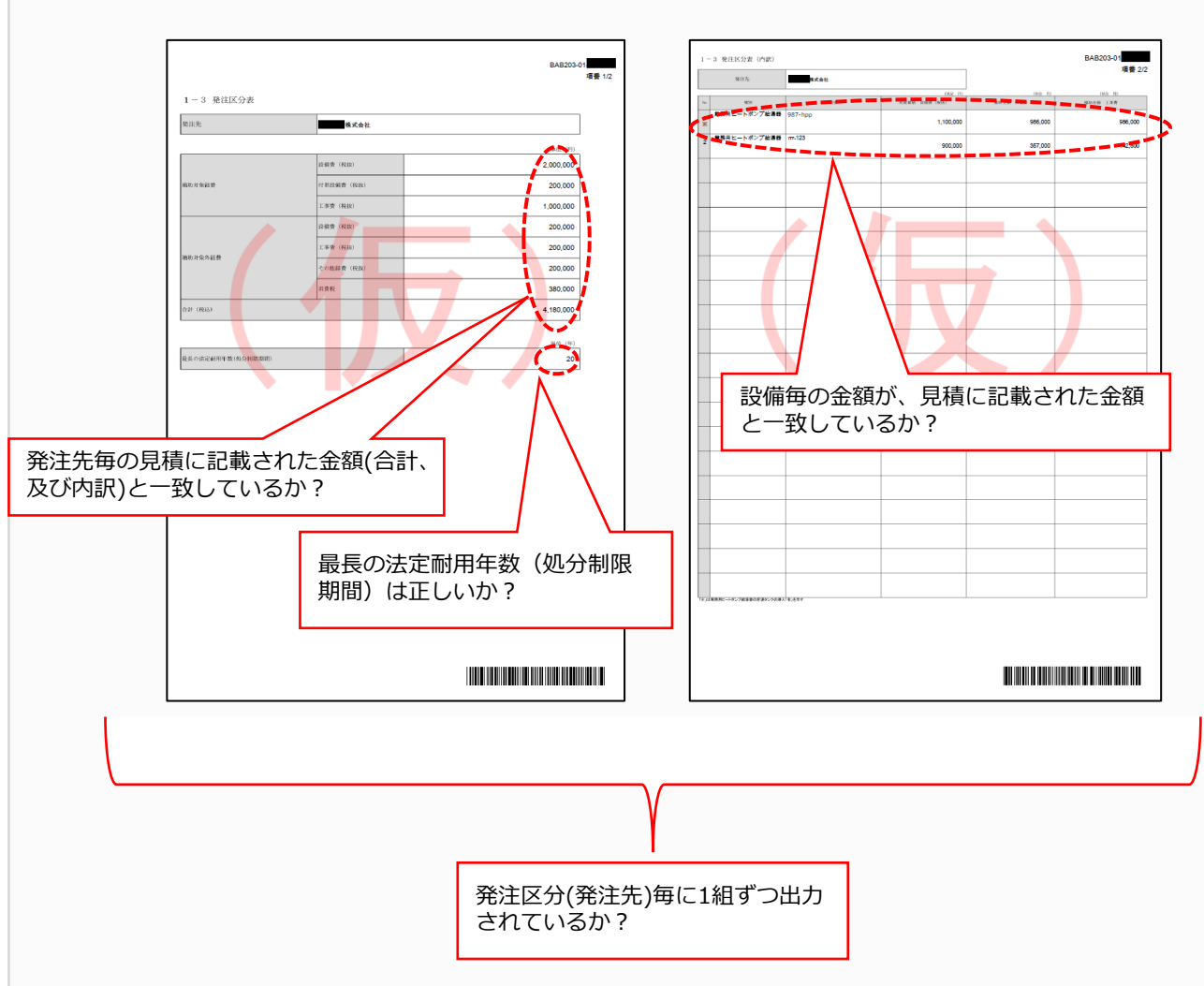

# 7-2 提出用書類を印刷する

- 印刷イメージで入力したデータが正しいことを確認したら、データを確定し、提出用の書類を印刷します(提出用書類には「仮」が印字されません)。
- データを確定するには、ポータルの画面右上にある「入力完了」ボタンをクリックします。
- ※ ここでエラーメッセージが表示される場合は、該当の画面に戻ってデータを修正し、再度「入力完了」をクリックしてくだ さい。

「入力完了」をクリックすると入力データが確定され、それ以降は編集ができなくなります。 また、「入力完了」は、全書類に対して1つしかありません。必ず全ての書類の確認、修正が 終わってからクリックしてください。

| <申請書詳細 画面> | []       |
|------------|----------|
| ♂補助事業申請書詳細 | 入力完了     |
| 編集         | □ 既存設備登録 |
| 交付申請書類印刷   |          |
|            |          |

「入力完了」をクリックすると、「交付申請 書類印刷」に並ぶボタンの名称から【仮】 が消えます。

各ボタンをクリックすると、各書類がPDFファ イルとして表示されますので、お使いのPDF ソフトの印刷機能を使用して、書類を印刷 します。

|                                                | 7 |
|------------------------------------------------|---|
| ♂補助事業申請書詳細                                     |   |
|                                                |   |
| 交付申請書類印刷                                       |   |
| 交付申請書(力方ミ) 交付申請書(力方ミ)以外 手統担当申請書                |   |
| 画面情報<br>画面名 <mark>由清書<sup>2244</sup> 画面</mark> |   |

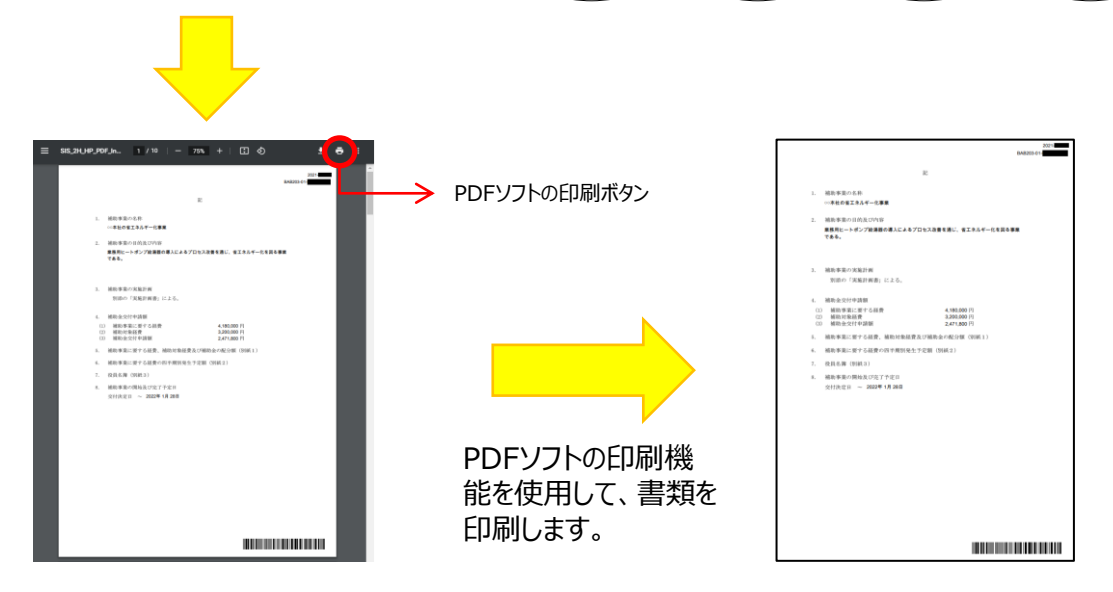

これで、ポータルから印刷する書類の作成と印刷は、完了です。

別途公開の「交付申請の手引き(申請方法編)」–「第5章提出書類を郵送する」を参照し、書類の提出準備を進めてください。

## お問い合わせ・相談・連絡窓口

一般社団法人 環境共創イニシアチブ 産業・業務部門における高効率ヒートポンプ導入促進事業費補助金

#### 補助金申請に関するお問い合わせ窓口

TEL: 03-5565-3856

受付時間:平日の10:00~12:00、13:00~17:00 (土曜、日曜、祝日を除く) 通話料がかかりますのでご注意ください。

SIIホームページURL 事業ページURL https://sii.or.jp/ https://sii.or.jp/hp02r/

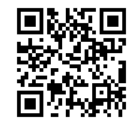

事業ページQ Rコード